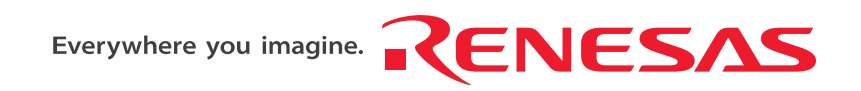

## REJ10J0143-0401Z

# USB Flash Writer User's Manual

# RENESAS SINGLE-CHIP MICROCOMPUTER

M16C FAMILY / 740 FAMILY

Renesas Solutions Corp. www.renesas.com

Rev.4.01 Revision date: Dec 24, 2004

#### Keep safety first in your circuit designs!

 Renesas Technology Corporation puts the maximum effort into making semiconductor products better and more reliable, but there is always the possibility that trouble may occur with them. Trouble with semiconductors may lead to personal injury, fire or property damage. Remember to give due consideration to safety when making your circuit designs, with appropriate measures such as (i) placement of substitutive, auxiliary circuits, (ii) use of nonflammable material or (iii) prevention against any malfunction or mishap.

#### Notes regarding these materials

- 1. These materials are intended as a reference to assist our customers in the selection of the Renesas Technology Corporation product best suited to the customer's application; they do not convey any license under any intellectual property rights, or any other rights, belonging to Renesas Technology Corporation or a third party.
- 2. Renesas Technology Corporation assumes no responsibility for any damage, or infringement of any third-party's rights, originating in the use of any product data, diagrams, charts, programs, algorithms, or circuit application examples contained in these materials.
- 3. All information contained in these materials, including product data, diagrams, charts, programs and algorithms represents information on products at the time of publication of these materials, and are subject to change by Renesas Technology Corporation without notice due to product improvements or other reasons. It is therefore recommended that customers contact Renesas Technology Corporation product distributor for the latest product information before purchasing a product listed herein.

The information described here may contain technical inaccuracies or typographical errors. Renesas Technology Corporation assumes no responsibility for any damage, liability, or other loss rising from these inaccuracies or errors.

Please also pay attention to information published by Renesas Technology Corporation by various means, including the Renesas Technology Corporation Semiconductor home page (http://www.renesas.com).

- 4. When using any or all of the information contained in these materials, including product data, diagrams, charts, programs, and algorithms, please be sure to evaluate all information as a total system before making a final decision on the applicability of the information and products. Renesas Technology Corporation assumes no responsibility for any damage, liability or other loss resulting from the information contained herein.
- 5. Renesas Technology Corporation semiconductors are not designed or manufactured for use in a device or system that is used under circumstances in which human life is potentially at stake. Please contact Renesas Technology Corporation or an authorized Renesas Technology Corporation product distributor when considering the use of a product contained herein for any specific purposes, such as apparatus or systems for transportation, vehicular, medical, aerospace, nuclear, or undersea repeater use.
- 6. The prior written approval of Renesas Technology Corporation is necessary to reprint or reproduce in whole or in part these materials.
- 7. If these products or technologies are subject to the Japanese export control restrictions, they must be exported under a license from the Japanese government and cannot be imported into a country other than the approved destination.

Any diversion or reexport contrary to the export control laws and regulations of Japan and/or the country of destination is prohibited.

8. Please contact Renesas Technology Corporation for further details on these materials or the products contained therein.

Microsoft, MS, and MS-DOS are registered trademarks of Microsoft Corporation of the U.S. Windows is trademark of Microsoft Corporation of the U.S. IBM and PC/AT are registered trademarks of International Business Machines Corporation of the U.S. Pentium is a trademark of Intel Corporation of the U.S.

Adobe and Acrobat are registered trademarks of Adobe Systems Incorporated.

# Preface

Thank you for purchasing Renesas USB Flash Writer (M3A-0665).

This manual describes how to use the hardware and software products included with USB Flash Writer (M3A-0665). To other tools, look other tools's manulas.

# **Table of Content**

| 1. | Contents of Product                                          | 4  |
|----|--------------------------------------------------------------|----|
|    | 1.1 Contents of product                                      | 4  |
|    | 1.2 Operating Environment                                    | 5  |
|    | 1.3 Compatible Products                                      | 5  |
|    | 1.4 Board Specification                                      | 7  |
|    | 1.5 CD-ROM                                                   | 8  |
|    | 1.6 System Requirements                                      | 8  |
| 2. | Product Specifications                                       | 9  |
|    | 2.1 FoUSB (Flash-over-USB)                                   | 9  |
|    | 2.2 KD30/KD3083                                              | 9  |
| 3. | Installing                                                   | 11 |
|    | 3.1 Before installing                                        | 11 |
|    | 3.2 Preparation before installing                            | 11 |
|    | 3.3 FoUSB (Flash-over-USB) installing                        | 12 |
|    | 3.3.1 Method of Installation                                 | 12 |
|    | 3.3.2 Method of Uninstallation                               | 17 |
|    | 3.4 Recognition of USB Monitor Board                         | 18 |
|    | 3.4.1 Recognition of USB Monitor Board 1 (for USBMON Driver) | 18 |
|    | 3.4.2 Recognition of USB Monitor Board 2 (for FoUSB Driver)  | 20 |
|    | 3.4.3 Other Notes                                            | 23 |
|    | 3.5 KD30/KD3083 intalling                                    | 24 |
|    | 3.5.1 Installing                                             | 24 |
|    | 3.5.2 Uninstalling the Remote Debugger                       | 26 |
| 4. | Using the FoUSB                                              | 27 |
|    | 4.1 Using the FoUSB (Flash-over-USB)                         | 27 |
|    | 4.1.1 Before Starting the FoUSB                              | 27 |
|    | 4.1.2 FoUSB starts                                           | 30 |
|    | 4.1.3 Details of Main Button 1                               | 31 |
|    | 4.1.4 Details of the Update Button                           | 42 |
|    | 4.1.5 Details of the Select MCU Button                       | 43 |
|    | 4.1.6 Monitor Information                                    | 47 |
|    | 4.1.7 Detailed File Information                              | 47 |
|    | 4.1.8 Details of Main Button 2                               | 47 |
|    |                                                              |    |

| 4  | .2.Other Functions                                                                      | 48 |
|----|-----------------------------------------------------------------------------------------|----|
| 5. | Using the KD                                                                            | 49 |
| 5  | i.1 Using the KD                                                                        | 49 |
|    | 5.1.1 Before Starting the KD                                                            | 49 |
|    | 5.1.2 Starting the KD                                                                   | 50 |
|    | 5.1.3 Program Download                                                                  | 55 |
|    | 5.1.4 Program Execution                                                                 | 56 |
|    | 5.1.5 Program Stop                                                                      | 56 |
|    | 5.1.6 Program Step Execution                                                            | 56 |
|    | 5.1.7 Software Break Method                                                             | 57 |
|    | 5.1.8 Reset Execution                                                                   | 57 |
|    | 5.1.9 KD Completion                                                                     | 57 |
|    | 5.1.10 If a Communication Error Occurs                                                  | 58 |
|    | 5.1.11 Error Except a Communication Error Occurs                                        | 58 |
|    | 5.1.12 Operation Method                                                                 | 58 |
| 5  | .2 KD Limitations                                                                       | 59 |
|    | 5.2.1 Limitations on Special Page Vector                                                | 59 |
|    | 5.2.2 A limitation item about the C language                                            | 60 |
|    | 5.2.3 Limitations on Memory Extension                                                   | 61 |
|    | 5.2.4 Precautions on Internal Reserved Area Expansion Bit                               | 61 |
|    | 5.2.5 Limitations on Stop and Wait Modes                                                | 62 |
|    | 5.2.6 Realtime Capability of the User Program                                           | 62 |
| 5  | 3.3 Memory Map Limitations                                                              | 63 |
| 5  | .4 Peripheral Function Related Limitations                                              | 66 |
| 5  | 5.5 FoUSB Debugger Principle                                                            | 66 |
|    | 5.5.1 Communication Function with FoUSB                                                 | 67 |
|    | 5.5.2 Command Execution                                                                 | 67 |
|    | 5.5.3 The difference from an actual CPU operation                                       | 68 |
| 6. | Troubleshooting                                                                         | 69 |
| 6  | 5.1 FoUSB cannot communicate with the Target MCU Why?                                   | 69 |
| 6  | 5.2 The MCU cannot enter standerd serial I/O why?                                       | 69 |
| 6  | 3.3 The MCU cannot be programmed using FoUSB Why?                                       | 69 |
| 6  | 6.4 FoUSB cannot operate Why?                                                           | 69 |
|    | 6.4.1 Compulsive download procedure of firmware                                         | 71 |
| 6  | 5.5 Can FoUSB information be transmitted to KD?                                         | 74 |
| 6  | 6.6 A communication error occurs when the KD starts. What is the cause of this problem? | 74 |

|    | 6.7 A communication error occurred when debugging the program. What is the cause of this problem? | 74 |
|----|---------------------------------------------------------------------------------------------------|----|
|    | 6.8 A message "Source file cannot be found" was output. What should I do?                         | 75 |
|    | 6.9 Is peripheral I/O operating during a break?                                                   | 75 |
|    | 6.10 Can coveragefunction be used in KD?                                                          | 75 |
|    | 6.11 Can check sum function be used?                                                              | 75 |
|    | 6.12 ID code written to microcomputer after KD exits?                                             | 75 |
|    | 6.13 Debug operation has not worked well                                                          | 76 |
|    | 6.14 Message List                                                                                 | 78 |
| 7. | Appendix                                                                                          | 79 |
|    | 7.1 USB Monitor Board                                                                             | 79 |
|    | 7.1.1 Board Specifications                                                                        | 79 |
|    | 7.1.2 Pin Assignments                                                                             | 80 |
|    | 7.1.3 Example Connection                                                                          | 80 |
|    | 7.1.4 Power Source Supply Selector                                                                | 87 |
|    | 7.1.5 LED Status Indicators                                                                       | 87 |
|    | 7.2 Installation of a USB Driver, and recognition of USB Monitor Board (Manual setup)             | 88 |
|    | 7.2.1 For USBMON Driver                                                                           | 88 |
|    | 7.2.2 For FoUSB Driver                                                                            | 91 |
|    | 7.3 Referencing Electronic Manuals                                                                | 95 |
|    | 7.4 Product Information                                                                           | 95 |

# 1. Contents of Product

This section shows the contents of theUSB Flash Writer's product package. When unpacking your USB Flash Writer, check to see that all products listed below are included.

## **1.1 Contents of product**

Table 1-1 lists the products included in the USB Flash Writer.

| Table 1-1 | USB | Flash | Writer | Product | List |
|-----------|-----|-------|--------|---------|------|
|-----------|-----|-------|--------|---------|------|

| Product List                                                | Quantity | Remark |
|-------------------------------------------------------------|----------|--------|
| USB Monitor Board                                           | 1pc      |        |
| USB Cable (Used for the connection with the Host Computer.) | 1pc      |        |
| Flat Cable                                                  | 1pc      |        |
| Pin Header (HIF3FC-10P-2.54DSA: straight type)              | 1pc      | Note 1 |
| CD-ROM                                                      | 1pc      | Note 2 |

Note 1: Starter kit doesn't include pin header (straight type).

Note 2: When a FoUSB is included with starter kit, only one CD-ROM is in the FoUSB.

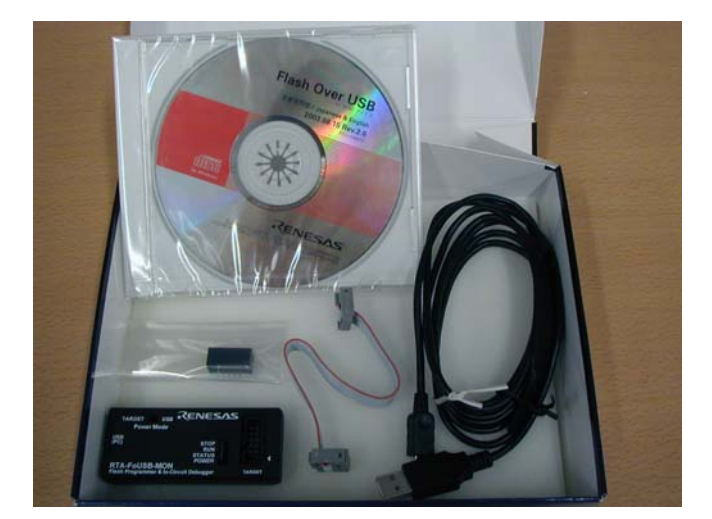

4

# **1.2 Operating Environment**

The software includes USB Flash Writer run on the Host Computer (PC) under the OS (Operating System) version that are listed respectively in Table 1-2.

### Table 1-2 Operating Environment

| Host Computer (PC)    | IBM PC/AT series or its compatible     |  |
|-----------------------|----------------------------------------|--|
| OS (Operating System) | Microsoft Windows 98SE/ME/2000/XP      |  |
| CPU                   | Pentium II 233MHz or newer recommended |  |
| Memory                | 8 Mbyte or more (16 Mbyte recommended) |  |

# **1.3 Compatible Products**

Compatible products with USB Flash Writer are as follows.

### Table 1-3 Compatible Products (1)

| Group MCU Product Name |                        | Corresponding<br>Software | MCU Product Name<br>to select in Software |
|------------------------|------------------------|---------------------------|-------------------------------------------|
| M16C/10                | M30100F3FP, M30102F3FP | FoUSB, KD30               | M30102F3                                  |
| M16C/1N                | M301N2F8TFP            | FoUSB, KD30               | M301N2F8                                  |
| M16C/24                | M30245FCGP             | FoUSB, KD30               | M30245FC                                  |
| M16C/26                | M30262F3GP             | FoUSB, KD30               | M30262F3                                  |
|                        | M30262F4GP             | FoUSB, KD30               | M30262F4                                  |
|                        | M30262F6GP             | FoUSB, KD30               | M30262F6                                  |
|                        | M30262F8GP             | FoUSB, KD30               | M30262F8                                  |
| M16C/26A               | M30260F3AGP            | FoUSB, KD30               | M30260F3A                                 |
|                        | M30260F4AGP            | FoUSB, KD30               | M30260F4A                                 |
|                        | M30260F6AGP            | FoUSB, KD30               | M30260F6A                                 |
|                        | M30260F8AGP            | FoUSB, KD30               | M30260F8A                                 |
|                        | M30263F3AFP            | FoUSB, KD30               | M30263F3A                                 |
|                        | M30263F4AFP            | FoUSB, KD30               | M30263F4A                                 |
|                        | M30263F6AFP            | FoUSB, KD30               | M30263F6A                                 |
|                        | M30263F8AFP            | FoUSB, KD30               | M30263F8A                                 |
| M16C/28                | M30280F6HP             | FoUSB, KD30               | M30280F6                                  |
|                        | M30280F8HP             | FoUSB, KD30               | M30280F8                                  |
|                        | M30280FAHP             | FoUSB, KD30               | M30280FA                                  |
|                        | M30281F6HP             | FoUSB, KD30               | M30281F6                                  |
|                        | M30281F8HP             | FoUSB, KD30               | M30281F8                                  |
|                        | M30281FAHP             | FoUSB, KD30               | M30281FA                                  |
| M16C/29                | M30290F8HP             | FoUSB, KD30               | M30290F8                                  |
|                        | M30290FAHP             | FoUSB, KD30               | M30290FA                                  |
|                        | M30290FCHP             | FoUSB, KD30               | M30290FC                                  |
|                        | M30291F8HP             | FoUSB, KD30               | M30291F8                                  |
|                        | M30291FAHP             | FoUSB, KD30               | M30291FA                                  |
|                        | M30291FCHP             | FoUSB, KD30               | M30291FC                                  |

| Group       | MCU Product Name            | Corresponding | MCU Product Name       |  |
|-------------|-----------------------------|---------------|------------------------|--|
|             |                             | Software      | to select in Software  |  |
| M16C/24     | M30245FCGP                  | FoUSB, KD30   | M30245FC               |  |
| M16C/62A(M) | M30620FCAFP/GP, M30621FCAGP | FoUSB, KD30   | M30620FCA              |  |
|             | M30620FCMFP/GP, M30621FCMGP |               |                        |  |
|             | M30624FGAFP/GP, M30625FGAGP | FoUSB, KD30   | M30624FGA              |  |
|             | M30624FGMFP/GP, M30625FGMGP |               |                        |  |
| M16C/62P    | M30622F8PFP/GP              | FoUSB, KD30   | M30622F8P              |  |
|             | M30623F8PGP                 | FoUSB, KD30   | M30623F8P              |  |
|             | M30620FCPFP/GP              | FoUSB, KD30   | M30620FCP              |  |
|             | M30621FCPGP                 | FoUSB, KD30   | M30621FCP              |  |
|             | M30624FGPFP/GP              | FoUSB, KD30   | M30624FGP              |  |
|             | M30625FGPGP                 | FoUSB, KD30   | M30625FGP              |  |
|             | M30626FHPFP/GP              | FoUSB, KD30   | M30626FHP              |  |
|             | M30627FHPGP                 | FoUSB, KD30   | M30627FHP              |  |
|             | M30626FJPFP/GP              | FoUSB, KD30   | M30626FJP              |  |
|             | M30627FJPGP                 | FoUSB, KD30   | M30627FJP              |  |
| M16C/62N    | M3062GF8NFP/GP              | FoUSB, KD30   | M3062GF8               |  |
| M16C/6N     | M306N4FCTFP                 | FoUSB, KD30   | M306N4FC               |  |
|             | M306N4FGTFP                 | FoUSB, KD30   | M306N4FG               |  |
|             | M306N5FCTFP                 | FoUSB, KD30   | M306N5FC               |  |
|             | M306NAFGTFP                 | FoUSB, KD30   | M306NAFG               |  |
|             | M306NBFCTFP                 | FoUSB, KD30   | M306NBFC               |  |
| M16C/80     | M30800FCFP/GP, M30802FCGP   | FoUSB, KD3083 | M30800FC               |  |
|             | M30803FGFP/GP, M30805FGGP   | FoUSB, KD3083 | M30803FG               |  |
| M32C/83     | M30833FJFP/GP               | FoUSB, KD3083 | M30833FJ               |  |
|             | M30835FJGP                  | FoUSB, KD3083 | M30835FJ               |  |
| M32C/84     | M30843FJFP/GP, M30845FJGP   | FoUSB, KD3083 | M30845FJ               |  |
| M32C/85     | M30853FHFP/GP, M30855FHGP   | FoUSB, KD3083 | M30855FH               |  |
|             | M30853FWFP/GP, M30855FWGP   | FoUSB, KD3083 | M30855FW               |  |
|             | M30850FJFP/GP, M30852FJGP   | FoUSB, KD3083 | M30852FJ               |  |
| M32C/86     | M30865FJGP                  | FoUSB, KD3083 | M30865FJ               |  |
| M32C/87     | M30879FLFP/GP, M3087BFLGP   | FoUSB, KD3083 | M3087BFL               |  |
| R8C/10      | R5F21102FP                  | FoUSB, KD30   | R5F21102 (R5F21104 *1) |  |
|             | R5F21103FP                  | FoUSB, KD30   | R5F21103 (R5F21104 *1) |  |
|             | R5F21104FP                  | FoUSB, KD30   | R5F21104               |  |
| R8C/11      | R5F21112FP                  | FoUSB, KD30   | R5F21112 (R5F21114 *1) |  |
|             | R5F21113FP                  | FoUSB, KD30   | R5F21113 (R5F21114 *1) |  |
|             | R5F21114FP                  | FoUSB, KD30   | R5F21114               |  |
| R8C/12      | R5F21122FP                  | FoUSB, KD30   | R5F21122 (R5F21124 *1) |  |
|             | R5F21123FP                  | FoUSB, KD30   | R5F21123 (R5F21124 *1) |  |
|             | R5F21124FP                  | FoUSB, KD30   | R5F21124               |  |
| R8C/13      | R5F21132FP                  | FoUSB, KD30   | R5F21132 (R5F21134 *1) |  |
|             | R5F21133FP                  | FoUSB, KD30   | R5F21133 (R5F21134 *1) |  |
|             | R5F21134FP                  | FoUSB, KD30   | R5F21134               |  |
| 7542        | M37542F8SP/FP/GP            | FoUSB         | M37542F8               |  |
| 38C2        | M38C29FFAFP/HP              | FoUSB         | M38C29FF               |  |

### Table 1-4 Compatible Products (2)

\*1: When using the KD30.

## **1.4 Board Specification**

Table 1-5 shows the USB Monitor Board Specification. When saving these products, put them into the conductive bag. Store them into the container box which is used for shipping as possible

| Item                       | Description                                                  |  |  |
|----------------------------|--------------------------------------------------------------|--|--|
| Debug formula              | Monitor program formula                                      |  |  |
| Monitor program            | ROM size: Approx. 1600 byte                                  |  |  |
|                            | * In the case of R8C/Tiny Series, 2K byte                    |  |  |
|                            | RAM size: 128 byte                                           |  |  |
|                            | * In the case of M16C/80 Group, 256 byte                     |  |  |
|                            | * In the case of M32C/80 Series, 256 byte                    |  |  |
|                            | * In the case of R8C/Tiny Series, not used                   |  |  |
|                            | Operation frequency: 700KHz or above (Note1)                 |  |  |
|                            | Operation mode: Single chip mode                             |  |  |
|                            | Software break: 2 points to 8 points (Note2)                 |  |  |
| USB microcomputer          | M37641F8HP (8 bit USB flash microcomputer)                   |  |  |
| USB interface (J1)         | USB2.0 full speed                                            |  |  |
| Target interface (J3)      | Synchronous serial Interface                                 |  |  |
|                            | Starter kit and 10 pin connector for target board connection |  |  |
| Operation voltage          | 4.75V to 5.25V                                               |  |  |
|                            | (USB bus-powered supply or target supply enabled)            |  |  |
|                            | 3.0V to 3.6V (supply from target is necessary) (Note3)       |  |  |
| Power consumption          | Max.50mA                                                     |  |  |
| Board size                 | 70mm x 29mm                                                  |  |  |
| Use environment condition  | Temperature: 25±5°C (no corrosive gas)                       |  |  |
| (at the time of operation) | Humidity: no condensation                                    |  |  |
| Use environment condition  | Temperature: 25±5°C (no corrosive gas)                       |  |  |
| (at the time of storage)   | Humidity: no condensation                                    |  |  |

#### Table 1-5 USB Monitor Board Specification

Note 1: Maximum operating frequency is dependent on the MCU.

- Note 2: Software break numbers are dependent on the address match circuit numbers are built-in MCU.
- Note 3: When operating in 3.3V, supply power from the target board. In this case, it is not possible to change the FoUSB firmware. When the model name of the microcomputer to be used is changed, remove the target board, supply the USB bus-powered and rewrite the firmware.

## **1.5 CD-ROM**

The CD-ROM contains software products necessary for developing programs and electronic manuals as well. Here follow the contents of the CD-ROM.

### CD-ROM: Rev.2.10 or later

| 1001         |                                                                      |
|--------------|----------------------------------------------------------------------|
| Readme_e.txt | : Readme File (English version)                                      |
| Readme_j.txt | : Readme Flle (Japanese version)                                     |
| \Document    | : User's manual is included (English and Japanease version)          |
| \FOUSB       | : FoUSB Installer is included (English and Japanese common version)  |
| \USB Drivers | : USB Driver is included (English and Japanese common version)       |
| <br>  \KD    |                                                                      |
| \KD30        | : KD30 Installer is included (English and Japanese version)          |
| \KD3083<br>  | : KD3083 Installer is included (English and Japanses version)        |
| \NC          |                                                                      |
| \NC30WA      | : NC30WA C Compiler is included (English and Japanese version) Note  |
| \NC308WA     | : NC308WA C Compiler is included (English and Japanese version) Note |
|              |                                                                      |

Note: Entry version

# **1.6 System Requirements**

In addition to the products listed above, you must have the following equipment before you can use the USB Flash Writer.

- 1) Host Computer (PC)
- 2) Target Board

# 2. Product Specifications

## 2.1 FoUSB (Flash-over-USB)

FoUSB is the software that allows you to operate on M16C, M32C, R8C or 740 microcomputers with built-in flash memory from a Windows version host computer (Windows 98SE or later).

## 2.2 KD30/KD3083

The KD included with the package is the debug software that runs on a Windows version host computer. This KD is usable for only the R8C/Tiny, M16C/10, M16C/20, M16C/Tiny, M16C/60, M16C/80 or M32C/80 series of Renesas 16-bit and 32-bit single-chip microcomputers with built-in flash memory. The KD provides a powerful debugging environment. In addition, it is operationally compatible with and can therefore be used the same way as PD30 (or PD308F), the emulator control debugger for Renesas 16C/62 microcomputers. The features of the Remote Debugger are outlined below. For details, see Section "5. Using the KD".

| No. | Item                      | PD30      | KD30                        |
|-----|---------------------------|-----------|-----------------------------|
| 1   | Software break function   | 64 points | 2 points to 8 points (Note) |
| 2   | Hardware break function   | 6 points  | not included                |
| 3   | RAM monitor function      | included  | included                    |
| 4   | Real time trace           | included  | not included                |
| 5   | Time measurement function | included  | not included                |
| 6   | Script function           | included  | included                    |

#### Table 2-1 PD30 and KD30 comparison

Note: Software break numbers are dependent on the address match circuit numbers are built-in MCU.

|     |                           | -         |                             |
|-----|---------------------------|-----------|-----------------------------|
| No. | Item                      | PD308F    | KD3083                      |
| 1   | Software break function   | 64 points | 4 points to 8 points (Note) |
| 2   | Hardware break function   | 6 points  | not included                |
| 3   | RAM monitor function      | included  | included                    |
| 4   | Real time trace           | included  | not included                |
| 5   | Time measurement function | included  | not included                |
| 6   | Script function           | included  | included                    |

### Table 2-2 PD308F and KD3083 comparison

Note: Software break numbers are dependent on the address match circuit numbers are built-in MCU.

### NOTICE: The software break number of MCUs

| Group        | software break<br>number | Group                  | software break<br>number |
|--------------|--------------------------|------------------------|--------------------------|
| M16C/10      | 2 points                 | M16C/6N                | 2 points                 |
| M16C/1N      | 2 points                 | (M3062NAFG, M3062NBFC) |                          |
| M16C/24      | 2 points                 | M16C/6N                | 8 points                 |
| M16C/26, 26A | 6 points                 | (M306N4FC, M306N4FG,   |                          |
| M16C/28      | 6 points                 | M306N5FC)              |                          |
| M16C/29      | 6 points                 | R8C/Tiny Series        | 2 points                 |
| M16C/62A(M)  | 2 points                 | M16C/80                | 4 points                 |
| M16C/62P     | 8 points                 | M32C/83                | 4 points                 |
| M16C/62N     | 2 points                 | M32C/84, 85, 86, 87    | 8 points                 |

# 3. Installing

## 3.1 Before installing

Do not connect the USB Cable which belongs to this product to the Host computer (PC) before installing.

## 3.2 Preparation before installing

Be sure to confirm the following point before performing installation of a tool (GUI) and a driver.

- (1) The CD-ROM includes files required for the FoUSB (Flash-over-USB) installation. Copy all files to any folder in your PC before installation.
- (2) All tools and USB drivers must be installed with the administrator if installed on Windows 2000/XP. Both PowerUser (for a standard access) and User (for a limited access) can use software after installation.

# 3.3 FoUSB (Flash-over-USB) installing

## 3.3.1 Method of Installation

- 1) To install FoUSB, double-click "FoUSB\_V.\*.\*\*.exe" on the folder into which you've copied FoUSB files from the CD-ROM.
- 2) Select the language of installer.

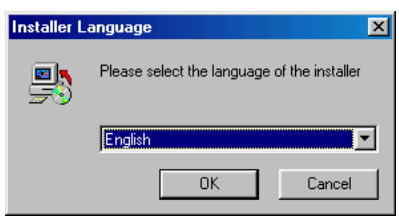

3) Click the <Next> button.

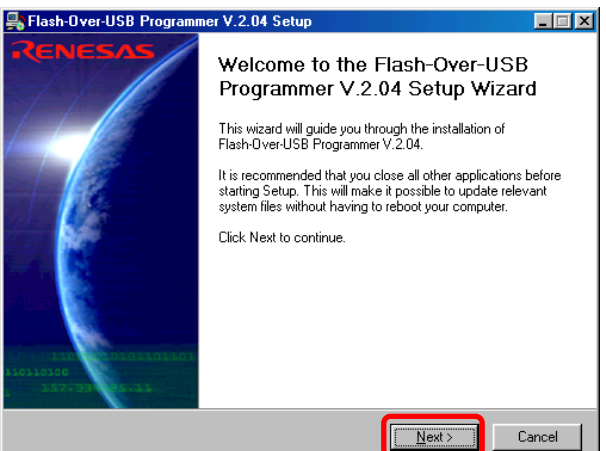

#### 4) Only when you agree, click the <I Agree> button.

| 齃 Flash-Over-USB Programmer V.2.04 Setup                                                                                                    |                                                                            |  |
|----------------------------------------------------------------------------------------------------|----------------------------------------------------------------------------|--|
| License Agreement<br>Please review the license terms before installing Flash-Over-USB<br>Programmer V.2.04.                                                                                                    |                                                                            |  |
| Press Page Down to see the rest of the agreement.                                                                                                    |                                                                            |  |
| The software supplied by Renesas Technology America,<br>and supplied for use on Renesas Technology products,<br>owned by Renesas Technology America, Inc. or Reness<br>Corporation and is protected under applicable copyright<br>are reserved.<br>THIS SOFTWARE IS PROVIDED "AS IS". NO WARRA<br>WHETHER EXPRESS IMPLIED OR STATUTORY, INC. | , Inc. is intended  This software is is Technology laws. All rights NTIES, |  |
| LIMITED TO IMPLIED WARRANTIES OF MERCHANTA                                                                                                    |                                                                            |  |
| If you accept the terms of the agreement, click I Agree to continue. Y<br>agreement to install Flash-Over-USB Programmer V.2.04.                                                                                                    | ou must accept the                                                         |  |
| Nullsoft Instell System v2.0                                                                                                    | Agree Cancel                                                               |  |

5) Choose the component which you want to install and click the <Next> button.

| 齃 Flash-Over-USB Programmer V.2.04 Setup                                                                                                    |                                                                                |
|----------------------------------------------------------------------------------------------------|--------------------------------------------------------------------------------|
| Choose Components<br>Choose which features of Flash-Over-USB Programmer V.2.04 you<br>want to install.                                           | RENESAS<br>Everywhere you imagine.                                             |
| Check the components you want to install and uncheck the compone<br>install. Click Next to continue.                                             | ents you don't want to                                                         |
| Select components to install:<br><b>FoUSB Software</b><br>Shortcut on Desktop<br>Install USB Drivers<br>Update KD30 Files<br>Update KD3083 Files | Description<br>Hover your mouse over<br>a component to see its<br>description. |
| Space required: 6.8MB                                                                                                    |                                                                                |
| Nullsoft Instell System v2.0                                                                                                    | Next > Cancel                                                                  |

#### NOTICE: Explanation of install component

(a) Shortcut on Desktop

The shortcut of a FoUSB (Flash-over-USB) execution file is created on a desktop.

(b) Install USB Drivers

FoUSB installer installs a USB Driver in the correct location of Windows system automatically. <u>We recommend choosing this component in all operating systems.</u> In addition, when this component is not chosen, please perform installation of a USB Driver, and recognition of USB Monitor Board with reference to [7.2 Installation of a USB Driver, and recognition of USB Monitor Board (Manual setup)].

(c) Update KD30 Files

FoUSB installer updates KD30 to KD30 with a firmware older than the firmware of FoUSB.

(d) Update KD3083 Files

FoUSB installer updates KD3083 to KD3083 with a firmware oloder than the firmware of FoUSB.

6) Choose the install location of FoUSB and click the <Install> button. The default install location of

| SB is "C:\MTOOL\FOUSB".                                                                    |                                                               |                                                    |           |
|--------------------------------------------------------------------------------------------|---------------------------------------------------------------|----------------------------------------------------|-----------|
| <table-of-contents> Flash-Over-USB Programmer V.2.04</table-of-contents>                   | Setup                                                         |                                                    | <u> </u>  |
| Choose Install Location<br>Choose the folder in which to install Flash-0<br>V.2.04.        | Over-USB Programmer                                           | RENESA<br>Everywhere you imag                      | S<br>ine. |
| Setup will install Flash-Over-USB Programm<br>different folder, click Browse and select an | ner V.2.04 in the following<br>other folder. Click Install to | folder. To install in a<br>start the installation. |           |
|                                                                                            |                                                               |                                                    |           |
|                                                                                            |                                                               |                                                    |           |
| Destination Folder                                                                         |                                                               |                                                    | 1         |
| C:\MTOOL\FOUSB                                                                             |                                                               | B <u>r</u> owse                                    |           |
|                                                                                            |                                                               |                                                    |           |
| Space required: 6.8MB                                                                      |                                                               |                                                    |           |
| Space available: 1.9GB+                                                                    |                                                               |                                                    |           |
|                                                                                            |                                                               |                                                    |           |
| Nullsoft Install System v2.0                                                               | _                                                             |                                                    |           |
|                                                                                            | < <u>B</u> ack                                                | Install Cancel                                     |           |
|                                                                                            |                                                               |                                                    |           |

7) The following figure is displayed when the install component "Install USB Drivers" is choosen.

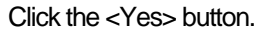

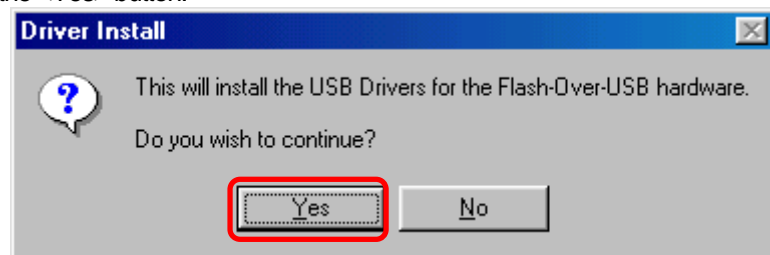

Next, warning is displayed. Please check that USB Monitor Board is not connected to your host

computer (PC), and click the <OK> button.

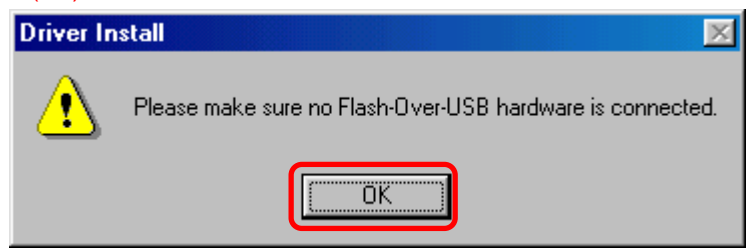

8) When an operating system is Windows XP, notes screen is displayed. Click the <OK> button.

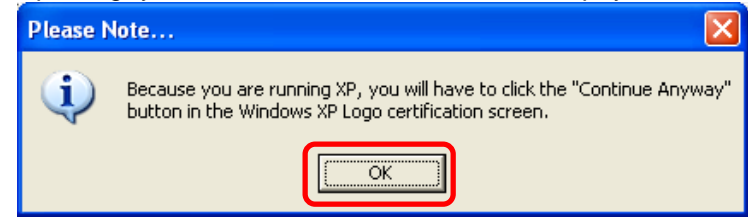

Then the software install screen is displayed two times (for USBMON Driver and FoUSB Driver),

click the <Continue Anyway> button twice (Note).

| Softwar | e Installation                                                                                                    |
|---------|----------------------------------------------------------------------------------------------------|
| 1       | The software you are installing has not passed Windows Logo<br>testing to verify its compatibility with Windows XP. ( <u>Tell me why</u><br><u>this testing is important.</u> )<br>Continuing your installation of this software may impair<br>or destabilize the correct operation of your system<br>either immediately or in the future. Microsoft strongly<br>recommends that you stop this installation now and<br>contact the software vendor for software that has<br>passed Windows Logo testing. |
|         | Continue Anyway                                                                                                    |

- Note: Microsoft has advocated authentication of the USB drivers to the USB vendors in the Microsoft® Windows® XP and Windows®-based operating systems released after Microsoft® Windows® XP. This is aimed at elimination of illegal drivers and improvement of host computer (PC). Renesas USB Drivers are not authenticated by Microsoft, but we provide them based on the sufficient examination.
- The following figure is displayed when the USB Driver is already installed in the PC. Click the <OK> button.

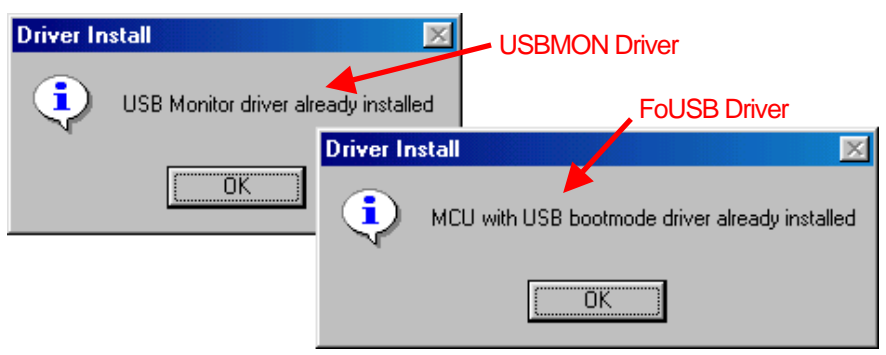

10) The following figure is displayed when installation of USB Driver is completed. Click the <OK> button.

| Driver In | stall Complete                                            |                         | ×               |
|-----------|-----------------------------------------------------------|-------------------------|-----------------|
| ٩         | Complete!<br>Now when you plug in your FoUSB device, Wind | ows will find the appro | opriate driver. |
|           | OK                                                        |                         |                 |

11) When the install component "Update KD30 Files" is chosen, FoUSB installer seaches KD30 with a firmware older than the firmware of FoUSB. The following figure will be displayed if KD30 is detected.

If you want to update a firmware, click the <Yes> button. When <No> button is clicked, the firmware of KD30 is not updated.

| 齃 Flash- | Over-USB Programmer V.2.04 Setup 🛛 🕅                                                                                                    |  |
|----------|----------------------------------------------------------------------------------------------------|--|
|          | KD30 V.3.30 Release 1 is also installed!!<br>The firmware files in this version of FoUSB are different than the<br>current KD30 files and may not be compatible. |  |
|          | Do you want to update KD30? (We recommend YES)                                                                                                    |  |
|          | KD30 Files: Ver 7.05<br>New FoUSB Files: Ver 7.06                                                                                                    |  |
|          | Yes <u>N</u> o                                                                                                    |  |

Note: When the install component "Update KD3083 Files" is chosen, the update check screen is displayed like the above.

12) Finally, click the <Finish> button.

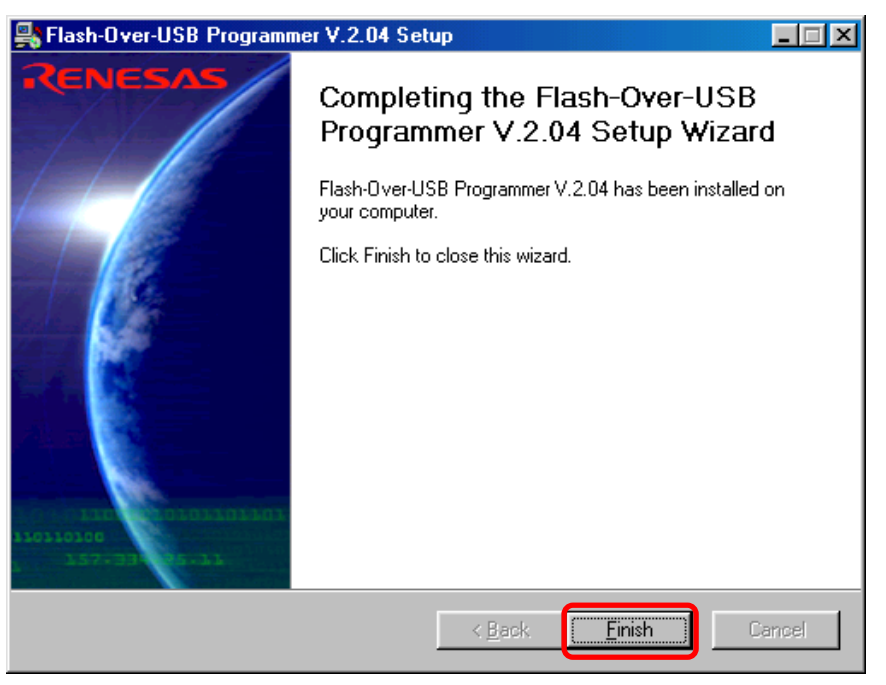

13) Now you've finished installing the FoUSB (Flash-over-USB).

## 3.3.2 Method of Uninstallation

To uninstall the FoUSB (Flash-over-USB) you've installed, choose Settings -- Control Panel from the Start menu, and then click "Add/Remove Programs". Select "Flash-over-USB V.\*.\*\* " from the program list and click the <Add/Remove> button. An uninstall window will appear, with the Flash-over-USB V.\*.\*\* compiler uninsalled.

# 3.4 Recognition of USB Monitor Board

From installer version "V.2.04", the FoUSB installer has an automatic USB Driver install function (Refer to [3.3 FoUSB (Flash-over-USB) installing].). This section explains recognition of USB Monitor Board when confirming this function and installing FoUSB.

When this function is not confirmed, please perform installation of a USB Driver, and recognition of USB Monitor Board with reference to [7.2 Installation of a USB Driver, and recognition of USB Monitor Board (Manual setup)].

## 3.4.1 Recognition of USB Monitor Board 1 (for USBMON Driver)

 Remove the cover of USB Monitor Board and make a USB Monitor Board (Board) the following setup, before connecting USB Monitor Board to your host computer (PC). If a setup is completed, attach a cover in a USB Monitor Board (Board).

Power Source Supply Selector (S1: Power Mode): USB side MCU Mode Pin (JP1: MCU Mode): Open

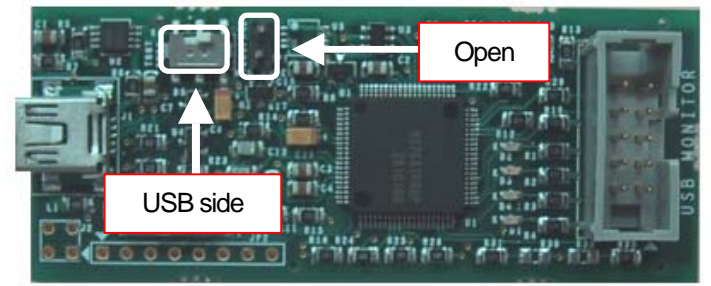

### Figure 3-1 Setup of USB Monitor Board (Board)

2) Connect the USB Monitor Board included with the package to the USB port of PC. The Power indicator (D1: Power) of USB Monitor Board lights, and a Status indicator (D4: Status) blinks.

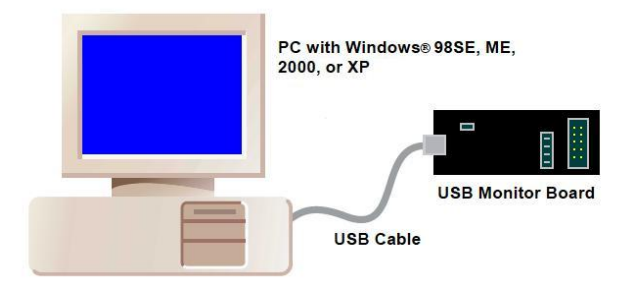

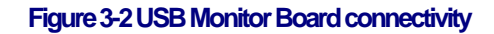

- 3) When an operating system is WIndows 98SE/ME/2000, Windows system detect USB Driver automatically and recognizes USB Monitor Board. Recognition of USB Monitor Board for USBMON Driver is completion.
- 4) When an operating system is Windows XP, Windows system displays the Found New Hardware Wizard screen. Then, choose "Install the software automatically" and click the <Next> button.

| Found New Hardware Wizard |                                                                                                    |  |
|---------------------------|----------------------------------------------------------------------------------------------------|--|
|                           | Welcome to the Found New Hardware Wizard         This wizard helps you install software for:         Renesas FoUSB-ICD         If your hardware came with an installation CD of floppy disk, insert it now.         What do you want the wizard to do?         Install the software automatically (Recommended)         Install the software automatically (Recommended)         Click Next to continue. |  |
|                           | < <u>B</u> ack <u>N</u> ext > Cancel                                                                                                    |  |

5) Next, the Hardware Installation screen is displayed, click the <Continue Anyway> button (Note).

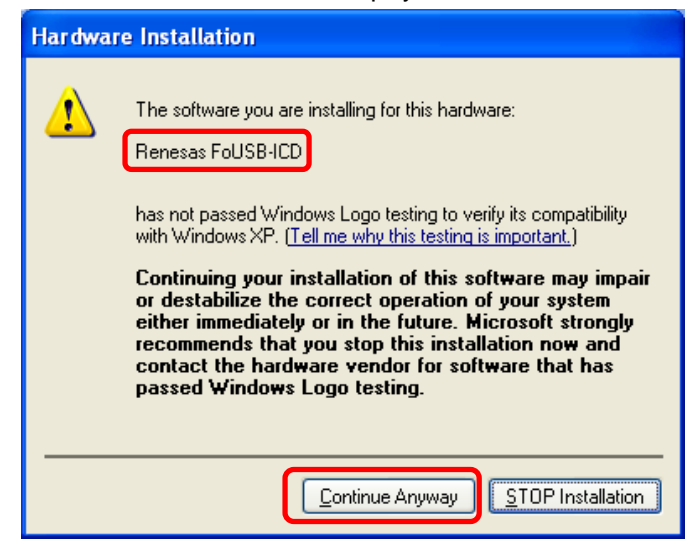

Note: Microsoft has advocated authentication of the USB drivers to the USB vendors in the Microsoft® Windows® XP and Windows®-based operating systems released after Microsoft® Windows® XP. This is aimed at elimination of illegal drivers and improvement of host computer (PC). Renesas USB Drivers are not authenticated by Microsoft, but we provide them based on the sufficient examination.

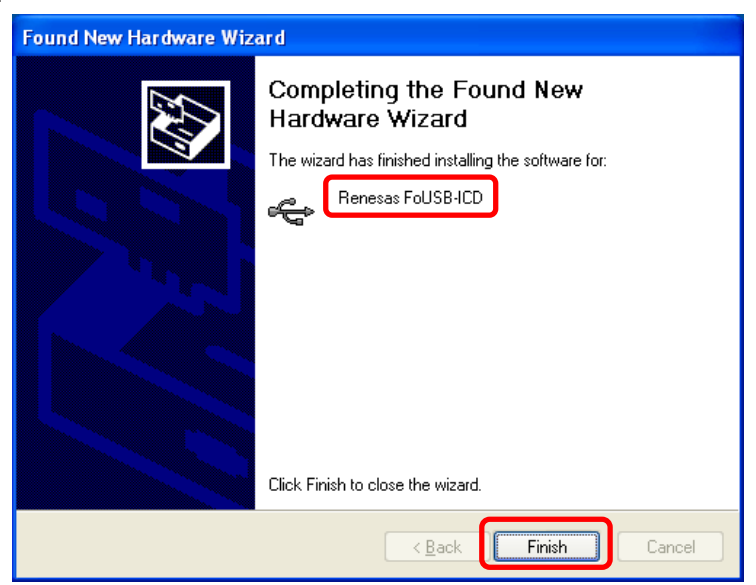

 Click the <Finish> button. Windows system recognizes USB Monitor Board (for USBMON Driver).

Recognition of USB Monitor Board for USBMON Driver is completion.

## 3.4.2 Recognition of USB Monitor Board 2 (for FoUSB Driver)

 Remove the cover of USB Monitor Board and make a USB Monitor Board (Board) the following setup, before connecting USB Monitor Board to your host computer (PC). If a setup is completed, attach a cover in a USB Monitor Board (Board).

Power Source Supply Selector (S1: Power Mode): USB side

MCU Mode Pin (JP1: MCU Mode): Shorted

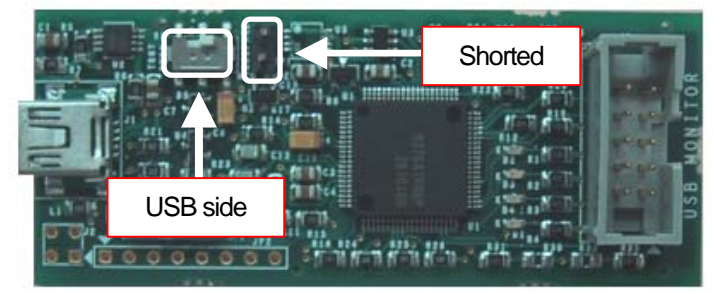

Figure 3-3 Setup of USB Monitor Board (Board)

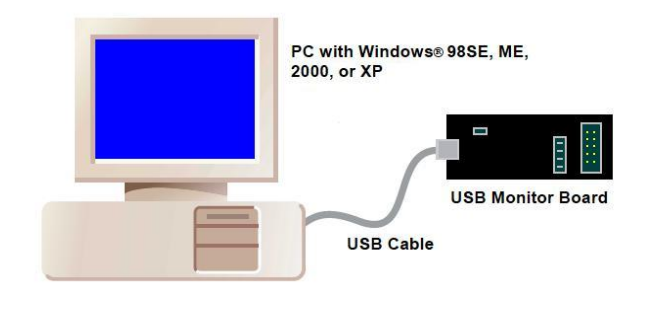

2) Connect the USB Monitor Board included with the package to the USB port of PC. The Power indicator (D1: Power) of USB Monitor Board lights.

Figure 3-4 USB Monitor Board connectivity

3) When an operating system is WIndows 98SE/ME/2000, Windows system detect USB Driver automatically and recognizes USB Monitor Board. Recognition of USB Monitor Board for USBMON Driver is completion.

Please skip to 7).

4) When an operating system is Windows XP, Windows system displays the Found New Hardware Wizard screen. Then, choose "Install the software automatically" and click the <Next> button.

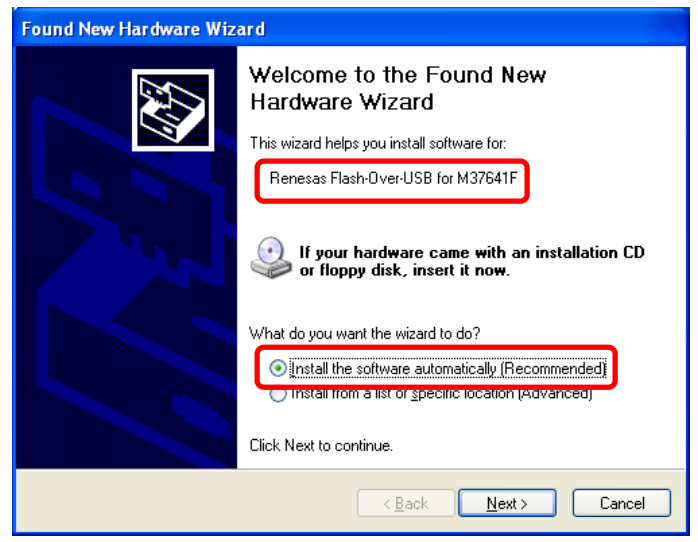

 Hardware Installation

 Image: Second Second

5) Next, the Hardware Installation screen is displayed, click the <Continue Anyway> button (Note).

- Note: Microsoft has advocated authentication of the USB drivers to the USB vendors in the Microsoft® Windows® XP and Windows®-based operating systems released after Microsoft® Windows® XP. This is aimed at elimination of illegal drivers and improvement of host computer (PC). Renesas USB Drivers are not authenticated by Microsoft, but we provide them baased on the sufficient examination.
  - 6) Click the <Finish> button. Windows system recognizes USB Monitor Board (for FoUSB Driver).

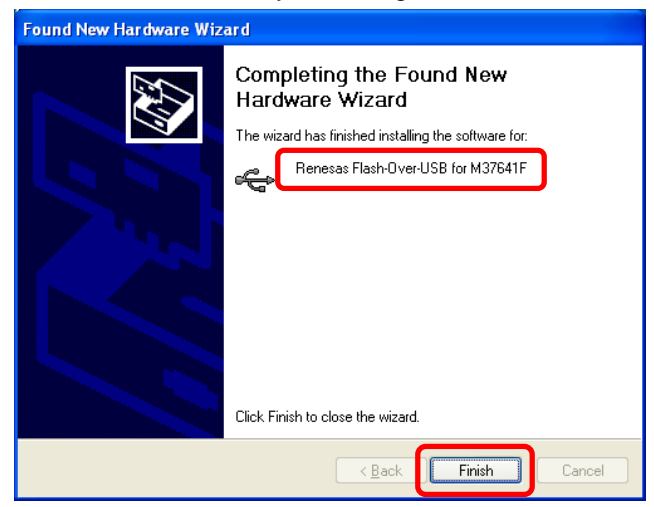

Recognition of USB Monitor Board for FoUSB Driver is completion.

- 7) Separate USB Monitor Board from host computer (PC).
- Finally remove the cover of USB Monitor Board and set the MCU Mode Pin (JP1: MCU Mode) as "Open".

## 3.4.3 Other Notes

Caution: The "USB Drivers" folder below is stored.

| Driver Name   | Description                              | Related Files |
|---------------|------------------------------------------|---------------|
| USBMON Driver | USBMON driver is a driver for using      | usbmon.sys    |
|               | FoUSB (Flash-over-USB) and KD (KD30,     | usbmon.inf    |
|               | KD3083)                                  |               |
| FoUSB Driver  | FoUSB driver is a driver for using USB   | fousb.sys     |
|               | MCU (M367641F8) of USB Monitor fousb.inf |               |
|               | Board in Boot mode. (Note)               |               |

### (Note)

### The Boot mode of USB MCU is used only for the use shown below.

- 1) Installation of FoUSB Driver
- 2) When the firmware of USB MCU is erased or damaged

When the firmware of USB MCU is erased or damaged, the phenomenon of [6.4 FoUSB cannot operate Why?] or [6.6 A communication error occurs when the KD starts. What is the cause of this problem?] occurs.

In this case, it is necessary to install FoUSB driver (first time only) and download firmware compulsorily on a USB MCU. Please refer to [6.4 FoUSB cannot operate Why?].

# 3.5 KD30/KD3083 intalling

## 3.5.1 Installing

1) Installing the Remote Debugger

Double-click installer file on the CD-ROM (\KD\KD30) for KD30.

In KD3083, the installer file is included in \KD\KD3083.

- 2) A flow of installation procedures is shown in the pages that follow.
  - (a) Click the <Yes> button.

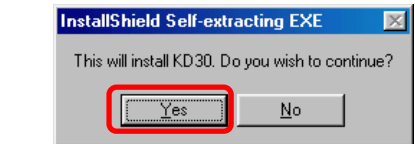

(b) Click the <Next> button.

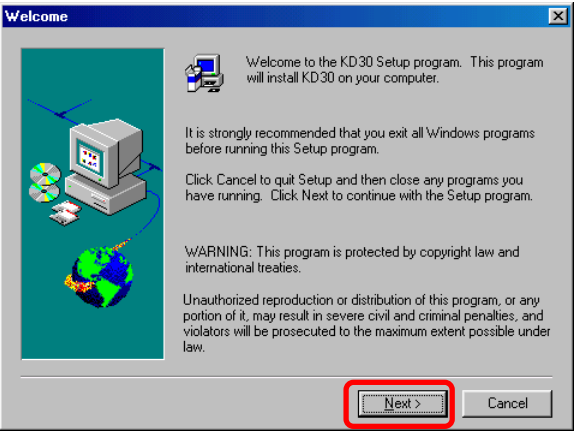

#### (c) Only when you agree, click the <Yes> button

| Please read the following License Agreement. Press the PAGE DOWN key to see the rest                                                                                                    |
|----------------------------------------------------------------------------------------------------|
| of the agreement.                                                                                                    |
| IMPORTANT                                                                                                    |
| This contract is a legally valid agreement concluded regarding our software<br>products between the purchaser (limited to corporations) and Renesas Solutions<br>Corporation. This contract is assumed to have been effected upon installation<br>of the software product by the purchaser, an act by which the purchaser is<br>assumed to have accepted the conditions set forth herein. |
| Name of this product : KD30<br>License count : 1 license                                                                                                    |
|                                                                                                    |
|                                                                                                    |
| Do you accept all the terms of the preceding License Agreement? If you choose No, Setup<br>will close. To install M16C Family Debugger KD30, you must accept this agreement.                                                                                                    |
| < <u>B</u> ack <u>Yes</u> <u>N</u> o                                                                                                    |

(d) Click the <Next> button.

A default install location is "C:\MTOOL". If an install location is changed, please click the <Browse> button and determine an install location.

| Select Components |                                                                                                | ×      |
|-------------------|------------------------------------------------------------------------------------------------|--------|
|                   | Select the components you want to install, clear the<br>components you do not want to install. |        |
|                   | KD30 Debugger                                                                                  | 6656 K |
|                   | C:\MTOOL                                                                                       | Browse |
|                   | Space Available: 2096832 K <u>L</u><br>< <u>B</u> ack <u>N</u> ext >                           | Cancel |

(e) Click the <Yes> button.

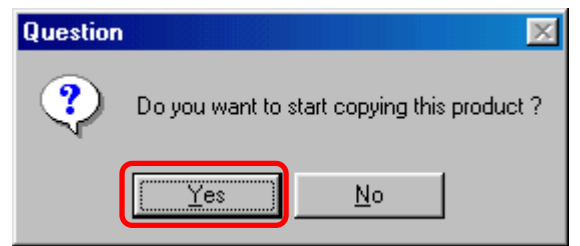

(f) Click the <OK> button.

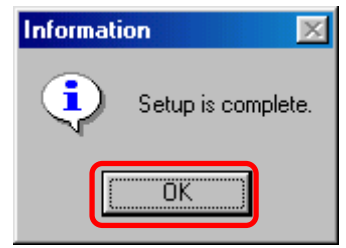

3) Now you've finished installing the KD30.

Note: The installation of KD3083 is the same.

## 3.5.2 Uninstalling the Remote Debugger

To uninstall, choose Settings -- Control Panel from the Start menu, and then click the "Add/Remove Programs". Select KD from the program list and click the <Add/Remove> button. An uninstall window will appear, with the integrated development environment uninsalled.

The uninstallation of KD3083 is the same, too.

# 4. Using the FoUSB

# 4.1 Using the FoUSB (Flash-over-USB)

## 4.1.1 Before Starting the FoUSB

- 1) Check to see that the FoUSB is installed in your host computer (PC).
- 2) Check to see that PC, USB Cable, USB Monitor Board, Flat Cable and Target Board are firmly connected. (See Figure 4-1)

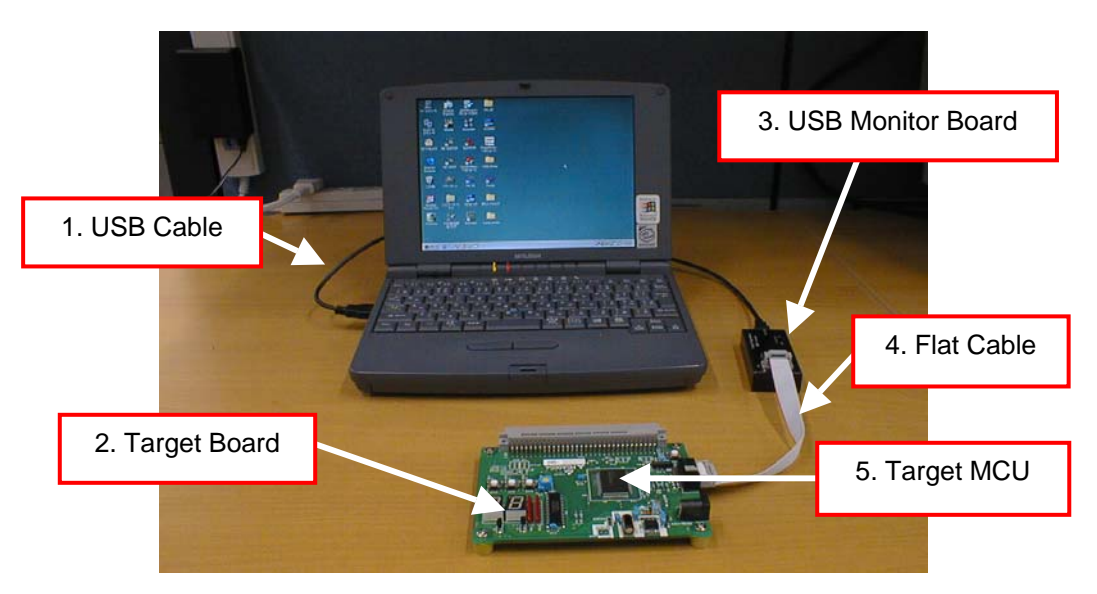

Figure 4-1 connect-1

3) Connection Method

It specifies as a premise that MCU is carried on the Target Board.

- Connection order when using the USB bus-powered.
   Connect in order of 2-4-3-1-host computer (PC).
- (2) Separation order after using the USB bus-powered.Connect in order of PC-1-3-4-2.
- (3) Connection order when using external power supply.Set a power source supply selector to the TARGET side.Connect in order of PC-1-3-4-2 and finally supply power from outside.
- (4) Separation order after using external power supply.Drop the power which is supplied from outside.Separate in order of PC-1-3-4-2.
- 4) The power source supply selector on the USB Monitor Board must be set differently depending on the Target MCU used.
  - (1) When using 5 V

The power for the Target MCU is supplied from the USB Monitor Board. Therefore, there is no need to supply power for the Target MCU from the Target Board. In this case, set the power supply selector on the USB Monitor Board to the USB side as shown in Figure 4-2.

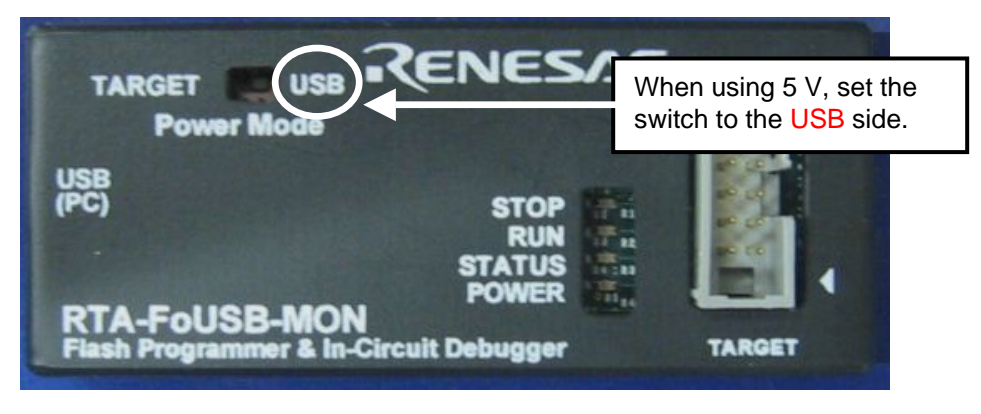

Figure 4-2 Power source supply selector-1

(2) When using 3.3 V

The power for the Target MCU is not supplied from the USB Monitor Board and must therefore be supplied from the Target Board. In this case, set the power source supply selector on the USB Monitor Board to the TARGET side as shown in Figure 4-3.

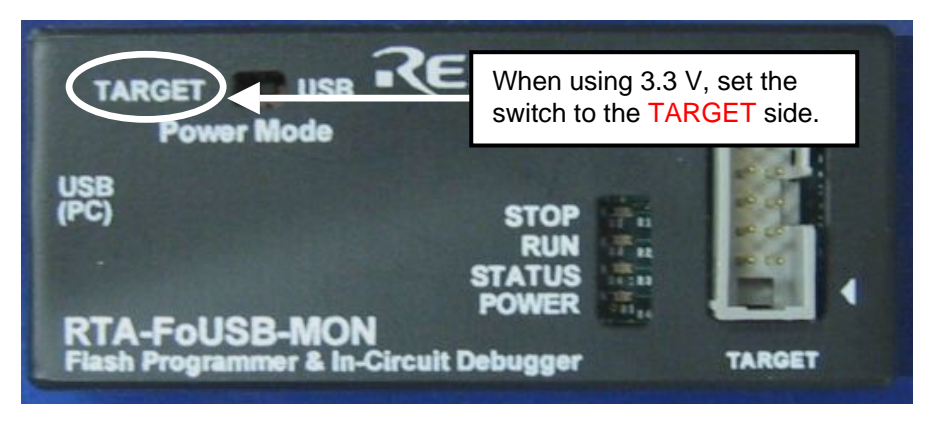

Figure 4-3 Power source supply selector-2

(3) Other

Depending on the host computer (PC) environment you are using, no 5 V power supply may be fed to the Target MCU even when the select switch on the USB Monitor Board is set to the USB side. In such a case, set the power source supply selector to the TARGET side so that the power for the Target MCU will be supplied from the Target Board.

### 4.1.2 FoUSB starts

 From the Start menu, choose Programs -- RENESAS-TOOLS - Flash-over-USB V.\*.\*\* -- FoUSB Programmer to start the FoUSB. When the FoUSB starts, the FoUSB main window shown in Figure 4-4 appears.

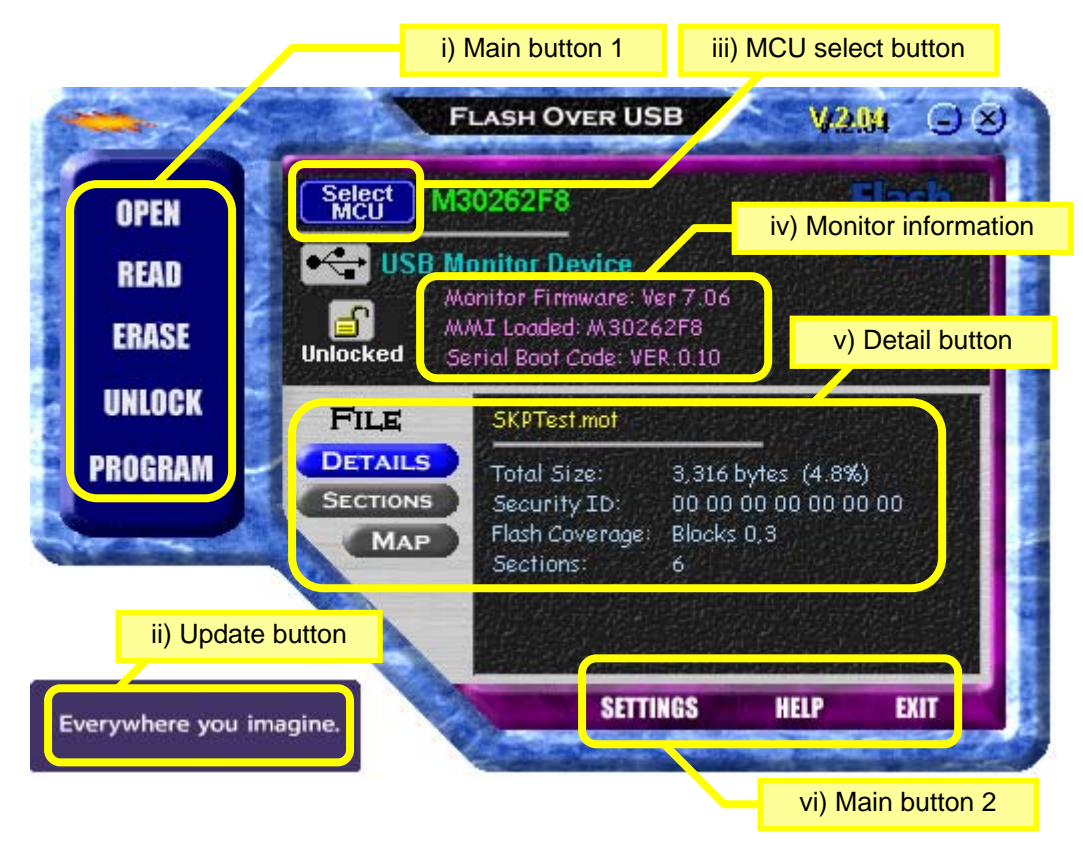

Figure 4-4 FoUSB main window

2) Guide to understanding the display of the main screen

| No. | Item                | Content                                                                                           |
|-----|---------------------|---------------------------------------------------------------------------------------------------|
| i   | Main button 1       | Use these main buttons to download a program as well as read, erase or write to the flash memory. |
| ii  | Update button       | Click this button to upgrade the FoUSB version.                                                   |
| iii | MCU select button   | Use this button to select the Target MCU.                                                         |
| iv  | Monitor information | Shows information on the selected MCU.                                                            |
| v   | Detail button       | Shows detailed information on the downloaded program.                                             |
| vi  | Main button 2       | Use these main buttons to set functions, show help or exit.                                       |

## 4.1.3 Details of Main Button 1

### 1) "OPEN" button

This button reads the downloading (programming) file to the Target MCU.

(1) Click the "OPEN" button, and the screen shown in Figure 4-5 will appear, allowing you to choose the file to download into the Target MCU. The type of file that can be downloaded is HEX or Motorola. After selecting the file to download, click the <Open> button.

| Open               |                              |       | <u>? ×</u>   |
|--------------------|------------------------------|-------|--------------|
| Look jn: 🔂         | SKPTest                      | 💌 🖻 💆 | 1 🖻 🔳        |
| SKPTest.r          | not                          |       |              |
|                    |                              |       |              |
|                    |                              |       |              |
|                    |                              |       |              |
|                    |                              |       |              |
| File <u>n</u> ame: | SKPTest.mot                  |       | <u>O</u> pen |
| Files of type:     | Intel Hex or Motorola S-Reco | ord 💌 | Cancel       |

Figure 4-5 Open screen

(2) The ID code is automatically read in. Click the <OK> button.

If file don't have ID code, a message is not displayed.

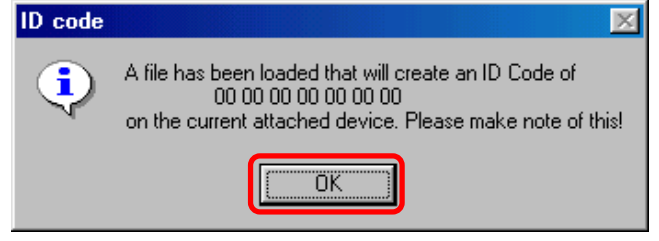

Figure 4-6 ID code screen

Note: A file which is out of flash area cannot be open.

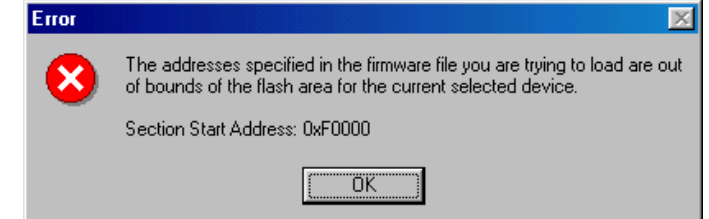

#### 2) "READ" button

This button performs to verify data written in the Target MCU and the file read by "OPEN". Also, performs to read out data written in the Target MCU.

(1) Clik the "READ" button, Figure 4-7 screen will appear.

| lash Memor                                           | y Read                                                                |                                      | 2         |
|------------------------------------------------------|-----------------------------------------------------------------------|--------------------------------------|-----------|
| Verify<br>Curre<br>Read Area                         | SKPTest.mo<br>nt loaded firmw                                         | t<br>are image                       | Verify    |
| From:<br>© Display<br>© Display<br>Chan<br>© Save to | to<br>data in custom<br>using (notepad<br>ige Editor<br>Motorola S-Re | (hex)<br>window<br>exe)<br>cord File | Read Area |
|                                                      | Help                                                                  |                                      | Close     |

Figure 4-7 Flash Memory Read screen-1

(2) For Verify, click the <verify> button and the file downloaded by "OPEN" and data written in the Target MCU will be verified. If the verified result matches, Figure 4-8 will appear. Click the <OK> button.

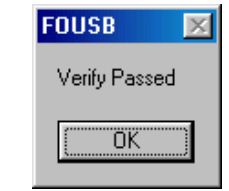

![](_page_34_Figure_8.jpeg)

If the data does not match, following figure will be displayed.

| VERIFY | FAILED 🛛                                                                           |
|--------|------------------------------------------------------------------------------------|
|        | Verify FAILED                                                                      |
| -      | The Flash memory on the device does not<br>match the current loaded firmware file. |
|        | Address: 0xF0000<br>Device: 0xFF<br>File: 0x10                                     |
|        | <u> </u>                                                                           |

(3) For "Read Area", specify the range of data to read in hexadecimal. By default, the data opens in a custom window. Click the <Read Area> button, and the downloaded data will be displayed, but not saved. If you wish, select the <Show ASCII> check box in the Options section, and ASCII code will be added to the downloaded data. (See Figure 4-9 and Figure 4-10)

| ead Area<br>om: F0000 to FFFFF (hex)<br>Display data in custom window<br>Display using [notepad.exe]                            | SKPTes<br>Current loaded ( | st.mot<br>firmware image |          | Verify                |
|----------------------------------------------------------------------------------------------------|----------------------------|--------------------------|----------|-----------------------|
| om: F0000 to FFFFF (hex)<br>Display data in custom window<br>Display using [notepad.exe]<br>Read Area<br>Options<br>F Show ASCI | lead Area                  |                          | 16       | 12 11 20 2            |
| Display data in custom window<br>Display using [notepad.exe]                                                                    | rom: F0000 to F            | FFFFF (hex)              |          | Read Area             |
| Display using [notepad.exe]                                                                                                    | Display data in cu:        | stom window              | -Options | and the second second |
|                                                                                                    | Display using (note        | epad.exe]                | 🔽 Sho    | w ASCII               |
| Change Editor                                                                                                    | Change Editor              |                          | and the  |                       |
| Save to Motorola S-Record File                                                                                                  | Save to Motorola           | S-Record File            |          | and and sold          |

Figure 4-9 Flash Memory Read screen-2

| 🚮 P | lash m | emo      | ry ce | onte | nts       |      |           |           |          |    |          |       |        |      |          |          |        | _                |        |
|-----|--------|----------|-------|------|-----------|------|-----------|-----------|----------|----|----------|-------|--------|------|----------|----------|--------|------------------|--------|
|     |        |          |       |      |           |      |           |           |          |    | CI       | 058   |        |      |          |          |        |                  |        |
| A   | ddr:   | 6        | 1     | 2    | 3         | 4    | 5         | б         | 7        | 8  | 9        | A     | В      | C    | D        | Ε        | F      | **** ASCII ***** |        |
| FO  | 000:   | 10       | 27    | E8   | 03        | 64   | 00        | ØA        | 00       | 01 | 00       | 53    | 4B     | 50   | 20       | 54       | 65     | .'dSKP Te        | ▲      |
| FØ  | 010:   | 73       | 74    | 00   | 20        | 20   | 20        | 20        | 20       | 20 | 20       | 20    | 00     | 31   | 3A       | 20       | 53     | st1: S           |        |
| FØ  | 020:   | 57       | 20    | 26   | 20        | 00   | 40        | 45        | 44       | 20 | 54       | 53    | 54     | 20   | 00       | 32       | 3A     | W & .LED TST .2: |        |
| FØ  | 030:   | 20       | 50    | 4F   | 54        | 20   | 20        | 00        | 33       | 3A | 20       | 54    | 45     | 4D   | 50       | 20       | 00     | POT .3: TEMP .   |        |
| FØ  | 040:   | 34       | 3A    | 20   | 52        | 53   | 32        | 33        | 32       | 00 | 35       | 3A    | 20     | 4D   | 2D       | 4F       | 53     | 4: RS232.5: M-OS |        |
| F 0 | 050:   | 43       | 00    | 52   | 4D        | 20   | 52        | 45        | 53       | 20 | 20       | 00    | 20     | 20   | 20       | 20       | 20     | C.RM RES .       |        |
| FØ  | 060:   | 20       | 20    | 20   | 00        | 53   | 54        | 4F        | 50       | 50 | 45       | 44    | 20     | 00   | 52       | 55       | 4E     | .STOPPED .RUN    |        |
| FØ  | 070:   | 4E       | 49    | 4E   | 47        | 20   | 00        | 36        | 3A       | 58 | 43       | 20    | 4F     | 53   | 43       | 00       | 37     | NING .6:XC OSC.7 |        |
| FO  | 080:   | 3A       | 52    | 43   | 20        | 4F   | 53        | 43        | 00       | 49 | 4E       | 53    | 2D     | 40   | 33       | 26       | 34     | :RC OSC.INS-J3&4 |        |
| FU  | 090:   | មម       | 30    | 31   | 32        | 33   | 34        | 35        | 36       | 37 | 38       | 39    | 20     | 50   | មម       | FR       | 40     | .0123456789@     |        |
| FU  | UAU:   | 91       | 85    | 57   | 02        | UA   | មម        | 7E        | 91       | 50 | មម       | 7E    | 81     | 36   | មម       | 7E       | 81     | P.~.6.~.         |        |
| FU  | 080:   | 37       | 00    | 7E   | 18        | 3E   | 00        | <u>/E</u> | 18       | 31 | 00       | 7E    | 9F     | 00   | 00       | 7E       | 91     |                  |        |
| FU  | 000:   | 07       | 00    | 7E   | BF        | 03   | 00        | OE<br>FL  | 04       | F4 | 91       | 00    | 7E     | 91   | 38       | 00       | 04     | g.~.c.n~.;       |        |
| FO  | 000:   | TE<br>ED | BF    | 03   | 00        | DE   | 04<br>E 0 | F4        | 91       | 00 | 57       | 04    | 00     | TE E | 0F<br>00 | 50       | 00     |                  |        |
| F U | OF O.  | EB       | 30    | 00   | 60        | EB   | 20        | 51        | 00       | ED | 00       | 00    | 04     | ED   | 20       | UF<br>70 | 00     | .uPu             |        |
| F 0 | 100-   | Dh       | 00    | 00   | 66        | 70   | 04        | 04        | HH<br>AA | 70 | 54<br>E0 | 75    | 00     | 00   | 00       | 76       | CH (2) |                  | 3      |
| EN  | 148-   | 94       | 00    | 70   | 504<br>EA | 01   | 00        | 20        | 00       | 70 | CH       | 80    | 88     | 70   | E04      | 62       | 00     | 8 1 7 m 1        | -      |
| 22  | 1.134  | 5.5      | 64    | 1.12 | 2         | 1213 | 1.1       | Acres .   | 34       | 22 | 1000     | 3.4.5 | 1.5.40 | 1.74 | 122      | 20       | 13-07  |                  | Ster 3 |

Figure 4-10 Flash Memory Contents
(4) To change the custom window used for displaying data to an editor, select the <Display using>. By default, data is displayed in Notepad. To change Notepad to any editor, click the <Change Editor> button. (See Figure 4-11)

| ash Memory Re                                             | ad                             |         |                    |
|-----------------------------------------------------------|--------------------------------|---------|--------------------|
| Verify<br>SK<br>Current loa                               | .PTest.mot<br>ided firmware i  | mage    | Verify             |
| Read Area                                                 | to FFFFF                       | (hex)   | Read Area          |
| <ul> <li>Display data i</li> <li>Display using</li> </ul> | in custom wind<br>[notepad.exe | low Opt | ions<br>Show ASCII |
| Change Ed                                                 | ditor<br>prola S-Record        | File    |                    |
|                                                           |                                |         |                    |
| Contraction of the                                        | le In                          |         | Close              |

Figure 4-11 Flash Memory Read screen-3

- (5) To save the read data, select the <Save to Motorola S-Record File> and click the <Read Area> button. (See Figure 4-12)
  - Then enter a name for the file. (See Figure 4-13)

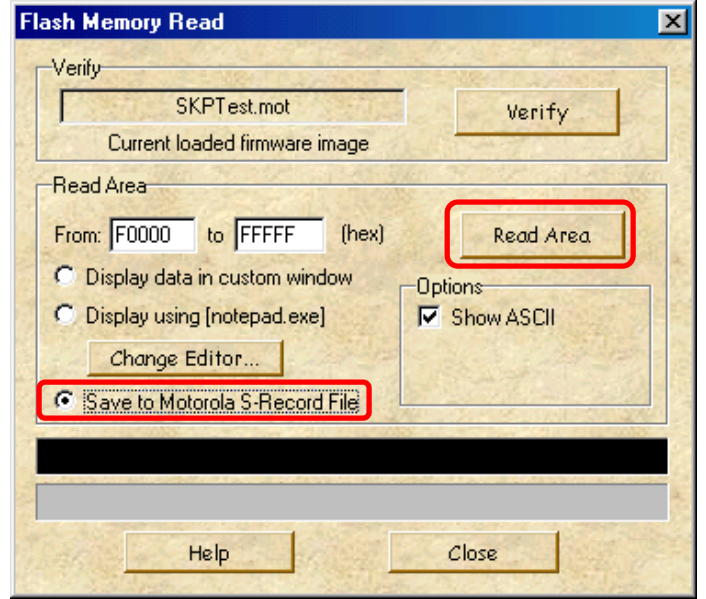

Figure 4-12 Flash Memory Read screen-4

| Save As               |           |      |     |         |          | ?)           | × |
|-----------------------|-----------|------|-----|---------|----------|--------------|---|
| Save jn: 🔂            | program   |      | - 🗈 | <u></u> | <u> </u> |              |   |
|                       |           | <br> |     |         |          |              | 1 |
|                       |           |      |     |         |          |              | I |
|                       |           |      |     |         |          |              | I |
|                       |           |      |     |         |          |              | I |
|                       |           |      |     |         |          |              | I |
| ,<br>File name:       | www.mot   |      |     | _       |          | Save         |   |
| nio <u>H</u> amo.     | 10000.000 |      |     |         | -        | <u>2</u> 476 |   |
| Save as <u>t</u> ype: | *.mot     |      |     | -       |          | Cancel       |   |

Figure 4-13 Save screen

#### 3) "ERASE" button

This button erases the Flash ROM in the Target MCU.

- (1) When you click the "ERASE" button, the screen changes to one of the following two depending on whether you've downloaded data using "OPEN".
- (2) Before downloading

You can choose to erase all blocks (Select All) or erase evry one block. When you select a block to erase, the check box by block is indicated with a check mark and the block is displayed in color. Click the <Erase> button, and the block will be erased. (See Figure 4-14)

|                       | F800<br>F800 | Choose which blocks to erase |      |                 |   |
|-----------------------|--------------|------------------------------|------|-----------------|---|
| T.                    |              | 42.3                         | Se   | lect All Blocks |   |
|                       |              | Block                        | Size | Start Address   |   |
|                       |              | 0                            | 8KB  | 0×FE000         |   |
|                       |              | ✓ 1                          | 8KB  | 0×FC000         |   |
|                       |              | 2                            | 16KB | 0×F8000         |   |
|                       |              | ✓ 3                          | 32KB | 0×F0000         |   |
|                       |              | 4                            | 2KB  | 0×F800          |   |
|                       | FC000        | ✓ 5                          | 2KB  | 0×F000          |   |
|                       | FE000        |                              |      |                 |   |
|                       | FFFFF        |                              |      |                 |   |
| W2024259 Elach Ploate |              |                              |      |                 | 1 |

Figure 4-14 Erase Flash-1

#### (3) After downloading

The system reads information from the downloaded data to determine which block to erase and marks the corresponding check box with a check mark and displays the block in color. Click the <Erase> button, and the block will be erased. You can erase all blocks collectively or one block at a time. (See Figure 4-15)

| Erase Flash           |                       | 1472.18                                                              |      |                 | ×      |
|-----------------------|-----------------------|----------------------------------------------------------------------|------|-----------------|--------|
|                       | F000<br>F800<br>F0000 | The loaded firmware file requires the following blocks to be erased. |      |                 |        |
|                       |                       |                                                                      | Se   | lect All Blocks |        |
|                       |                       | Block                                                                | Size | Start Address   |        |
|                       |                       |                                                                      | 8KB  | 0×FE000         |        |
|                       |                       | 1                                                                    | 8KB  | 0×FC000         |        |
|                       | F8000                 | 2                                                                    | 16KB | 0×F8000         |        |
|                       |                       | ✓ 3                                                                  | 32KB | 0×F0000         | 1      |
|                       |                       | 4                                                                    | 2KB  | 0×F800          |        |
|                       | FC000                 | 5                                                                    | 2KB  | 0×F000          |        |
|                       | FE000                 |                                                                      |      |                 |        |
|                       | FFFFF                 |                                                                      |      |                 | They a |
| M30262F8 Flash Blocks |                       | Eras                                                                 | :6   | Help Cancel     |        |

Figure 4-15 Erase Flash-2

#### 4) "UNLOCK" button

This button sends the ID code to the locked Target MCU, and unlock the Target MCU. In the "Locked" display as shown in the following figure, a flash command (program,

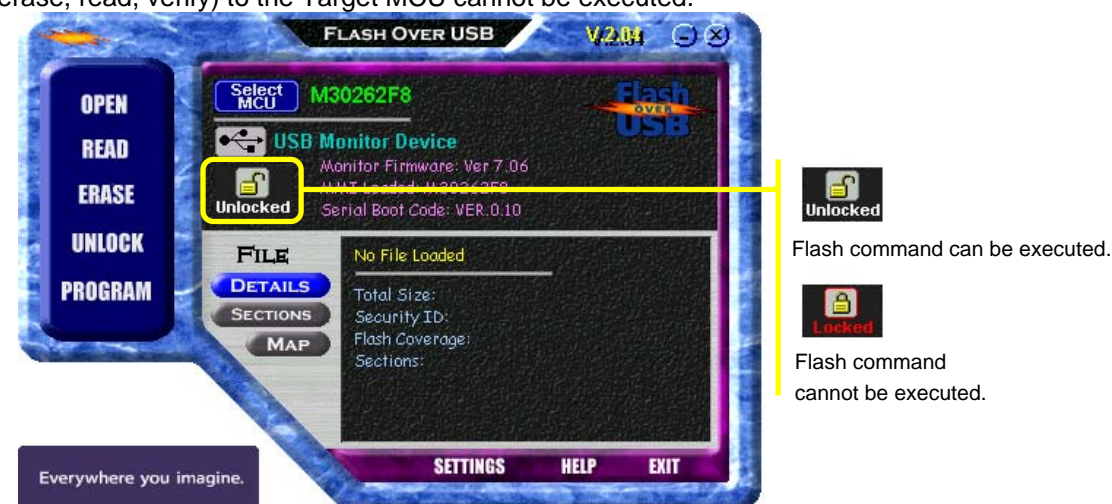

erase, read, verify) to the Target MCU cannot be executed.

When you click the "UNLOCK" button, the system checks ID code. The ID code check has automatic setting and manual setting.

(1) Automatic setting

Automatic setting checks in the following condition in ID code of "All FFh" and "All 00h".

>> When FoUSB is started.

>> When a firmware is changed during FoUSB use. This condition shows FoUSB restart.

If the ID code consists "All 00h", Figure 4-16 will be displayed, and the Target MCU is unlocked. When the ID code of Target MCU is not "All FFh" or "All 00h", please unlock Target MCU using manual setting.

| Unlocke | d 💌                                                              |
|---------|------------------------------------------------------------------|
| •       | Your device has been automatically<br>unlocked with the ID code: |
|         | 00 00 00 00 00 00 00                                             |
|         | ОК                                                               |

Figure 4-16 Unlocked screen

Automatic setting can select whether it performs by user. Click the "SETTING" button and user setting screen is displayed. Select enabled or disabled in "Auto Unlocok" check box and click the <Save> button.

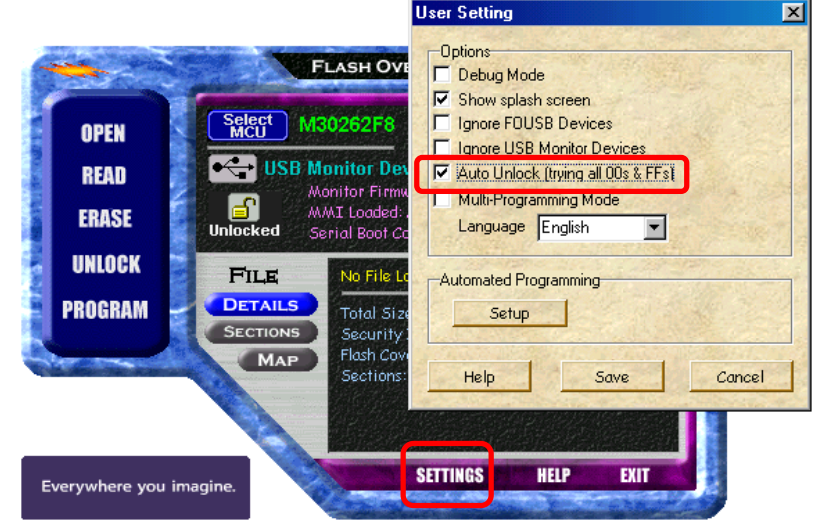

Note: When the <Cancel> button is clicked on a user setting screen, a former setting condition is saved.

37

#### (2) Manual setting

If you click the "UNLOCK" button, Figure 4-17 will be displayed. Enter the ID code and click the <OK> button.

When the ID code written in the Target MCU matches with the input ID code and Figure 4-18 will be displayed. When the ID code does not match, Figure 4-19 will be displayed (Target MCU is locked) and enter the correct ID code.

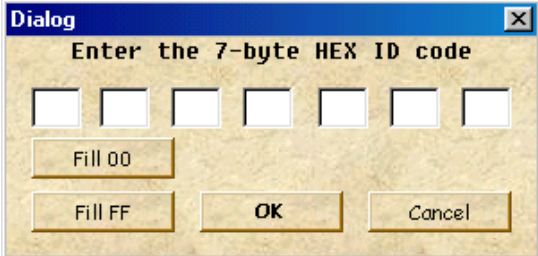

Figure 4-17 ID code dialog

| FOUSB 🔀               |
|-----------------------|
| Succesfully Unlocked! |
| OK ]                  |

Figure 4-18 ID code match

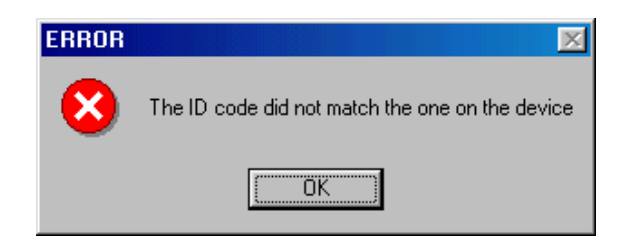

Figure 4-19 ID code not match

The setting method of the ID code is the following.

## a. Macro input

The <Fill 00> button or the <Fill FF> button is clicked, and input "All 00h" or "All FFh".

#### b. Manual input

Input the ID code by the keyboard input.

#### c. File input

Input the HEX file or Motorola file which has an ID code.

The example of File input is shown in the next page.

#### **Example of File input**

In this example, the ID code of "01 02 03 04 05 06 07" is programmed in the Target MCU.

First, click the "OPEN" button and open the HEX file or Motorola file which has an ID code. Click the <OK> button on the ID code screen which FoUSB displays. The Motorola file with the ID code of "01 02 03 04 05 06 07" is open in this example.

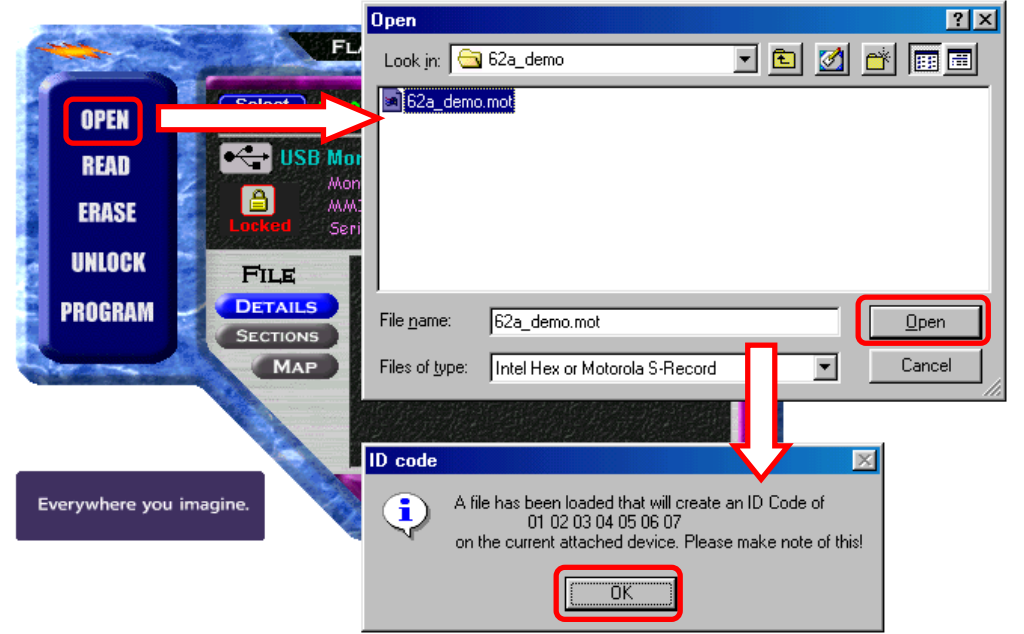

Next, click the "UNLOCK" button. The screen into which the ID code of the read file was input is displayed.

When clicking the "OK" button, the ID code written in the Target MCU and the input ID code match and the Target MCU will be unlocked.

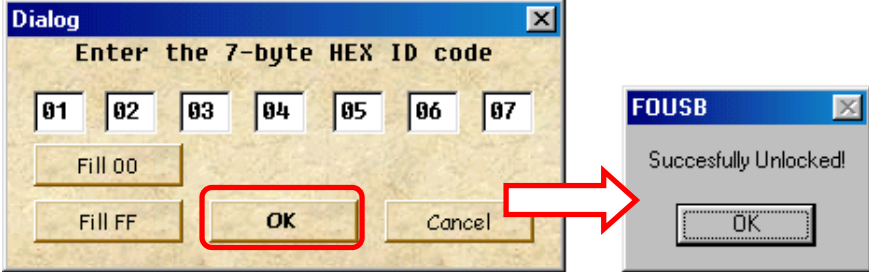

| NOTICE: | ID code | address | of MCU |
|---------|---------|---------|--------|
|         |         |         |        |

| Series    | ID code address |
|-----------|-----------------|
| M16C/10   | ID1: 0FFFDFh    |
| M16C/20   | ID2: 0FFFE3h    |
| M16C/Tiny | ID3: 0FFFEBh    |
| M16C/60   | ID4: 0FFFEFh    |
|           | ID5: 0FFFF3h    |
|           | ID6: 0FFFF7h    |
|           | ID7: 0FFFFBh    |
| M16C/80   | ID1: 0FFFFDFh   |
| M32C/80   | ID2: 0FFFFE3h   |
|           | ID3: 0FFFFEBh   |
|           | ID4: 0FFFEFh    |
|           | ID5: 0FFFFF3h   |
|           | ID6: 0FFFF7h    |
|           | ID7: 0FFFFBh    |
| R8C/Tiny  | ID1: 0FFDFh     |
|           | ID2: 0FFE3h     |
|           | ID3: 0FFEBh     |
|           | ID4: 0FFEFh     |
|           | ID5: 0FFF3h     |
|           | ID6: 0FFF7h     |
|           | ID7: 0FFFBh     |
| 740       | ID1: 0FFD4h     |
| 38000     | ID2: 0FFD5h     |
|           | ID3: 0FFD6h     |
|           | ID4: 0FFD7h     |
|           | ID5: 0FFD8h     |
|           | ID6: 0FFD9h     |
|           | ID7: 0FFDAh     |

The ID code address of MCU and the ID code input forms of FoUSB are the following relations.

| Dialog           |            |         |            | ×           |
|------------------|------------|---------|------------|-------------|
| Enter t          | he 7-byt   | e HEX   | ID co      | de          |
| ID1 ID2          | ID3 ID4    | ID5     | ID6        | ID7         |
| Fill 00          | A TAK      |         |            |             |
| Fill FF          | ОК         |         | Cana       | cel         |
| Are a way builde | Carlos and | Y.59.01 | Stelling 1 | No. Sec. 19 |

#### 5) "PROGRAM" button

This button performs programming to the Target MCU.

(1) Click the "PROGRAM" button, and the screen shown in Figure 4-20 will appear.

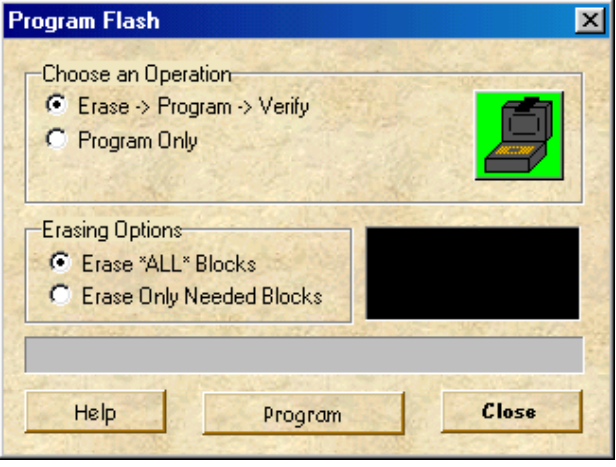

Figure 4-20 Program Flash screen

- (2) In the Choose an Options section, select either "Erase -> Program -> Verify" or "Program Only".
  - (a) Erase -> Program -> Verify (without lock bit function)

When you select this option, processing is performed in order of Erase, Program and Verify. A progress bar is displayed, indicating the progress of processing in Erase, Program and Verify.

(b) Program Only (without lock bit function)

When you select this option, processing is performed for only programming. A progress bar is displayed, indicating the progress of processing in programming.

Note: The following warning will be displayed if clicking the "Program Only" before erasing the Target MCU. Clik the <Yes> button, only when Target MCU is blank chip.

If the Target MCU is not blank, erase Flash ROM of the Target MCU and

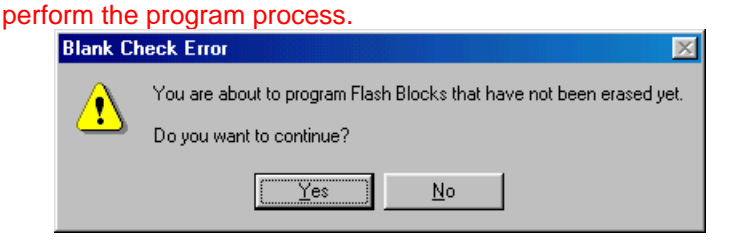

- (3) Erasing Options is useful when you select "Erase -> Program -> Verify" for Choose An Options, allowing you to select the method for erasing flash memory blocks.
  - (a) Erase All Blocks

All flash blocks are erased

(b) Erase Only Needed Block

Only the corresponding flash block is erased.

## 4.1.4 Details of the Update Button

Use the "Update" button when you want to upgrade the version of FoUSB.

## 4.1.5 Details of the Select MCU Button

1) The following MCUs can be selected in FoUSB.

| Group    | MCU Product Name<br>to select in FoUSB | Group    | MCU Product Name<br>to select in FoUSB | Group             | MCU Product Name<br>to select in FoUSB |
|----------|----------------------------------------|----------|----------------------------------------|-------------------|----------------------------------------|
| M16C/10  | M30102F3                               | M16C/62A | M30620FCA                              | R8C/10            | R5F21102                               |
| M16C/1N  | M301N2F8                               | (62M)    | M30624FGA                              |                   | R5F21103                               |
| M16C/24  | M30245FC                               |          | Maaaaaaaaa                             | D00/44            | R5F21104                               |
| M16C/26  | M30262F3                               | M16C/62P | M30622F8P                              | R8C/11            | R5F21112                               |
|          | M30262F4                               |          | M30623F8P                              |                   | R5F21113                               |
|          | M30262F6                               |          | M20620FCP                              | D00/40            | R0F21114                               |
|          | 10130202F0                             |          | M20624ECP                              | R8C/12            | R0F21122                               |
| M16C/26A | M30260F3A                              |          | M30625EGP                              |                   | R3F21123                               |
|          | M30260F4A                              |          | M30626FHP                              | D00/40            | R3F21124                               |
|          | M30260F6A                              |          | M30627FHP                              | R8C/13            | R5F21132                               |
|          | M30260F8A                              |          | M30626F.IP                             |                   | R5F21133                               |
|          | M30263F3A                              |          | M30627FJP                              | 7540              | KOFZ1134                               |
|          | M30263F4A                              |          |                                        | 7542              | WI37542F8                              |
|          | M30263F6A                              | M16C/6N  | M306N4FC                               | 38C2              | M38C29FF                               |
|          | W30203F6A                              |          | M306N4FG                               | $\setminus$       | $\backslash$                           |
| M16C/28  | M30280F6                               |          | M306N5FC                               | $\setminus$       |                                        |
|          | M30280F8                               |          | MOOCHDEC                               | $\langle \rangle$ |                                        |
|          | M30280FA                               |          | WI306INBFC                             |                   | $\langle \rangle$                      |
|          | M30281F6                               | M16C/80  | M30800FC                               |                   |                                        |
|          | M30281F8                               |          | M30803FG                               | $\setminus$       |                                        |
|          | M30281FA                               |          |                                        |                   |                                        |
| M16C/29  | M30290F8                               | M32C/83  | M30833FJ                               |                   |                                        |
|          | M30290FA                               |          | M30835FJ                               | $\setminus$       |                                        |
|          | M30290FC                               | M32C/84  | M30845FJ                               |                   |                                        |
|          | M30291F8                               | M32C/85  | M30855FH                               |                   |                                        |
|          | M30291FA                               |          | M30855FW                               | $\backslash$      |                                        |
|          | M30291FC                               |          | M30852FJ                               |                   |                                        |
|          |                                        | M32C/86  | M30865FJ                               |                   |                                        |
|          |                                        | M32C/87  | M3087BFL                               |                   |                                        |

Note: M3062GF8N (M16C/62N Group) is contained in M16C/62A Group list.

2) When pressing the "Select MCU" button, the screen shown in Figure 4-21 is displayed. Select the Target MCU in this screen.

First, select the category of the Target MCU to be used form the MCU Category Column (M16C/26 Group is selected from M16C/Tiny Series in Figure 4-21). Next, select the Target MCU to be used from the MCU Select Column. If the MCU which is indicated by highlight is duble-click or <OK> button is clicked, the confirmation screen will be displayed.

| Chip Selection                       |             |               |                | ×    |
|--------------------------------------|-------------|---------------|----------------|------|
| ⊕ 740 Family                         |             | M16C/26 Group | 17 12 42 M     | N.R. |
| Hot/Tiny Series     M16C/Tiny Series | Part Number | Flash, RAM    | MMI Ver        |      |
| M16C/26 Group                        | 🐇 M30262F3  | 24K + 4K, 1K  | 7.06           |      |
| M16C/26A Group                       | 30262F4     | 32K + 4K, 1K  | 7.06           |      |
| - M16C/28 Group                      | 🥙 M30262F6  | 48K + 4K, 2K  | 7.06           |      |
| 🗾 👘 M16C/29 Group 🕤                  | AT M30262F8 | 64K + 4K, 2K  | 7.06           |      |
| 🗄 M16C/10 Series 🦞                   |             |               |                |      |
| · M16C/20 Series                     |             |               |                |      |
| HICC/00 Carias                       |             |               |                |      |
| MI BC/80 Series                      |             |               |                |      |
|                                      |             |               |                |      |
| MCU Category Column                  |             | MC            | U Select Colum | n    |
|                                      | ок          | Help          | Cancel         | C    |

Figure 4-21 Chip Selection screen

 Click the <OK> button, if the confirmation screen is displayed, and download the firmware to USB Monitor Board.

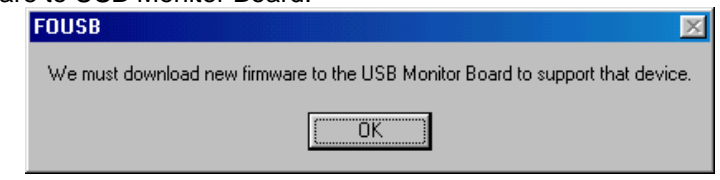

Figure 4-22 Confirmation screen

4) The screen shown in Figure 4-23 is displayed while the system is downloading the firmware to USB Monitor Board.

| Programming in new firmware image |
|-----------------------------------|
|                                   |
|                                   |
|                                   |

Figure 4-23 Firmware Download screen

5) When the system has finished download the firmware, the screen shown in Figure 4-24 is displayed. Click the <OK> button.

| Download MMI 🛛 🔀         |
|--------------------------|
| Download succesfull!! :) |
| (ОК)                     |

Figure 4-24 Completion screen

#### NOTICE: The cautions about firmware download in 3.3V operation

In 3.3V operation, firmware download to USB Monitor Board cannot be performed. The following error screen will be displayed if the firmware is downloaded to USB Monitor Board in 3.3V operation.

| Error |                                                                                                    |
|-------|----------------------------------------------------------------------------------------------------|
| 8     | The Target Board that is attached to USB Monitor Board currently does not<br>have its own 5 volt supply. You must supply 5 volts to the Target Board before<br>attempting to downloading new firmware. |
|       | <u> </u>                                                                                                    |

In such a case, please use FoUSB (KD30/KD3083 are included) afeter downloading the firmware to USB Monitor Board in the procedure shown below. Frimware download is not required unless the MCU to be used is changed after downloading the firmware.

#### <Procedure of firmware download in 3.3V>

a) Set the power source supply selector (S1: Power Mode) on the USB Monitor Board to the USB side.

(Refer to Figure 4-2)

b) Connect the USB Monitor Board to host computer (PC). In this case, do not connect the Target Board to the USB Monitor Board.

| PC with Windows⊛98SE, ME,<br>2000, or XP |
|------------------------------------------|
| USB Cable                                |

- rror and click the <OK> button.
- c) Start FoUSB. At this time, although the following error screen is displayed, ignore the error and click the <OK> button.

Figure 4-25 Error screen

d) Click the "Select MCU" button and download the firmware to the USB Monitor Board. (Refer to 2) to 5) of this section for details)

SETTINGS

HELP

EXIT

- e) When the download of the firmware is completed, Figure 4-25 will be displayed again. Ignore the error and click the <OK> button. Finish FoUSB.
- f) Remove the USB Monitor Board from host computer (PC), and set the power source supply selector (S1: Power Mode) on the USB Monitor Board to the TARGET side. (Refer to Figure 4-3)
- g) Connect the PC, USB Monitor Board and Target Board.

Everywhere you imagine

h) Input 3.3V to the Target Board and USB Monitor Board from the external power.

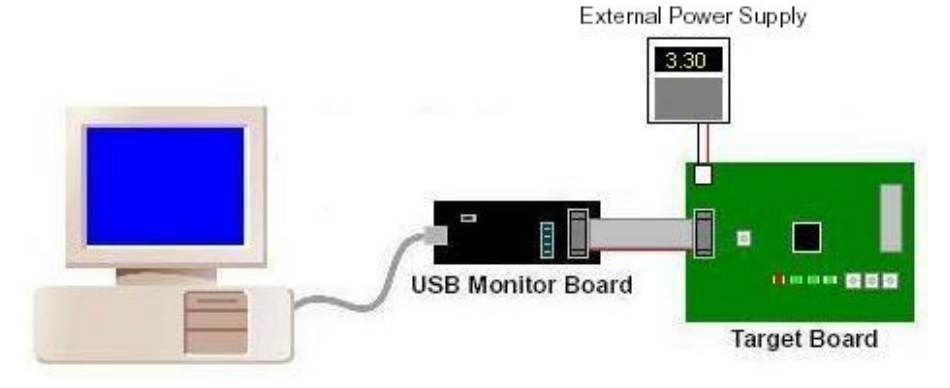

FoUSB (KD30/KD3083 are included) can be used in 3.3V operation with the above procedure.

## **4.1.6 Monitor Information**

1) Monitor Firmware

The version of the firmware currently written in the USB Monitor Board is indicated here.

2) MMI Loaded

The name of the firmware currently written in the USB Monitor Board is indicated here.

3) Serial Boot Code

The boot version written in the MCU is indicated here.

## 4.1.7 Detailed File Information

1) DETAILS button

Shows details of the downloaded data (program size, ID code, blocks and sections used).

2) SECTIONS button

Shows the address area in which the downloaded data are written.

3) MAP button

Shows the block area in which the downloaded data are written.

## 4.1.8 Details of Main Button 2

1) SETTINGS button

When you click the "SETTINGS" button, the screen shown in Figure 4-26 appears,

allowing you to customize FoUSB.

| User     | Setting                            | <   |
|----------|------------------------------------|-----|
| -0       | Intions                            |     |
| Г        | Debug Mode                         |     |
| <b>V</b> | Show splash screen                 |     |
|          | Ignore FOUSB Devices               |     |
|          | Ignore USB Monitor Devices         |     |
| <b>v</b> | Auto Unlock (trying all 00s & FFs) |     |
|          | Multi-Programming Mode             |     |
| 12       | Language English                   |     |
|          |                                    |     |
| _A       | utomated Programming               |     |
|          | Setup                              |     |
|          |                                    |     |
|          | Help Saue Cancel                   | No. |
| 1        | neip Save Concer                   | 2   |

Figure 4-26 User Setteing screen

(1) Contents of Options

Debug Mode: Whether debug mode is available (Unusable) Show splash screen: Whether FoUSB sound is available Ignore FoUSB Devices: Whether FoUSB devices are included (Unusable) Ignore Monitor Devices: Whether USB monitor is included (Unusable) Auto Unlock: Whether or not to automatically set ID code Multi-Programming Mode: Whether Multi-Programming Mode is available (Unusable) Language: Language select

(2) Automated Programming

This function currently cannot be used.

2) HELP button

Opens a help file.

3) EXIT button

Terminates FoUSB.

## **4.2.Other Functions**

FoUSB does not have a "check sum" function. Therefore, when checking written contents, check "READ" > "Verify" > "Verification". For cletails, refer to [4.1.3 Details of Main Button 1] for other functions, refer to Onlie Help.

# 5. Using the KD

## 5.1 Using the KD

## 5.1.1 Before Starting the KD

- 1) Corresponding MCU become only R8C/Tiny, M16C/10, M16C/20, M16C/Tiny, M16C/60 series, M16C/80 and M32C/80 series.
- 2) Check to see that the KD is installed in your host computer (PC).
- 3) Check to see that PC, USB Cable, USB Monitor Board, Flat Cable and Target Board are firmly connected. (See Figure 5-1)

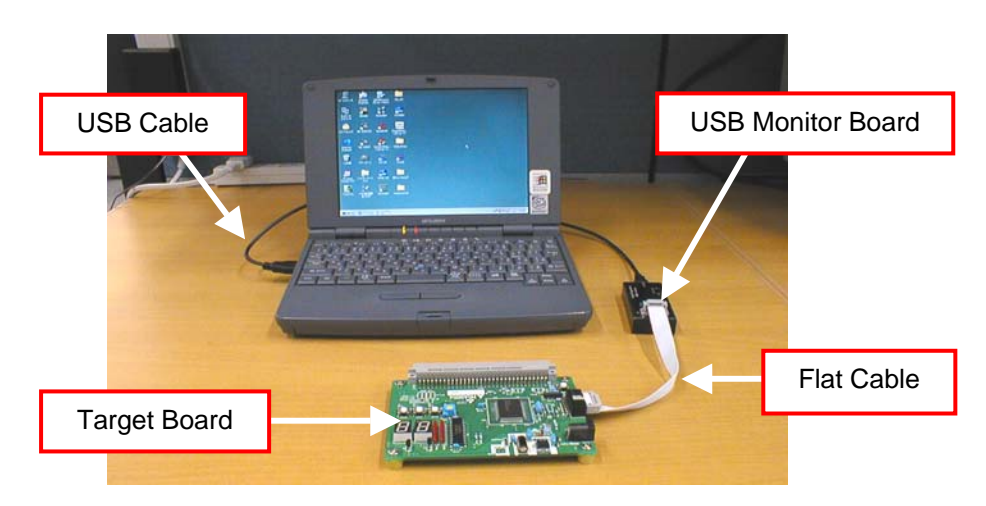

Figure 5-1 connect-2

## 5.1.2 Starting the KD

 From the Start menu, choose Programs -- RENESAS-TOOLS - KD30 V.\*.\*\* Release\* -- KD30 to start the KD. When the KD starts, the screen shown in Figure 5-2 appears. If the screen appears, click the <Refer...> button and choose MCU File.
 Note: In the case of M16C/80 and M32C/80, start KD3083.

| nit 🔀                                     |
|-------------------------------------------|
| MCU Debugging Information Run Mode Resume |
| MCU: Refer                                |
| C Parallel C Serial C LAN C LPT © USB     |
|                                           |
| Monitor Debug                             |
| Start up for monitor debug                |
| OK Cancel Help T Next Hide                |

Figure 5-2 Init screen-1

2) Next, the Select MCU File screen on Figure 5-3 will be displayed. For KD30, select the category folder of MCU to be used from the MCU category folder of the McuFiles folder and open it. For KD3083, open the MCU File from the McuFiles folder.

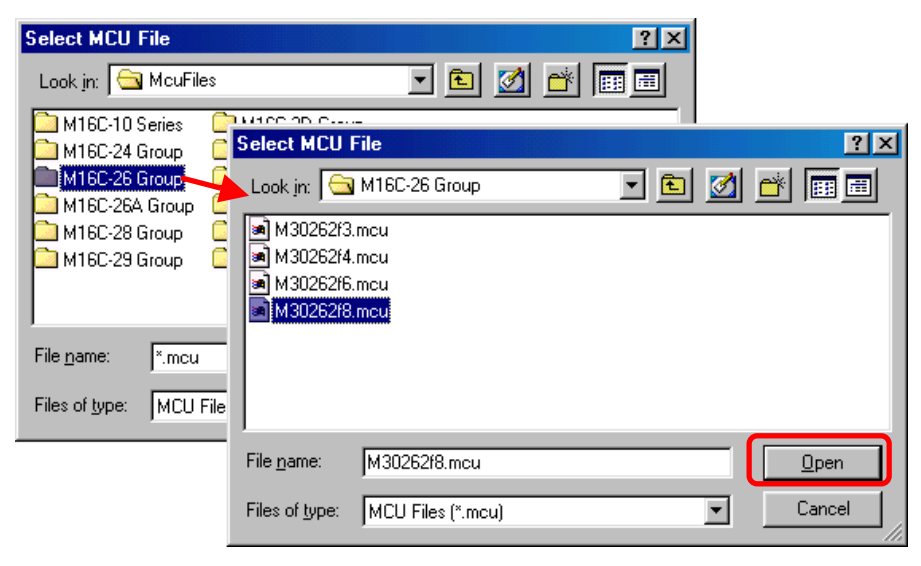

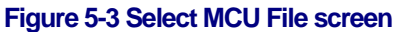

3) The Init screen of the Figure 5-4 opens when it is done after a MCU File is chosen. Choose "USB" as the communication interface and click the <OK> button.

| Init                               | ×             |
|------------------------------------|---------------|
| MCU Debugging Information Run Mode | Resume        |
| MCU: M30262f8.mcu                  | Refer         |
| O Parallel O Serial O LAN O        |               |
|                                    |               |
| Monitor Debug                      |               |
| Start up for monitor debug         |               |
| OK Cancel Help                     | ) 🔽 Next Hide |

Figure 5-4 Init screen-2

#### NOTICE: Precautions on KD3083 Emulation Memory

The address allocated to the Emulation Memory cannot be debugged in the KD3083.

Therefore, allocate the Emulation Memory to the address which is not used in debug.

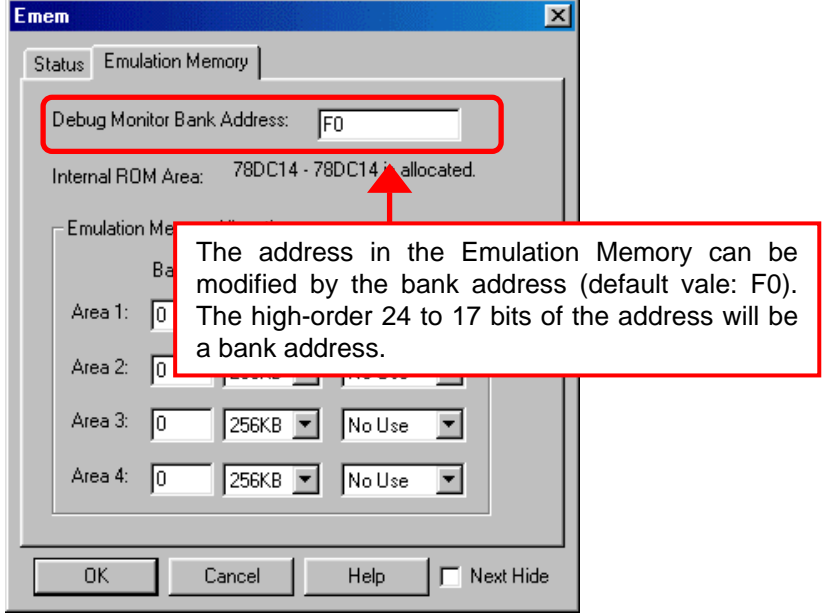

Figure 5-5 Emem screen (KD3083 only)

The following section describes the address modification of the Emulation Memory as an example of the M3087BFLGP (M32C/87 Group microcomputer).

(a) At first an example to which the Emulation Memory overlaps the User Program is shown. In this example, the User Program is allocated from F00000h and the Emulation Memory is allocated from F00000h (using default value F0 of bank address). Therefore, the Emulation Memory overlaps the User Program and contes of the User program and asseble codes are not matched.

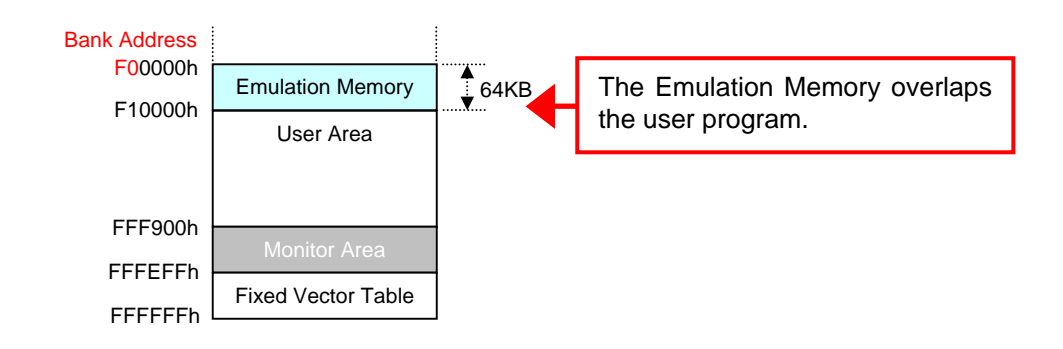

| 👼 Progra                | m Window [te: | st1.a30 | )]         |          |            |               |           | <u> </u> |
|-------------------------|---------------|---------|------------|----------|------------|---------------|-----------|----------|
| 📑 View                  | Source        | 🕞 Mia   | < <u>\</u> | Dis      |            |               |           |          |
| Line<br>00007           | Address       | BRK     | PASS       | Objcode  | Labe 1     | Source        | ∕Mnemonic | <u> </u> |
| 00008<br>00009<br>00010 |               |         |            | The use  | er progran | n code        | (NOP) and | EQU 📃    |
| 00011<br>00012          |               |         |            | asseble  | CODE (BRK  | are not       | matched.  | NIT      |
| 00013<br>00014<br>00015 |               |         |            |          |            | ŠTART -       | пор       |          |
| 00016                   | F00000        | -       |            | 00<br>ee | START      | BRK           | nop       |          |
| 00017                   | F00002        | -       |            | 00<br>00 |            | BRK           | пор       |          |
| 00018                   | F00003        | -       |            | 00       |            | BRK           | nop       |          |
| 00020                   | F00004        | -       |            | 00       |            | BRK<br>BK_10: | nop       | _        |
|                         |               |         |            |          |            |               |           | ►<br>//  |

(b) Then an example to which the Emulation Memory does not overlap the User Program is shown. In this example, the User Program is allocated from F00000h and the Emulation Memory is allocated from E00000h (set E0 to the bank address). Since the Emulation Memory does not overlap the User Program, contents of the User Program and assemble codes are matched.

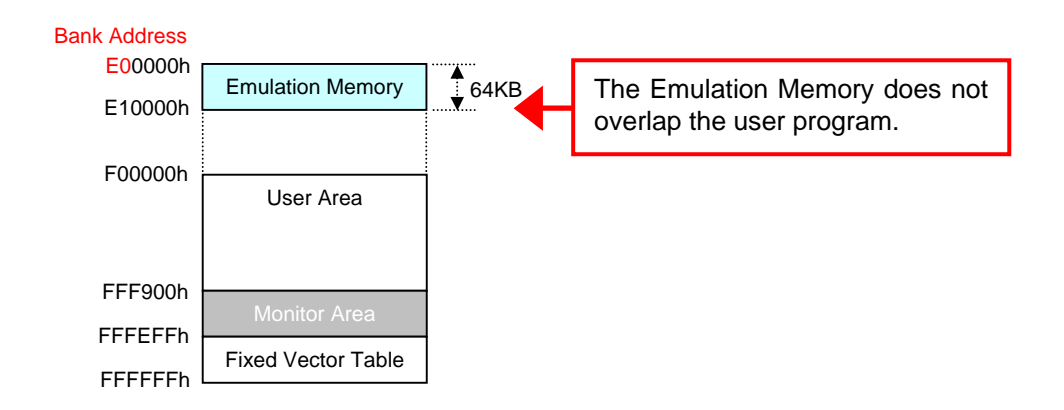

| 🛱 Program Window [test1.a30] |         |     |      |     |              |               |              |       |
|------------------------------|---------|-----|------|-----|--------------|---------------|--------------|-------|
| View Source By Mix VDis      |         |     |      |     |              |               |              |       |
| Line<br>00007                | Address | BRK | PASS | 0b, | jcode Label  | Source.       | /Mnemonic    |       |
| 00008                        |         |     |      | Г   | The user pr  | ogram co      | de (NOP) and | 7 - 1 |
| 00010<br>00011               |         |     |      |     | assemble cod | le (NOP) a    | are matched. |       |
| 00012<br>00013               |         |     |      | L   |              | ;             |              | F     |
| 00014<br>00015               |         |     |      |     |              | ŠTART         | gon          |       |
| 00016                        | F00000  | -   |      | DE  | START        | NOP           | nop          |       |
| 00017                        | F00001  | -   |      | DE  |              | NOP           | пор          |       |
| 00018                        | F00002  | -   |      | DE  |              | NOP           | пор          |       |
| 00019                        | F00003  | -   |      | DE  |              | NOP           | пор          |       |
| 00020                        | F00004  | -   |      | DE  |              | NOP<br>BK_10: |              |       |
|                              |         |     |      |     |              |               |              | Ŀ//   |

Note: The setting contents on the Emem screen will be continued to the upcoming KD3083. Therefore, it is not necessary to set evry time the KD3083 starts.

| stanup.                                                                                                    |                                       |
|----------------------------------------------------------------------------------------------------|---------------------------------------|
| <sup>70</sup><br>80 KD 30                                                                                                    |                                       |
| <u>File Edit View Environment Debug Option BasicWindows</u>                                                                                                    | D <u>p</u> tionalWindows <u>H</u> elp |
| Go Come Step Over Return Stop Break Reset                                                                                                    | ₩ <u>-</u><br>s/w                     |
| 🛃 Program Win                                                                                                    |                                       |
| View       ource       Mix       C s       D. F         fddress       BFK       PASS       Objcode       Labe1       D. F         C. Stop button       B. Step button         A. Go button | Reset button                          |
| Ready                                                                                                    | MCU:STOP                              |

4) This KD Main screen appears when the KD was able to communicate normally at

Figure 5-6 KD Main screen

## 5.1.3 Program Download

1) Download a program by "File -- Download" in KD Main screen. Please note that "SKPTest.x30" is not included in this product.

| Download           |                                   |        |          |         |          |              | ? × |
|--------------------|-----------------------------------|--------|----------|---------|----------|--------------|-----|
| Look jn: 🔁         | SKPTest                           | •      | £        | <u></u> | <u>r</u> |              |     |
| SKPTest.x          | 30                                |        |          |         |          |              |     |
|                    |                                   |        |          |         |          |              |     |
|                    |                                   |        |          |         |          |              |     |
|                    |                                   |        |          |         |          |              |     |
|                    |                                   |        |          |         |          |              |     |
| File <u>n</u> ame: | SKPTest.x30                       | _      |          |         |          | <u>O</u> pen |     |
| Files of type:     | Absolute Module Files (*.x30; *.6 | 95; *. | abs; *., | •       |          | Cance        |     |
|                    |                                   |        |          |         |          |              |     |

Figure 5-7 Program Download

2) When completing the download, a program which is downloaded into "Program window" is indicated (See Figure 5-8).

| KD30 [C:\SAMPLE                                        | S\SKPTest\SKPTest.;                       | :30]                         |                          |              |                       |
|--------------------------------------------------------|-------------------------------------------|------------------------------|--------------------------|--------------|-----------------------|
| <u>F</u> ile <u>E</u> dit <u>V</u> iew E <u>n</u> viro | onment <u>D</u> ebug <u>O</u> ption       | $\underline{B} a sicWindows$ | 0 <u>p</u> tionalWindows | <u>H</u> elp |                       |
| Go Come Step                                           | ₽         ₽           Over         Return | Break Rese                   | t <u>S/W</u>             |              |                       |
| 🛱 Program Window                                       | [ncrt0_skptest.a30]                       |                              |                          | 🔀 🔍 🛛 Ba     | nk - Re <u>- D X</u>  |
| View Sour                                              | ce 🛃 Mix 🛛 💙 Dis                          |                              |                          | Name<br>PC   | Value R<br>OF009E Hex |
| Line BRK PASS                                          | Source                                    |                              |                          | A RU<br>R1   | 0000 Hex              |
| 00101 -                                                | moub #19                                  | K_top, 1<br>2h.Øah           | sp ;set 1sta.            | R2           | 0000 Hex              |
| 00103 -                                                | bset Ø,                                   | Jah                          | ; enable                 | R3           | 0000 Hex              |
| 00104 -                                                | bclr 6.0                                  | 96 h                         | ; CM16/17                | AØ           | 0000 Hex              |
| 00105 -                                                | bclr 7,6                                  | 16 h                         | ; Xin sel                | A1           | 0000 Hex              |
| 00105                                                  | beln 60                                   | 77h                          | • No diu                 | FB           | UUUU Hex              |
| 00108 -                                                | bclr 7.6                                  | 77h                          | ; 10 11                  | LOSP         | ODOU Hex              |
| 00109                                                  |                                           |                              | ,                        |              | 0000 Hex              |
| 00110                                                  | ; enable c                                | lock monito                  | ring                     | INTD         |                       |
| 00111 -                                                | bset 0,0                                  | JCh                          | ; enable                 |              | 000000 nex            |
| 00112 -                                                | bset 7,0                                  | 1Ch                          | ; enable                 |              |                       |
|                                                        | Dtst 3,6                                  | 9CH<br>DTE VIN               | ; check f                | TPL U        | itinisisizinici (     |
| 00114 -                                                | JZ ENHI<br>beet 3 (                       | 066_01M                      | , JMP II<br>• enable     |              | 0000001               |
| 00116 -                                                | non 5,6                                   |                              | , chabie                 |              | 000001                |
| 00117 -                                                | btst 3.0                                  | асн                          | ; check f                |              |                       |
| 00118 -                                                | jz ENÁl                                   | BLE_XIN                      | ; jmp if                 |              |                       |
| 00119                                                  |                                           |                              |                          |              |                       |
| 00120                                                  | CONTINUE_INIT:                            |                              |                          |              |                       |
| 00121 -                                                |                                           | 9h,04h                       | ; set pro                | -            |                       |
|                                                        |                                           |                              |                          | 1            |                       |
| 1                                                      |                                           |                              | _                        |              |                       |
|                                                        |                                           |                              |                          |              |                       |
| Beady                                                  |                                           | USB                          |                          |              | MCU: STOP             |
|                                                        |                                           |                              |                          |              |                       |

Figure 5-8 Program window

## 5.1.4 Program Execution

When completing download, click the "Go" button on the KD Main screen to execute a

| program. After thi           | s, the program is execute                              | ed.                                   |                           |
|------------------------------|--------------------------------------------------------|---------------------------------------|---------------------------|
| M KD30 [C:\SAMPLE            | S\SKPTest\SKPTest.x30]                                 |                                       |                           |
| <u>File Edit View Enviro</u> | onment <u>D</u> ebug <u>O</u> ption <u>B</u> asicWindo | ws OptionalWindows <u>H</u> elp       |                           |
|                              |                                                        |                                       |                           |
| Go Come Step                 | Over Return Stop Break F                               | Reset S/W                             |                           |
|                              |                                                        |                                       |                           |
| Program Window               | [ncrtU_skptest.a3U]                                    |                                       |                           |
| 📑 View 📑 Sour                | rce 📴 Mix 🛛 💙 Dis                                      | -                                     | Name Value R              |
| Line BRK PAS                 | S Source                                               |                                       | RØ 0000 Hex               |
| 00101 -                      | ldc #istack_top,                                       | isp ;set ista                         | R1 0000 Hex               |
| 00102 -                      | mov.b #02h,0ah                                         |                                       | K2 0000 Hex               |
| 00103 -                      | belv 6.06h                                             | ; enable                              | AG GOOD Hex               |
| 00105 -                      | bclr 7.06h                                             | ; Xin sel                             | А1 ЙИЙИ Нех               |
| 00106                        |                                                        | · · · · · · · · · · · · · · · · · · · | FB 0000 Hex               |
| 00107 -                      | bclr 6,07h                                             | ; No div                              | USP 0000 Hex              |
| 00108 -                      | bclr 7,07h                                             | ;                                     | ISP <mark>0B84</mark> Hex |
| 00107                        | : anabla alaak man                                     | itoning II                            | SB 0000 Hex               |
| 00111 -                      | bset 0 0Ch                                             | : enable                              | INTB 000000 Hex           |
| 00112 -                      | bset 7.0Ch                                             | ; enable                              |                           |
| 00113 -                      | btst 3,0CH                                             | ; check f                             |                           |
| 00114 -                      | jz ENABLE_XIN                                          | ; jmp_if                              |                           |
| 00115 -                      | bset 3,07h                                             | ; enable                              | 0    00000001             |
| 00117 -                      | htop<br>htot 2 ACH                                     | · abaak f                             |                           |
| 00117 -                      | iz FNABLE XIN                                          | ; imp if                              |                           |
| 00119                        |                                                        | , Jub 11                              |                           |
| 00120                        | CONTINUE_INIT:                                         |                                       |                           |
| 00121 -                      | mov.b #00h,04h                                         | ; set pro                             |                           |
|                              | -                                                      |                                       |                           |
|                              |                                                        |                                       |                           |
|                              |                                                        |                                       |                           |
| Beadu                        | LISB [                                                 |                                       |                           |
| rioddy                       | 1000 I                                                 |                                       | ///                       |

Figure 5-9 Program Execution

## 5.1.5 Program Stop

Click the "Stop" button on the KD Main screen (Figure 5-6, C) to stop the program which is already executed after this, the program is stopped the KD Main screen is as Figure 5-8.

## 5.1.6 Program Step Execution

When performing step execution, click the "Step" button (Figure 5-6, B) on the KD Main screen.

## 5.1.7 Software Break Method

When executing the software break, the software break can be set as the place which

has "-" in "BRK" in Program Window screen. The KD Main screen is as Figure 5-10.

| 🖏 KD30 [C:\SAMPLES\SKPTes                                                                                                    | t\SKPTest.x30]                          |                                                                                                    |            |                 | - 🗆 🗵   |
|----------------------------------------------------------------------------------------------------|-----------------------------------------|----------------------------------------------------------------------------------------------------|------------|-----------------|---------|
| <u>File E</u> dit <u>V</u> iew E <u>n</u> vironment <u>D</u> ei                                                                                                    | oug <u>O</u> ption <u>B</u> asicWindows | O <u>p</u> tionalWindows <u>H</u> elp                                                                           | 1          |                 |         |
| Go Come Step Over Re                                                                                                    | turn Stop Break Reset                   | ₽<br>\$₩                                                                                                    |            |                 |         |
| Rogram Window [main.c]                                                                                                    |                                         |                                                                                                    | 💑 O Ba     | nk - Re         |         |
| View Source By Mix                                                                                                    | VDis                                    |                                                                                                    | Name<br>PC | Value<br>OF0173 | Hex     |
| Line BRK PASS Source                                                                                                    |                                         |                                                                                                    | RØ         | 0000            | Hex     |
| 00040 void m                                                                                                    | ain(void)                               |                                                                                                    | R1         | 0F00            | Hex     |
| 100041 - K                                                                                                    | = 1:                                    | // set XC                                                                                                    | R3         | 0000<br>0000    | Hex     |
| 00043 - pd8_?                                                                                                    | = 1;                                    |                                                                                                    | AØ         | 009E            | Hex     |
| 00044 - pd6_4                                                                                                    | = 1;                                    | // set RT                                                                                                    |            | 0402<br>0540    | Hex     |
| 00046 - prc0 =                                                                                                    | 1;                                      | // Enable                                                                                                    |            | 054C            | Hex     |
| 00047 - cm04                                                                                                    |                                         | V Set IO                                                                                                    | ISP        | 0591            | Hex     |
| 00049 pres -                                                                                                    | Software brea                           | ak point 💴                                                                                                    | SB         | 0400            | Hex     |
| 00050 - ENABLE                                                                                                    | LEDS                                    |                                                                                                    |            | 0FF700          | Hex     |
| $   00051 - HLL_LL = 00052 - mode = 00052 - mode =$ | U_UN<br>CK SWLEDs:                      | // Intial                                                                                                    |            |                 |         |
| 00053 - ip1t_d                                                                                                    | isp();                                  | ,, includ                                                                                                    | IPL U      | IOBSZC          |         |
| 00054 - displa                                                                                                    | y(0, message[0]);                       |                                                                                                    | 0 1        | 100010          | 0       |
| 00056 - i=0;                                                                                                    | y(1, Messagel117,                       |                                                                                                    |            |                 |         |
| 00057                                                                                                    |                                         |                                                                                                    |            |                 |         |
| 00058 B 1 1 Ccm2                                                                                                    | <b>/ == 1)</b><br>ile(i < 50000) { i+∙  | // r1<br>+: asm("non                                                                                            |            |                 |         |
| 00060 - else                                                                                                    |                                         | , _uonic nop                                                                                                    |            |                 |         |
|                                                                                                    |                                         | The second second second second second second second second second second second second second second second se |            |                 |         |
|                                                                                                    |                                         |                                                                                                    |            |                 |         |
|                                                                                                    |                                         |                                                                                                    |            |                 |         |
| Ready                                                                                                    | USB                                     |                                                                                                    |            | MCU : S         | TOP //. |

Figure 5-10 Software Break

## **5.1.8 Reset Execution**

User Program is in the same status as immediately after download. Click the "Reset" button (Figure 5-6, D) on the KD Main screen.

## 5.1.9 KD Completion

- 1) Before completing a KD, stop the User Program.
- 2) Next, select "File -- Exit" menu in the KD Main screen. When the Exit menu is selected opens, click "OK" button. If "Cancel" is clicked, the KD is not completed.

| Exit |          |               | ×     |
|------|----------|---------------|-------|
| ?    | Do you r | eally want to | exit? |
| ((   | DK )     | Cancel        |       |

## 5.1.10 If a Communication Error Occurs

If a communication error occurs, the error screen shown in Figure 5-11 appears. In that case, click the "OK" button and check the following two points. When you finished checking, restart the KD.

Check1: Is the power source supply selector on the USB Monitor Board set to USB side?

Check2: Are the USB Cable and Flat Cable are firmly inserted into position?

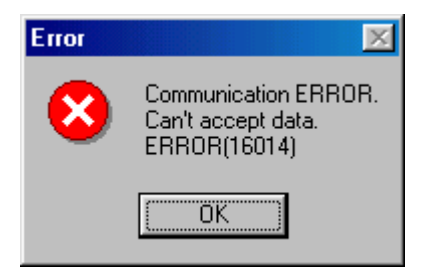

Figure 5-11 Communication Error screen

## 5.1.11 Error Except a Communication Error Occurs

If an error except a communication error occurs, refer to the KD online help.

## **5.1.12 Operation Method**

When operating except specifying above, refer to the KD online help.

## **5.2 KD Limitations**

## 5.2.1 Limitations on Special Page Vector

A Monitor Program uses several Special Page Vectors. Therefore, the Special page Vector which can be used in the User Program is limited as Special Page Vector Number shown in the following table.

When updating the version of the Monitor Program (or Firmware), the Special Page Vector which can be used in the User Program may be modified.

| Group                | Available Special Page Vector Number |
|----------------------|--------------------------------------|
| M16C/10              | #127 to #24                          |
| M16C/1N              | #238 to #24                          |
| M16C/24              | #234 to #24                          |
| M16C/26              | #205 to #24                          |
| M16C/26A, 28, 29     | #199 to #24                          |
| M16C/62A (M)         | #234 to #24                          |
| M16C/6N (6NA, 6NB)   |                                      |
| M16C/62P             | #200 to #24                          |
| M16C/6N (6N4, 6N5)   |                                      |
| M16C/62N (M3062GF8N) | #237 to #24                          |
| M16C/80              | #196 to #24                          |
| M32C/83              | #182 to #24                          |
| M32C/84, 85, 86, 87  | #164 to #24                          |

#### **Table 5-1 Specail Page Vector Limitations**

Note: The contents in this Table are applied to the following KD30/KD3083.

- KD30 Ver.4.10 Release 1 (Firmware version: V.8.00)
- KD3083 Ver.3.30 Release 1 (Frimware version: V.8.00)

## 5.2.2 A limitation item about the C language

When using Renesas C compiler. It is necessary to change a start up file (ncrt0.a30 and sect30.inc).

- (1) The change point of "ncrt0.a30"
  - (a) Initialize standard I/O

The UARTi setting is modified in the I/O initialization treatment. Therefore, to ensure that the I/O initialization treatment is not called up, comment it out.

--> Applicable MCUs

All MCUs

(b) Reset treatment (after reset, this program will start)

The interrupt enable flag is cleared and communication is disabled after the LDINTB instruction. Therefore, execute the interrupt enable setting immediately after the LDINTB instruction.

--> Applicable MCUs

M16C/10, M16C/1N, M16C/62A(M), M16C/6N(M306NAFG, M306NABFC only) M16C/24, M3062GF8N, M16C/80

(c) Variable Vector process (INTERRUPT VECTOR ADDRESS definition)

The initial setting of the relocatable vector table (variable vector table) will cause the program to overlap with the monitor memory area. Set the address so that it does not overlap with the memory area.

--> Applicable MCUs

#### All MCUs except R8C/Tiny

- (2) The change point of "sect30.inc"
  - (a) UARTi receive interrupt vector address setting

The user must set the UARTi receive interrupt address for communication between the monitor program and the debugger. Set the interrupts as indicated below applicable MCUs.

--> Applicable MCUs

UART1 receive interrupt (FF900h): M16C/24, M16C/62A(M), M3062GF8N

M16C/6N(M306NAFG, M306NBFC only)

UART0 receive interrupt (FF900h): M16C/10, M16C/1N

UART1 receive interrupt (FFF900h): M16C/80

## 5.2.3 Limitations on Memory Extension

When using memory extension, make sure the power source supply selector on the USB Monitor Board is set to the TARGET side so that the power for the Target MCU will be supplied from the Target Board. Memory extension cannot be used when the selector is set to the USB side.

## 5.2.4 Precautions on Internal Reserved Area Expansion Bit

#### a. M16C/62A (M), M16C/62P

The Target MCU operates when the PM13 bit (Internal Reserved Area Expansion Bit) is set to "1" (Expands the internal RAM area and internal ROM area to over 15KB and to over 192KB respectively) for 256KB or above version of the M16C/62A (M) and 62P groups. Since the access area of the internal memory is limited (The Monitor Program RAM area is limited) by setting the PM13 bit to "0", the KD will not be able to be used. Therefore, do not set the PM13 bit to "0" on the User Program.

Applicable MCUs: M30624FGAFP/GP, M30625FGAGP, M30624FGMFP/GP M30625FGMGP, M30624FGPFP/GP, M30625FGPGP M30626FHPFP/GP, M30627FHPGP, M30626FJPFP/GP M30627FJPGP

#### b. M16C/6N (6N4)

The Target MCU operates when the PM13 bit (Internal Reserved Area Expansion Bit) is set to "1" (Expands the internal ROM area to over 192KB) for 256KB version of the M16C/6N (6N4) group. Although the PM13 bit is set to "0", the Monitor Program area is not limited and the KD will be able to be used. However, the area of C0000h to CFFFFh cannot be used.

Applicable MCUs: M306N4FGTFP

#### c. M16C/6N (6NA)

The Target MCU operates when the PM13 (Internal Reserved Area Expansion BIt) is set to "0" (The internal ROM area is 192KB or less) for 256KB version of the M16C/6N (6NA) group. Therefore, the area of C0000h to CFFFFh cannot be used. When using the area of C0000h to CFFFFh, set the address after D0000h to the reset vector and set the PM13 bit to "1" on the User Program which operates from the address after D0000h.

Applicable MCUs: M306NAFGTFP

## 5.2.5 Limitations on Stop and Wait Modes

To use stop or wait modes in the User Program, start the KD in free-run mode. If you want to debug, close the RAM, C Watch and ASM Watch Windows before actually debugging. Furthermore, set a breakpoint or take other necessary measures when getting out of stop or wait mode in order to ensure that no window operations will be performed until the program stops at the breakpoint.

## 5.2.6 Realtime Capability of the User Program

Please be aware that while the Monitor Program is in its "STOP"ed state, the hardware peripherals will continue to run. Therefore, interrupts may not be serviced properly. Also, the watchdog timer will not be serviced and will likely timeout if active.

Note: While the Monitor Program is in its "RUN"ning state, there is no overhead on the User Program, **unless** the RAM, C Watch and ASM Watch Windows are open in KD30/KD3083. These windows require periodic communication with the target MCU, which suspends normal User Program operation while servicing the request (approximately 2000 BCLK cycles for each 16 bytes of data displayed in the window are used per window update). When enabling Realtime Capability in the User Program, close these windows.

## 5.3 Memory Map Limitations

Table 5-2 and Table 5-3 list the ROM/RAM areas which the monitor program uses. Figure 5-12 shows the memory map.

| Group    | MCU       | ROM/RAM  | XXXXXh | YYYYYh | ZZZZZh  |  |
|----------|-----------|----------|--------|--------|---------|--|
| M16C/10  | M30102F3  | 24K/1K   | 780h   | 7FFh   | 0FA000h |  |
| M16C/1N  | M301N2F8  | 64K/3K   | F80h   | FFFh   | 0F0000h |  |
| M16C/24  | M30245FC  | 128K/10K | 2B80h  | 2BFFh  | 0E0000h |  |
| M16C/26  | M30262F3  | 24K/1K   | 780h   | 7FFh   | 0FA000h |  |
|          | M30262F4  | 32K/1K   | 780h   | 7FFh   | 0F8000h |  |
|          | M30262F6  | 48K/2K   | B80h   | BFFh   | 0F4000h |  |
|          | M30262F8  | 64K/2K   | B80h   | BFFh   | 0F0000h |  |
| M16C/26A | M30260F3A | 24K/1K   | 780h   | 7FFh   | 0FA000h |  |
|          | M30260F4A | 32K/1K   | 780h   | 7FFh   | 0F8000h |  |
|          | M30260F6A | 48K/2K   | B80h   | BFFh   | 0F4000h |  |
|          | M30260F8A | 64K/2K   | B80h   | BFFh   | 0F0000h |  |
|          | M30263F3A | 24K/1K   | 780h   | 7FFh   | 0FA000h |  |
|          | M30263F4A | 32K/1K   | 780h   | 7FFh   | 0F8000h |  |
|          | M30263F6A | 48K/2K   | B80h   | BFFh   | 0F4000h |  |
|          | M30263F8A | 64K/2K   | B80h   | BFFh   | 0F0000h |  |
| M16C/28  | M30280F6  | 48K/4K   | 1380h  | 13FFh  | 0F4000h |  |
|          | M30280F8  | 64K/4K   | 1380h  | 13FFh  | 0F0000h |  |
|          | M30280FA  | 96K/8K   | 2380h  | 23FFh  | 0E8000h |  |
|          | M30281F6  | 48K/4K   | 1380h  | 13FFh  | 0F4000h |  |
|          | M30281F8  | 64K/4K   | 1380h  | 13FFh  | 0F0000h |  |
|          | M30281FA  | 96K/8K   | 2380h  | 23FFh  | 0E8000h |  |
| M16C/29  | M30290F8  | 64K/4K   | 1380h  | 13FFh  | 0F0000h |  |
|          | M30290FA  | 96K/8K   | 2380h  | 23FFh  | 0E8000h |  |
|          | M30290FC  | 128K/12K | 3380h  | 33FFh  | 0E0000h |  |
|          | M30291F8  | 64K/4K   | 1380h  | 13FFh  | 0F0000h |  |
|          | M30291FA  | 96K/8K   | 2380h  | 23FFh  | 0E8000h |  |
|          | M30291FC  | 128K/12K | 3380h  | 33FFh  | 0E0000h |  |
| M16C/62A | M30620FCA | 128K/10K | 2B80h  | 2BFFh  | 0E0000h |  |
| (62M)    | M30624FGA | 256K/20K | 5380h  | 53FFh  | 0C0000h |  |
| M16C/62P | M30622F8P | 64K/4K   | 1380h  | 13FFh  | 0F0000h |  |
|          | M30623F8P | 64K/4K   | 1380h  | 13FFh  | 0F0000h |  |
|          | M30620FCP | 128K/10K | 2B80h  | 2BFFh  | 0E0000h |  |
|          | M30621FCP | 128K/10K | 2B80h  | 2BFFh  | 0E0000h |  |
|          | M30624FGP | 256K/20K | 5380h  | 53FFh  | 0C0000h |  |
|          | M30625FGP | 256K/20K | 5380h  | 53FFh  | 0C0000h |  |
|          | M30626FHP | 384K/31K | 7F80h  | 7FFFh  | 0A0000h |  |
|          | M30627FHP | 384K/31K | 7F80h  | 7FFFh  | 0A0000h |  |
|          | M30626FJP | 512K/31K | 7F80h  | 7FFFh  | 080000h |  |
|          | M30627FJP | 512K/31K | 7F80h  | 7FFFh  | 080000h |  |
| M16C/62N | M3062GF8  | 64K/8K   | 2380h  | 23FFh  | 0F0000h |  |

Table 5-2 ROM/RAM areas (1)

| Group   | MCU            | ROM/RAM  | XXXXXh | YYYYYh | ZZZZZh  |
|---------|----------------|----------|--------|--------|---------|
| M16C/6N | M306N4FC       | 128K/5K  | 1780h  | 17FFh  | 0E0000h |
|         | M306N5FC       | 128K/5K  | 1780h  | 17FFh  | 0E0000h |
|         | M306N4FG       | 256K/10K | 2B80h  | 2BFFh  | 0C0000h |
|         | M306NBFC       | 128K/5K  | 1780h  | 17FFh  | 0E0000h |
|         | M306NAFG       | 256K/10K | 2B80h  | 2BFFh  | 0C0000h |
| M16C/80 | M30800FC       | 128K/10K | 2B00h  | 2BFFh  | FE0000h |
|         | M30803FG       | 256K/20K | 5300h  | 53FFh  | FC0000h |
| M32C/83 | M30833FJ       | 512K/31K | 7F00h  | 7FFFh  | F80000h |
|         | M30835FJ       | 512K/31K | 7F00h  | 7FFFh  | F80000h |
| M32C/84 | M30845FJ       | 512K/24K | 6300h  | 63FFh  | F80000h |
| M32C/85 | M30855FW       | 320K/24K | 6300h  | 63FFh  | FB0000h |
|         | M30855FH       | 384K/24K | 6300h  | 63FFh  | FA0000h |
|         | M30852FJ       | 512K/16K | 4300h  | 43FFh  | F80000h |
| M32C/86 | M30865FJ       | 512K/24K | 6300h  | 63FFh  | F80000h |
| M32C/87 | M3087BFL       | 1M/48K   | C300h  | C3FFh  | F00000h |
| R8C/10  | R5F21102 Note1 | 8K/512   |        | 7FFh   | 0C800h  |
|         | R5F21103 Note1 | 12K/768  |        | 7FFh   | 0C800h  |
|         | R5F21104       | 16K/1K   |        | 7FFh   | 0C800h  |
| R8C/11  | R5F21112 Note2 | 8K/512   |        | 7FFh   | 0C800h  |
|         | R5F21113 Note2 | 12K/768  |        | 7FFh   | 0C800h  |
|         | R5F21114       | 16K/1K   |        | 7FFh   | 0C800h  |
| R8C/12  | R5F21122 Note3 | 8K/512   |        | 7FFh   | 0C800h  |
|         | R5F21123 Note3 | 12K/768  |        | 7FFh   | 0C800h  |
|         | R5F21124       | 16K/1K   |        | 7FFh   | 0C800h  |
| R8C/13  | R5F21132 Note4 | 8K/512   |        | 7FFh   | 0C800h  |
|         | R5F21133 Note4 | 12K/768  |        | 7FFh   | 0C800h  |
|         | R5F21134       | 16K/1K   |        | 7FFh   | 0C800h  |

#### Table 5-3 ROM/RAM areas (2)

Note1: When using KD30, select the "R5F21104" MCU File. Note2: When using KD30, select the "R5F21114" MCU File. Note3: When using KD30, select the "R5F21124" MCU File. Note4: When using KD30, select the "R5F21134" MCU File.

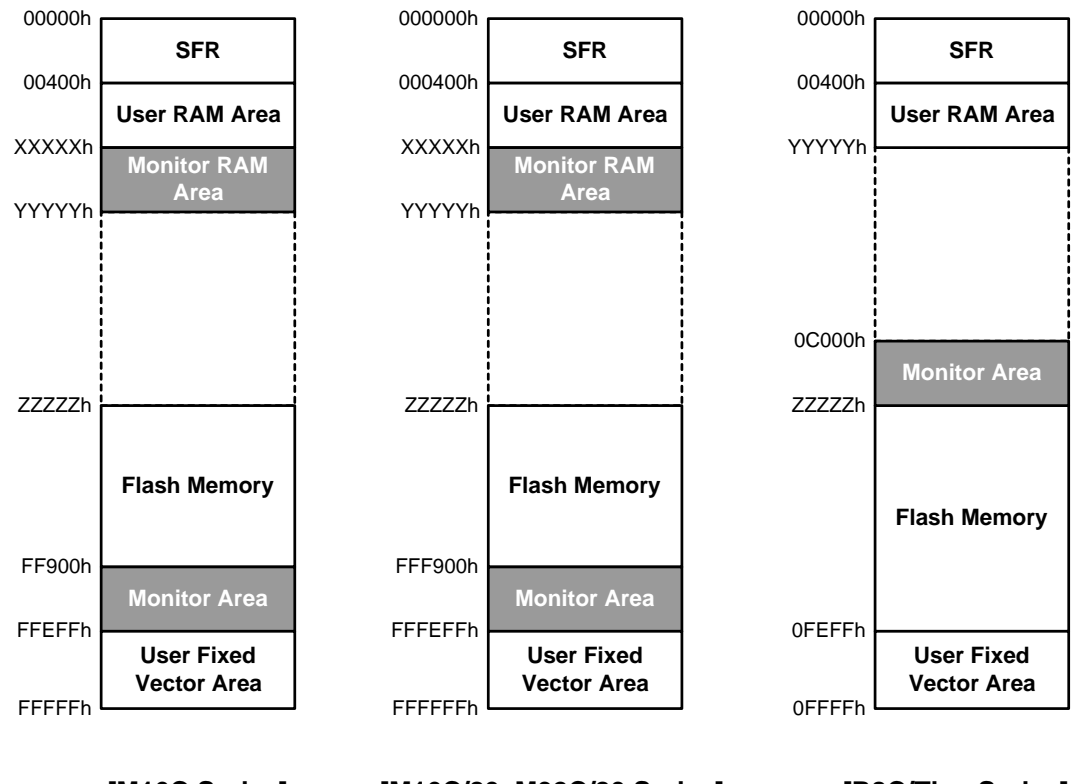

[M16C Series]

[M16C/80, M32C/80 Series]

[R8C/Tiny Series]

Figure 5-12 Mmemory map

## **5.4 Peripheral Function Related Limitations**

#### 1) UART pins (TxDi, RxDi)

The UARTi transmit and receive interrupts are used for communication between the USB Monitor Board and host computer (PC). Make sure that UARTi is not used in the User Program. Do not connect the UART pins with other pins.

#### **UART1 use prohibition MCUs**

R8C/10 Group, R8C/11 Group, R8C/12 Group, R8C/13 Group, M32C/80 Series M16C/80 Group, M16C/Tiny Series, M16C/24(M30245) Group, M16C/62A(M) Group M16C/62P Group, M16C/62N(M3062GF8) Group, M16C/6N Group

#### UART0 use prohibition MCUs

M16C/10 Group, M16C/1N Group

2) Set up "0FF900h" or "0FFF900h" in the UARTi receive with User Program because UARTi is being used for the communication with KD30 and KD3083. The interruption of relocatable vector table (variable vecter table) except for UARTi can be used with User Program.

#### UART1 receive interrupt setting required MCUs (0FF900h address)

M16C/62A(M) Group, M16C/6N(M306NAFG, M306NBFC only) Group M16C/24(M30245) Group

#### <u>UART0 receive interrupt setting required MCUs (0FF900h address)</u> M16C/10 Group, M16C/1N Group

UART1 receive interrupt setting required MCUs (0FFF900h address) M16C/80 Group

Note: Setting the UARTi receive interrupt is not necessary for MCUs other than the above MCU.

## 5.5 FoUSB Debugger Principle

FoUSB debug formula is a monitor program formula. The monitor program debugs by communicating with FoUSB. A use program is interrupted at the time of command execution, and a monitor program is executed. A monitor program is written in flash memory user ROM area when a debugger (KD30 and KD3083) is started.

The monitor program has the following functions.

- 1) A function which communicates with FoUSB.
- 2) A function which executes command.

Next, the differences between the realization method of these functions and CPU operation are described.

## **5.5.1 Communication Function with FoUSB**

The clock synchronous serial I/O is used for FoUSB and the monitor program communication. When the data is received, the DBC interrupt generates and the monitor program is executed. The DBC interrupt is not influenced of I flag. (The receive interrupt is used for some models because there is no DBC interrupt. In this case, the DBC interrupt is influenced of I flag). The monitor program analyzes the received data and executes each command.

## 5.5.2 Command Execution

1) User Program exection

A User Program is executed in the following procedure.

- (1) An address match interrupt is disabled.
- (2) One instruction of a User Program is executed (using a single step interrupt and executing only one instruction) and go back to the monitor program.
- (3) When a software break is set, enable an address match interrupt.
- (4) The User Program continuance is executed.

When a User Program is stopped by a software break, if a User Program is executed, an address match interrupt is generated and stops in the same address again, therefore to move from the address is not possible. Above (1) to (3) processes are performed to avoid this re-interrupt.

2) Software break

An address match interrupt is used for software break. When an address match interrupt is generated, a monitor program is operated. The number of the software breaks which can be used simultaneously is the same as the number of the address match functions which are built in a microcomputer.

3) Step Execution

A single step interrupt is used for step execution. When a single step interrupt is generated, a monitor program is operated. Step execution has step, over and return.

4) Dump

When using dump, a User Program execution is stopped temporarily, and the data of the area currently opened in the dump window is transferred. A monitor program is used for a register regarding a clock, therefore these registers may be the values which the user doesn't set up.

5) RAM monitor

When using RAM monitor, a User Program execution is stopped temporarily.

6) Register reference

When using register reference, a User Program execution is stopped temporarily and the data of CPU register and SFR is transferred.

7) User Program stop

A User Program stops, a monitor program operates and it waits for next command.

## 5.5.3 The difference from an actual CPU operation

1) Real time

When opening a RAM monitor window, a User Program execution is stopped temporarily, RAM is read out and the communication is performed. Since a User Program is stopped, User Program execution time is prolonged.

2) Reset vector table

A reset vector is rewritten at the routine address which is used for a monitor program, therefore when referring this area by dump, the value is different from the value which a user sets.

3) Interrupt

Interrupts of Address Match interrupt and Single Step interrupt and BRK instruction interrupt and DBC interrupt are used by a monitor program, therefore do not use these interrupts in a User Program.

4) Values after reset

When a microcomputer is reset, a monitor program is operated, therefore when a program is stopped at the head of a User Program, the CPU register and the SFR value may differ from the initial value (value after reset) of a microcomputer.

# 6. Troubleshooting

## 6.1 FoUSB cannot communicate with the Target MCU Why?

It is possible that the firmware written in the USB Monitor Board has gone wild. In such a case, temporarily remove the USB Cable and insert it back into position.

## 6.2 The MCU cannot enter standerd serial I/O why?

1) Check to see that the Busy signal is connected to the writer's connector accurately.

2) Check to see that the Reset signal is pulled up (5K) on a board.

## 6.3 The MCU cannot be programmed using FoUSB Why?

Check to see that the MCU type name displayed in FoUSB and that of the Target MCU match.

## 6.4 FoUSB cannot operate Why?

When FoUSB (Flash-over-USB) is started in the state where your host computer (PC), USB Cable, USB Monitor Board, Flat Cable, and Target Board are connected, the firmware of USB MCU is erased or damaged if the following window (see Figure 6-1) is displayed.

Moreover, when firmware is erased or damaged (the status display of USB Monitor Board lights only a Power indicator), FoUSB and KD (KD30, KD3083) cannot be used.
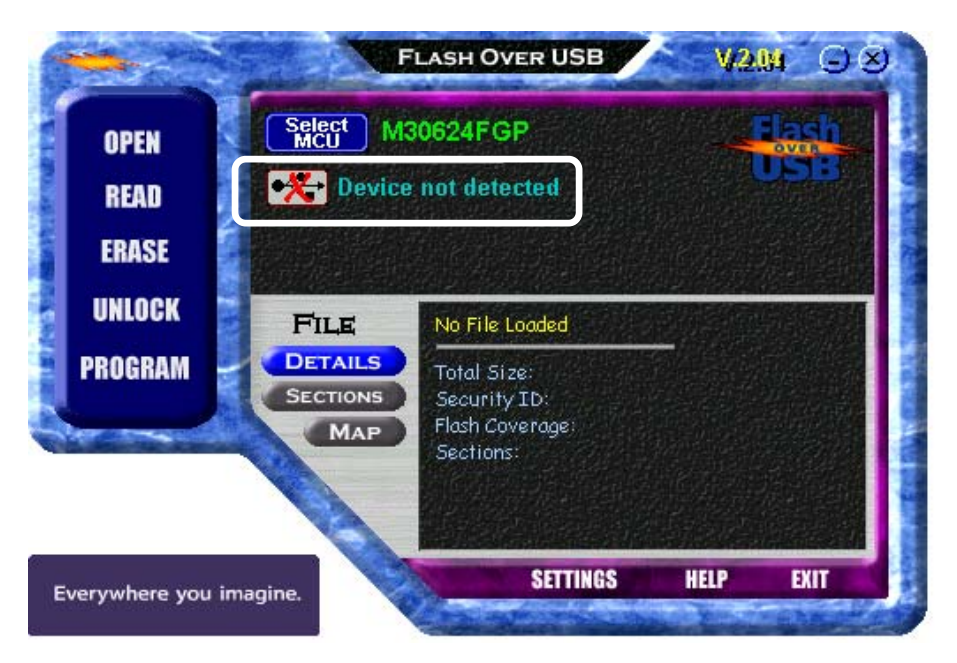

Figure 6-1 FoUSB main window

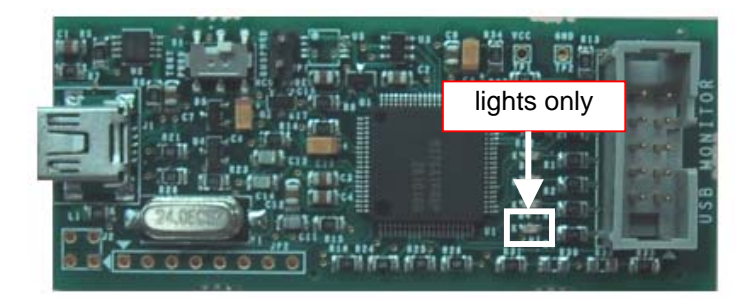

Figure 6-2 USB Monitor Board (Board)

In such a case, it is necessary to download firmware compulsorily to USB MCU. Please perform compulsive download of firmware to USB MCU according to the procedure shown in the following page.

## 6.4.1 Compulsive download procedure of firmware

1) Remove the cover of USB Monitor Board and make a USB Monitor Board (Board) the following setup.

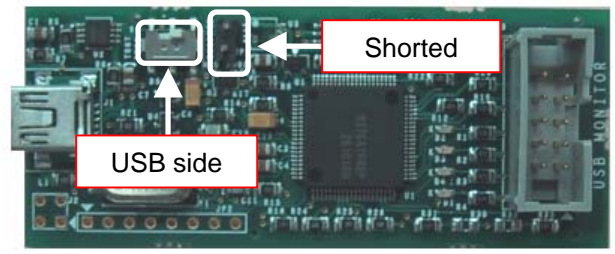

2) Connect the USB Monitor Board (Board) with your host computer (PC).

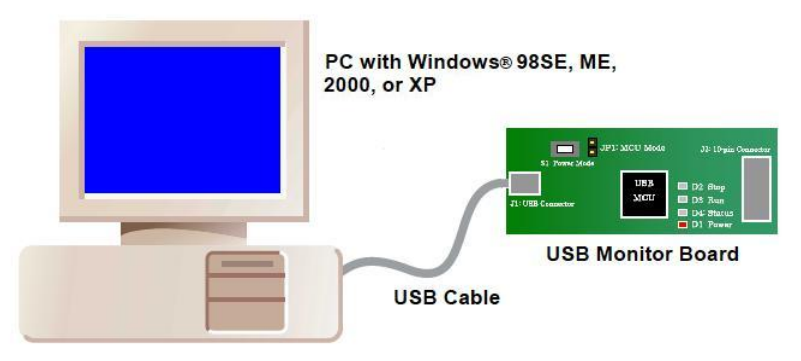

3) Start FoUSB (Flash-over-USB) and click the "Load MMI" button on a GUI window.

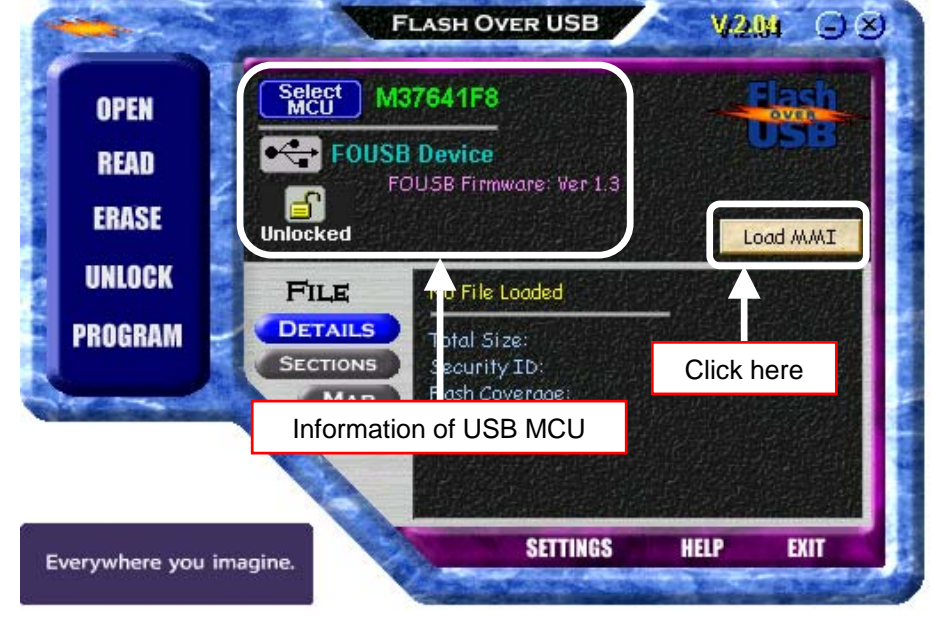

| ⊡∘ 740 Family                                            |                                           | M16C/62P Group    |              |
|----------------------------------------------------------|-------------------------------------------|-------------------|--------------|
| B R8C/Tiny Series                                        | Part Number                               | Elesh BAM         | MMIVer       |
| ⊡ M16C/10 Series<br>⊡ M16C/10 Series<br>⊡ M16C/20 Series | M30620FCP                                 | (1) Select your I | ИСО          |
| M16C/60 Series                                           | M30622F8P                                 | 64K + 4K, 4K      | 7.06         |
| M16C/62A Group                                           | M30623F8P                                 | 64K + 4K, 4K      | 7.06         |
| M16C/62P Group                                           | 30 M30624FGP                              | 256K + 4K, 20K    | 7.06         |
| MT6C/6N Group                                            | 30 M30625FGP                              | 256K + 4K, 20K    | 7.06         |
| M16C/80 Series                                           | <sup>43</sup> の M30626FHP<br>30 M30627FHP | (2) Click here    | 7.06<br>7.06 |
| the second second                                        |                                           |                   |              |

4) On the Chip Selection screen, select your MCU and download a firmware to the USB MCU.

5) If download of firmware is completed to USB MCU, since the completion screen of download will be displayed, click the <OK> button.

| U |                                                                                          |
|---|------------------------------------------------------------------------------------------|
|   | FOUSB                                                                                    |
|   | USB Monitor Programmed succesfully!<br>Remove the "MCU MODE" jumper and reset the board. |
|   |                                                                                          |

- 6) End FoUSB and separate a USB Monitor Board (Board) from your host computer (PC).
- 7) Make Open JP1 (MCU Mode Pin) of the USB Monitor Board (Board).

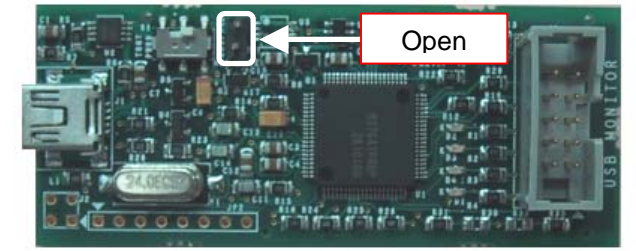

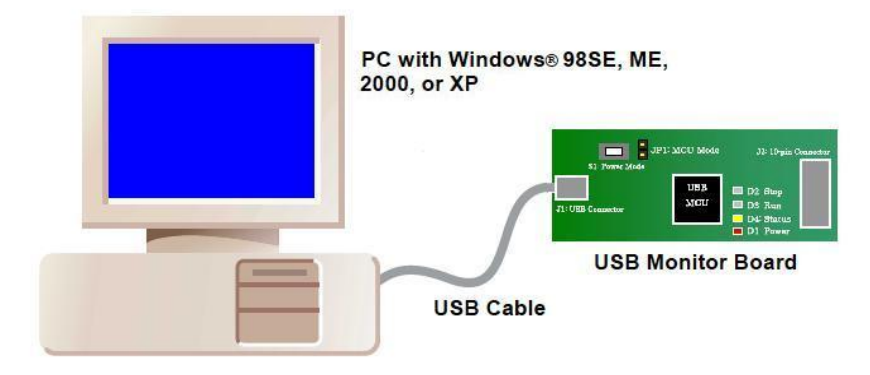

8) Connect USB Monitor Board (Board) with your host computer (PC).

9) Since firmware has downloaded normally if a Power indicator (D4: Status) is lighting and the Status indicator is blinking as shown in the following figure, FoUSB and KD (KD30, KD3083) can be used.

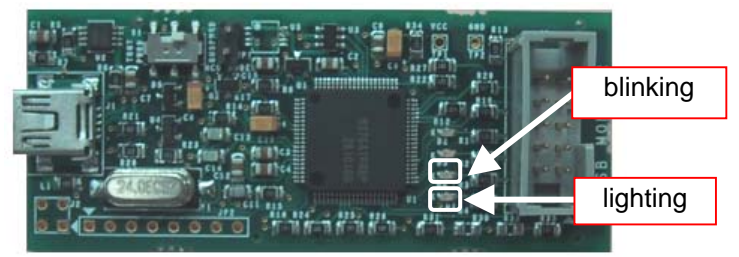

- 10) Separete USB Monitor Board (Board) from PC and attach a cover in the USB Monitor Board (Board).
- 11) Now you've finished compulsive downloading the firmware.

## 6.5 Can FoUSB information be transmitted to KD?

A written program using FoUSB cannot be debugged with KD. It is necessary to download a program on KD again when executing debug using KD. Therefore, written program information in flash area is not transmitted to KD30 (KD3083).

## 6.6 A communication error occurs when the KD starts. What is the cause of this problem?

If a communication error occurs when the KD starts, check the following.

- 1) Whether the cables are properly connected and whether the power is turned on?
- 2) Whether the serial port you set in the KD's Init dialog box is correct?
- 3) Whether the Status indicator (D4: Status) of USB Monitor board is blink?
- 4) Has CNVss pin on the target board been pulled down?
- 5) Is the target MCU ID code "all 00h" or "all FFh"?

In 3), when the Status indicator is not blinking, the firmware of USB MCU is erased or damaged. When firmware is erased or damaged, FoUSB (Flash-over-USB) and KD (KD30, KD3083) cannot be used.

In such a case, it is necessary to download firmware compulsorily to USB MCU. Please refer to [6.4 FoUSB cannot operate Why?], in order to download firmware compulsorily to USB MCU.

# 6.7 A communication error occurred when debugging the program. What is the cause of this problem?

- 1) If a communication error occurs when debugging your program, initialize the system following the procedure described below. This should help you restart debugging.
  - (1) Click the <OK> button in the error dialog box to close the KD.
  - (2) Start up the KD again.
  - (3) Download your program.
- 2) Check whether the data "**0FF900h**" or "**0FFF900h**" is set when transmitting/receiving via UARTi in your program.

3) If a communication error occurs frequently when debugging your program, check the following:

When using an interrupt program in which multiple interrupts (interrupt from within another interrupt) are not enabled...

-> If the interrupt program takes more than 260 µs of processing time, set the I flag to 1 at the beginning of the interrupt program.

## 6.8 A message "Source file cannot be found" was output. What should I do?

If an error "Source file cannot be found" occurs, check the following:

- 1) Whether the source file and the executable file exist in the same directory (or folder).
- 2) Whether the source file has been opened by any editor other than the KD.

### 6.9 Is peripheral I/O operating during a break?

Although no interrupts are accepted during a break, peripheral I/O continues operating. If the User Program is halted by a break after starting a timer, for example, timer interrupts are not accepted although the timer continues counting

#### 6.10 Can coverage function be used in KD?

Coverage function cannot be used in KD.

#### 6.11 Can check sum function be used?

FoUSB dose not have "check sum" function. Therefore, when checking written contents, check "READ" > "Verify" > "Verification". For details, refer to [4.1.3 Details of Main Button 1].

### 6.12 ID code written to microcomputer after KD exits?

The ID code of the User Program is not written to the microcomputer, but "all FFh" is written to it when using KD. Therefore, the ID code which is written to the microcomputer after KD exits is assumed "all FFh".

## 6.13 Debug operation has not worked well

Isn't the resource of a Monitor Program used?

When using the resource of the Monitor Program in debug, a communication error or an unexpected operation may occur. Therefore, note that the resource of the Monitor Program should not be used.

#### a. Peripheral (Serial I/O)

The BUSY, SCLK, TxD and RxD pins are used for communications between the Target MCU and KD30/KD3083. Do not connect a user I/O to these pins.

Related section: [5.4 Peripheral Function Related Limitations] 1)

#### b. SFR (UART association)

Do not modify registers associated with UARTi (including the port register and port direction register allocated to the Serial I/O) on a User Program. When modifying ports other than the serial port, modify it with the read-modify write instruction (BSET, BCLR, etc.).

Related section: [5.2.2 A limitation item about the C language] (1) - (a)

#### <u>c. RAM</u>

Do not use a Monitor Program RAM on a User Program. The Monitor Program RAM is allocated from the lowest-order address in RAM which the Target MCU has. However, there is no Monitor Program RAM since R8C/Tiny has special debug RAM.

Related section: [5.3 Memory Map Limitations]

#### d. Flash ROM (Excluding Fixed Vector Table)

Do not overlap a User Program with a Monitor Program ROM. When the User Program overlaps with the Monitor Program, the KD30/KD3083 indicate an error (Error 16256: "The specified area includes the debugging monitor memory area.").

Related section: [5.2.2 A limitation item about the C language] (1) - (c) [5.3 Memory Map Limitations]

#### e. Interrupt

Interrupts shown below are the resources of the Monitor Program. Do not use these interrupts.

Also, some microcomputers do not support the DBC interrupt (Note). In microcomputers which do not support the DBC interrupt (ex.: M16C/62A group), the UARTi receive interrupt is used. Therefore, when using (relocation) the Relocatable Vector Table (Variable Vector Table) in the User Program, it is necessary to set the UARTi receive interrupt routine (FF900h or FFF900h) on the Monitor Program to the vector address of the UARTi receive interrupt.

<Hardware Interrupt>

| Interrupt       | Vector Address |                       |                    |
|-----------------|----------------|-----------------------|--------------------|
|                 | R8C/Tiny       | M16C/10, 20, 60, Tiny | M16C/80, M32C/80   |
| BRK Instruction | FFE4h to FFE7h | FFFE4h to FFFE7h      | FFFFE4h to FFFFE7h |
| Address Match   | FFE8h to FFEBh | FFFE8h to FFFEBh      | FFFFE8h to FFFFEBh |
| Single Step     | FFECh to FFEFh | FFFECh to FFFEFh      | FFFFECh to FFFFEFh |
| DBC             | FFF4h to FFF7h | FFFF4h to FFFF7h      | FFFFF4h to FFFFF7h |

<Software Interrup>

UART0 transmit/receive interrupt: M16C/10 series

UART1 transmit/receive interrupt: MCUs other than M16C/10 series

# Note: Whether the DBC interrupt is applicable or not and the UART channel are shown below. Users cannot use the UARTi transmit/receive interrupt even if the DBC interrupt is applicable.

| Group                | DBC        | UARTi | Group               | DBC        | UARTi |
|----------------------|------------|-------|---------------------|------------|-------|
| M16C/10              | N/A        | 0     | M16C/80             | N/A        | 1     |
| M16C/1N              | N/A        | 0     | M32C/83             | Applicable | 1     |
| M16C/24              | N/A        | 1     | M32C/84, 85, 86, 87 | Applicable | 1     |
| M16C/26, 26A, 28, 29 | Applicable | 1     | R8C/10, 11, 12, 13  | Applicable | 1     |
| M16C/62A (M), 62N    | N/A        | 1     |                     |            |       |
| M16C/6N              | N/A        | 1     |                     |            |       |
| (M306NAFG, M306NBFC) |            |       |                     |            |       |
| M16C/6N              | Applicable | 1     |                     |            |       |
| (M306N4FC, M306N4FG, |            |       |                     |            |       |
| M306N5FC)            |            |       |                     |            |       |
| M16C/62P             | Applicable | 1     |                     |            |       |

Related section: [5.2.2 A limitation item about the C language] (2) [5.4 Peripheral Function Related Limitations] 2)

## 6.14 Message List

The following lists the messages output by FoUSB.

| Normal | message |
|--------|---------|
|--------|---------|

Your device has been automatically unlocked with the ID code.

The correct firmware already loaded on the USB Monitor Board.

Do you want to reprogram anyway

Programming in new firmware image

Download successful!!

Verify passed

A file has been loaded that will create an ID code of 00 00 00 00 00 00 00 on the current attached device. Please make note of this!

| Error message                                                                    |
|----------------------------------------------------------------------------------|
| The ID code did not match the one on the device                                  |
| You are about to program Flash blocks that have not been erased yet. Do          |
| you want to continue?                                                            |
| Device is locked!                                                                |
| You must first unlock the device.                                                |
| The USB Monitor Board is currently begin used as part of the KD30 Debugger       |
| System.                                                                          |
| Please close KD30 first before using the USB monitor board.                      |
| the firmware currently loaded on your USB monitor board doesn't support the      |
| device your have selected.                                                       |
| Verify FAILED                                                                    |
| The Flash memory on the device does not match the current loaded firmware file.  |
| No Flash Blocks Selected                                                         |
| Please only enter numbers between C0000 and FFFFF only                           |
| USB Monitor could not erase that Flash Block                                     |
| Error erasing device!!!                                                          |
| Erase Unsuccessful!!!                                                            |
| No File loaded                                                                   |
| Vendor Read Request Error:                                                       |
| unable to complete GET_DEV_INFO command.                                         |
| Unknown USB device attached!!                                                    |
| the target board that is attatched USB monitor board currently does not have its |
| own 5volt supply                                                                 |
| Unable to place target MCU into syncronoos, BootMode                             |

## 7. Appendix

## 7.1 USB Monitor Board

## 7.1.1 Board Specifications

Figure 7-1 list Board specifications of USB Monitor Board.

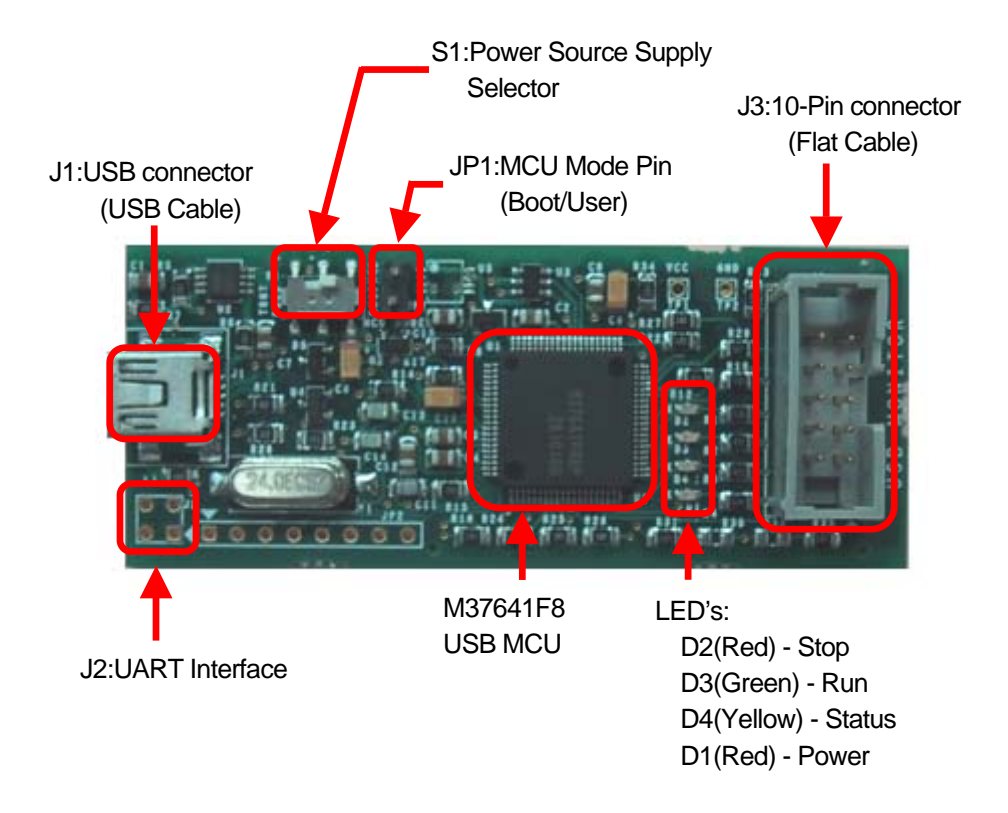

Figure 7-1 USB Monitor Board (Board specifications)

## 7.1.2 Pin Assignments

As an example of M16C/62A group, Pin assignments of the 10-pin connector (for Flat Cable) are shown in Figure 7-2.

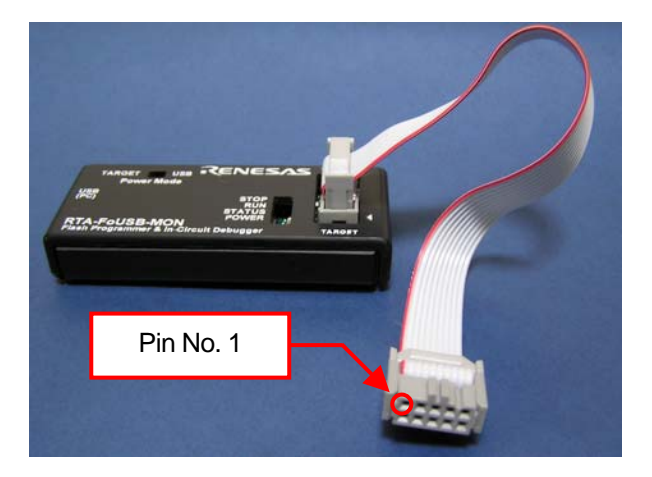

| ▼ |   |          |   |    |  |
|---|---|----------|---|----|--|
| 1 | 3 | 5        | 7 | 9  |  |
| 2 | 4 | 6        | 8 | 10 |  |
| - | - | <u> </u> | • | 10 |  |

**10-Pin connector** 

| Pin No. | Port | Signal |
|---------|------|--------|
| 1       |      | Vcc    |
| 2       | P6_4 | BUSY   |
| 3       | P6_5 | SCLK   |
| 4       | P6_6 | RxD    |
| 5       | P5_0 | CE     |
| 6       | P5_5 | EPM    |
| 7       |      | GND    |
| 8       |      | RESET  |
| 9       |      | CNVss  |
| 10      | P6 7 | TxD    |

#### Figure 7-2 An example of 10-Pin connector pin assignment

## 7.1.3 Example Connection

An example of how to connect the 10-pin connector (for the Flat Cable) to the Target Board is shown in following page.

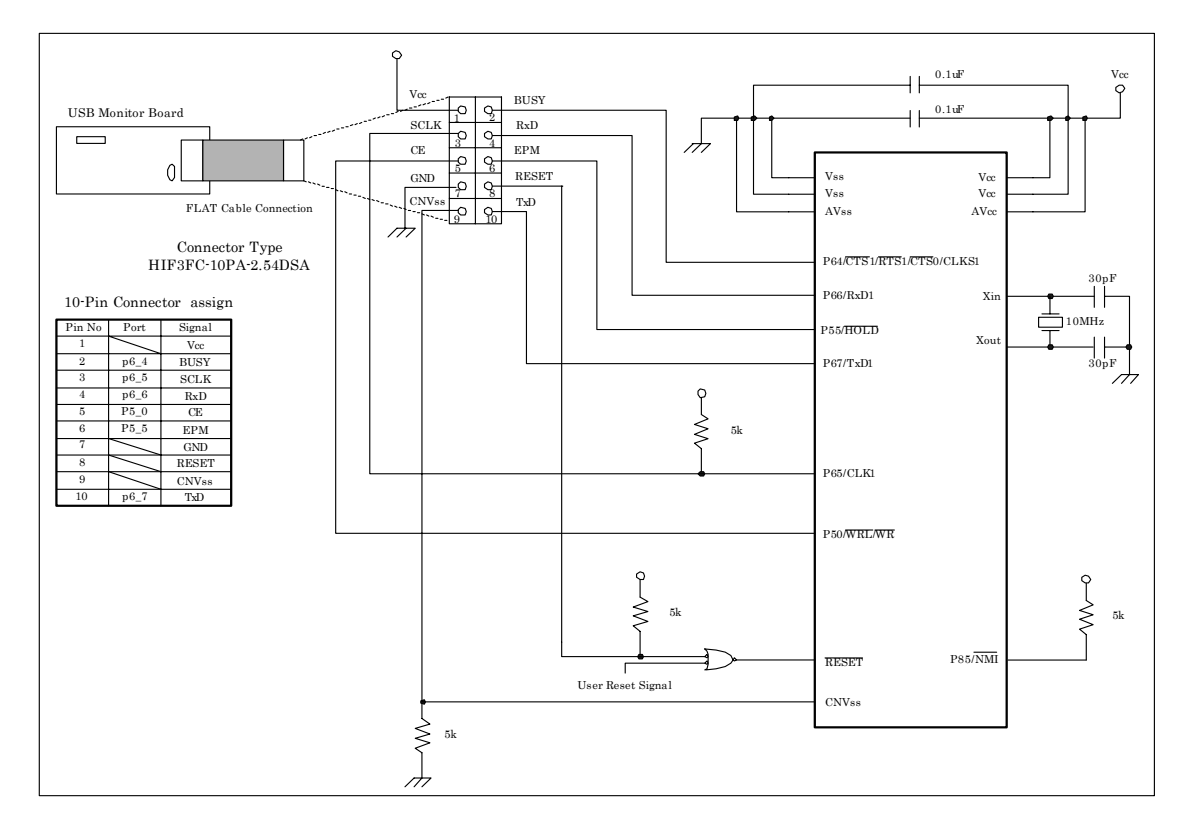

#### Example Connection for M16C/62A(M), 6N(M306NAFG, M306NBFC only), M3062GF8N, 80, 24

#### Example Connection for M16C/62P, 6N(M306N4FC, M306N4FG, M306N5FC only)

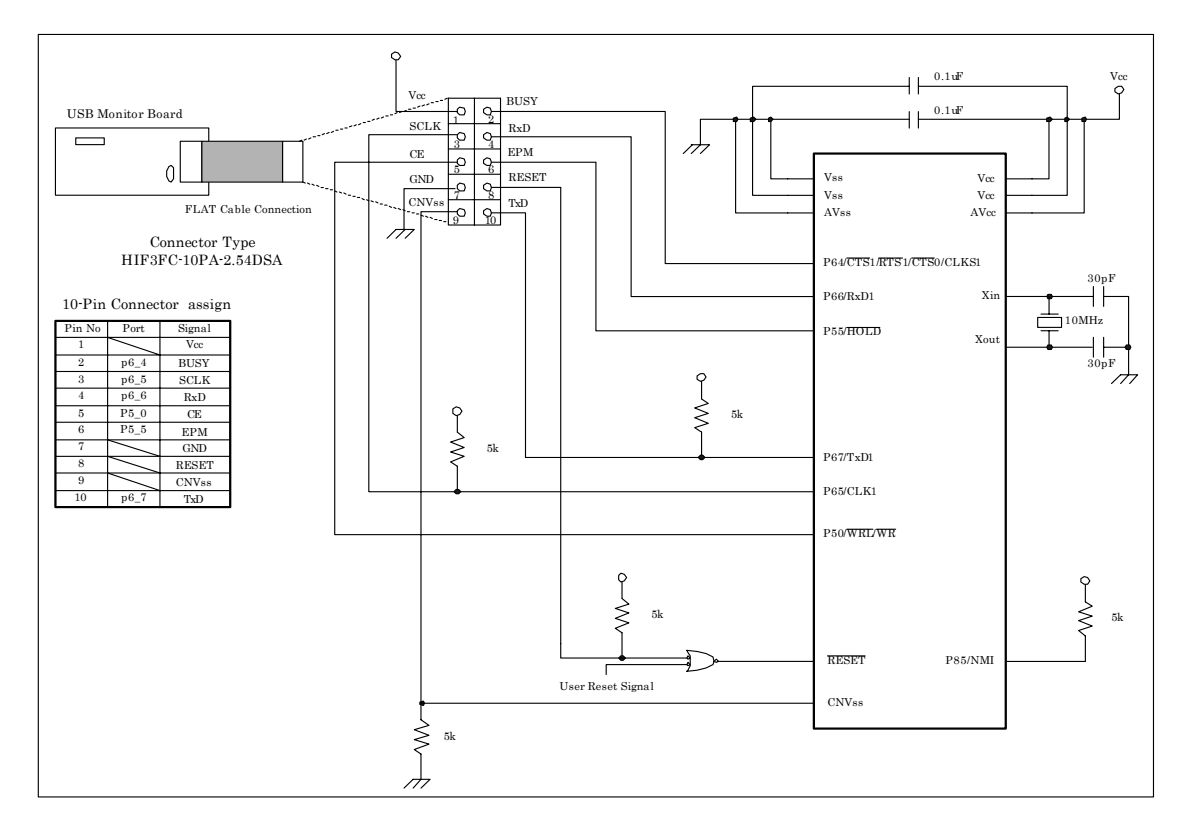

#### Example Connection for M16C/26, 26A, 28, 29 [1]

Note: It is necessary to connect the CE pin or the EPM (RP) pin and the P1\_6 pin. The CE pin is connected in this Target.

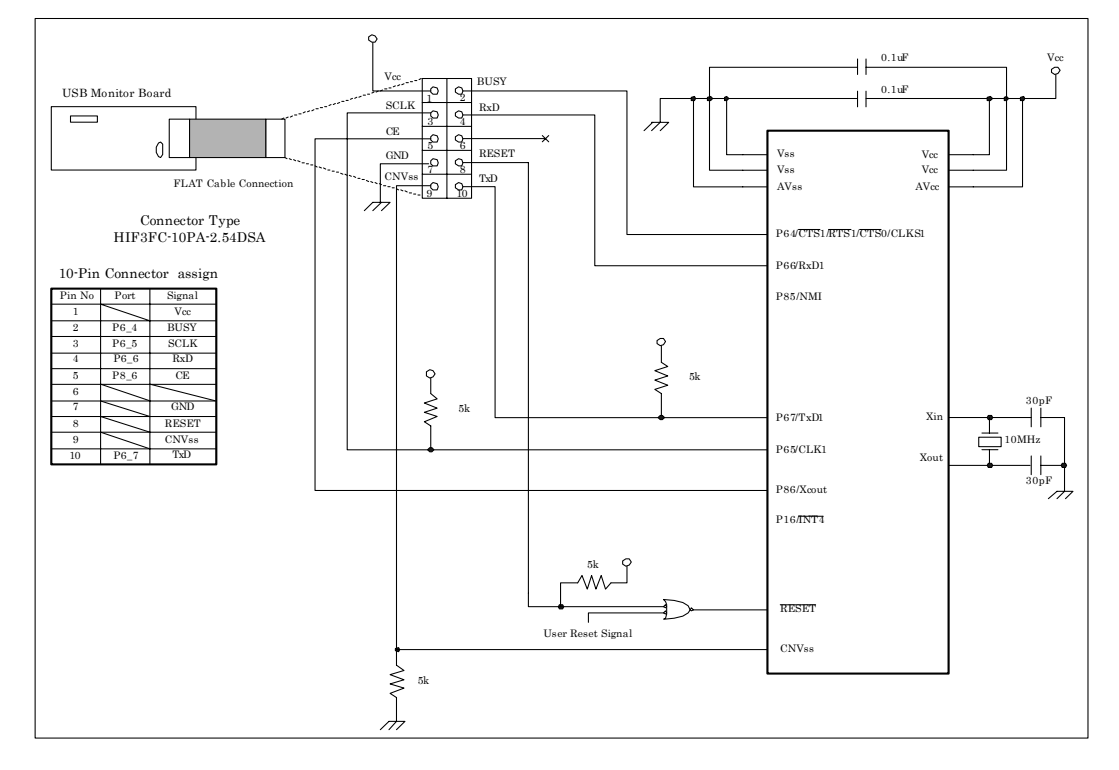

#### Example Connection for M16C/26, 26A, 28, 29 [2]

Note: It is necessary to connect the CE pin or the EPM (RP) pin and the P1\_6 pin. The EPM (RP) pin and the P1\_6 pin are

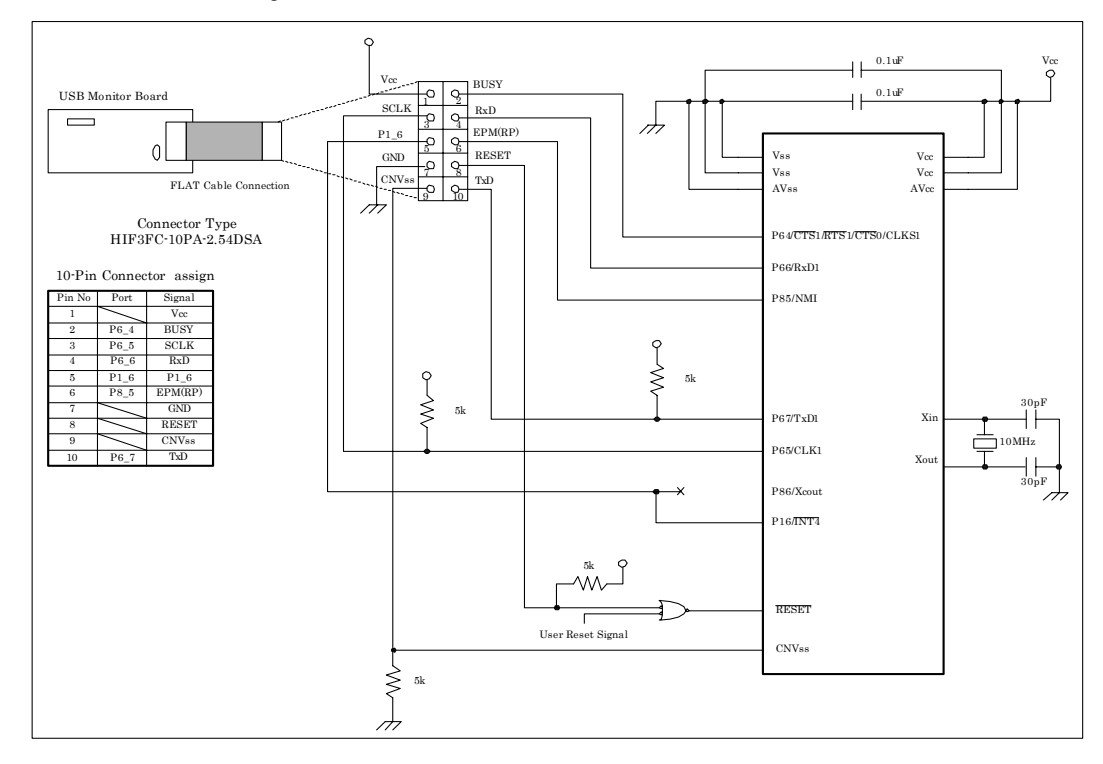

connected in this Target.

#### Example Connection for M16C/10

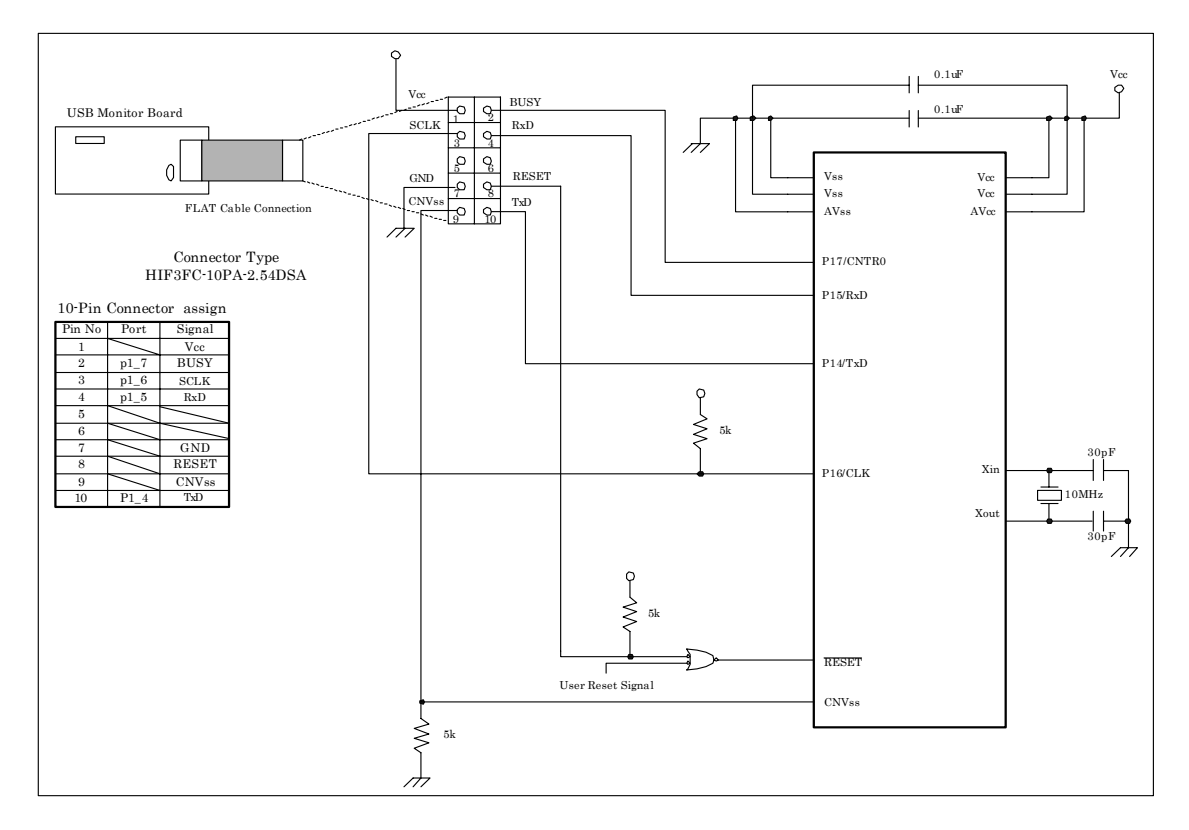

#### Example Connection for M16C/1N

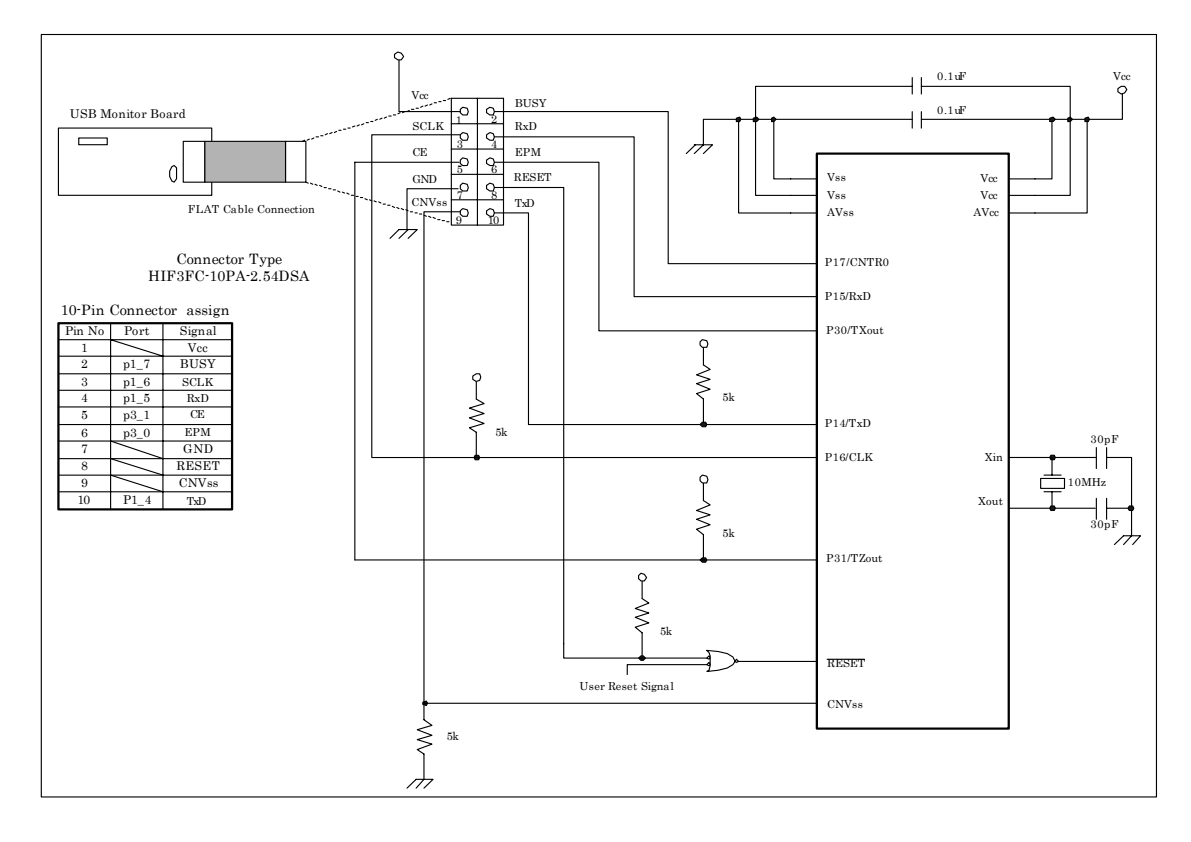

#### Example Connection for M32C/83

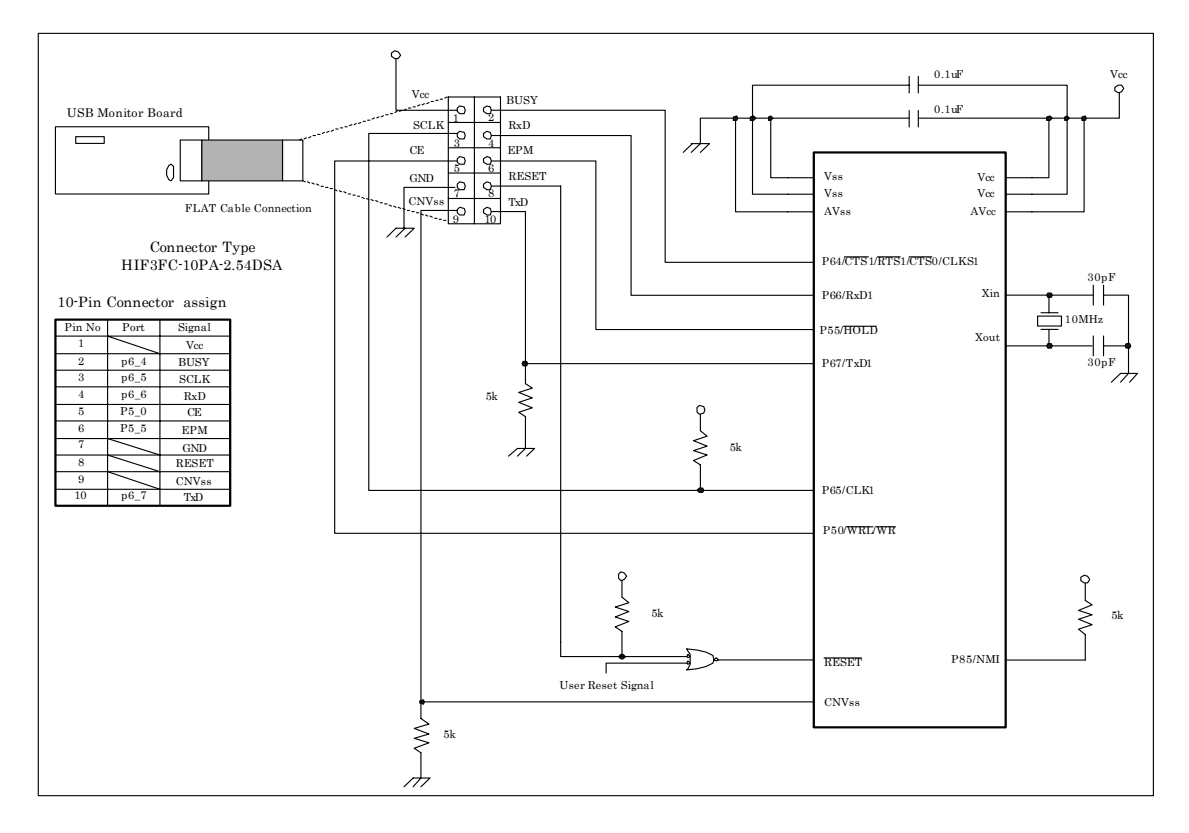

#### Example Connection for M32C/84, 85, 86, 87

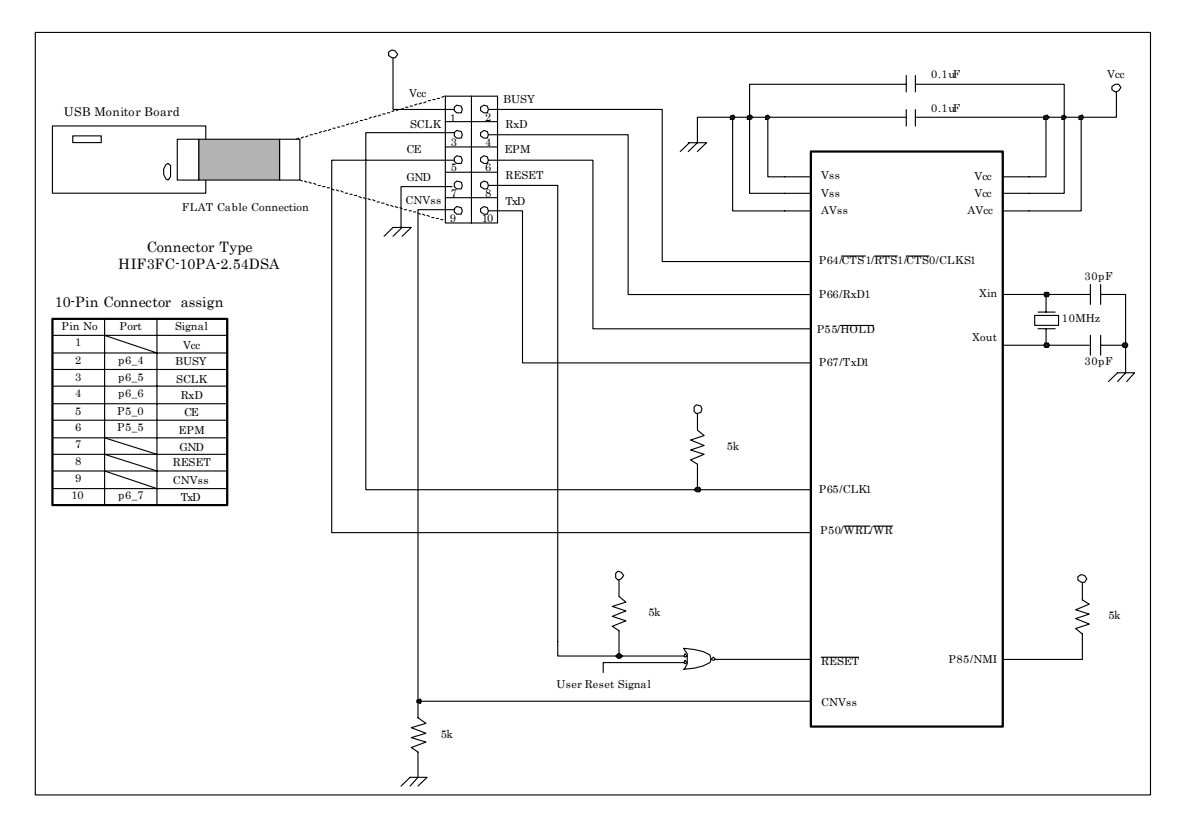

#### Example Connection for R8C/10, 11, 12, 13

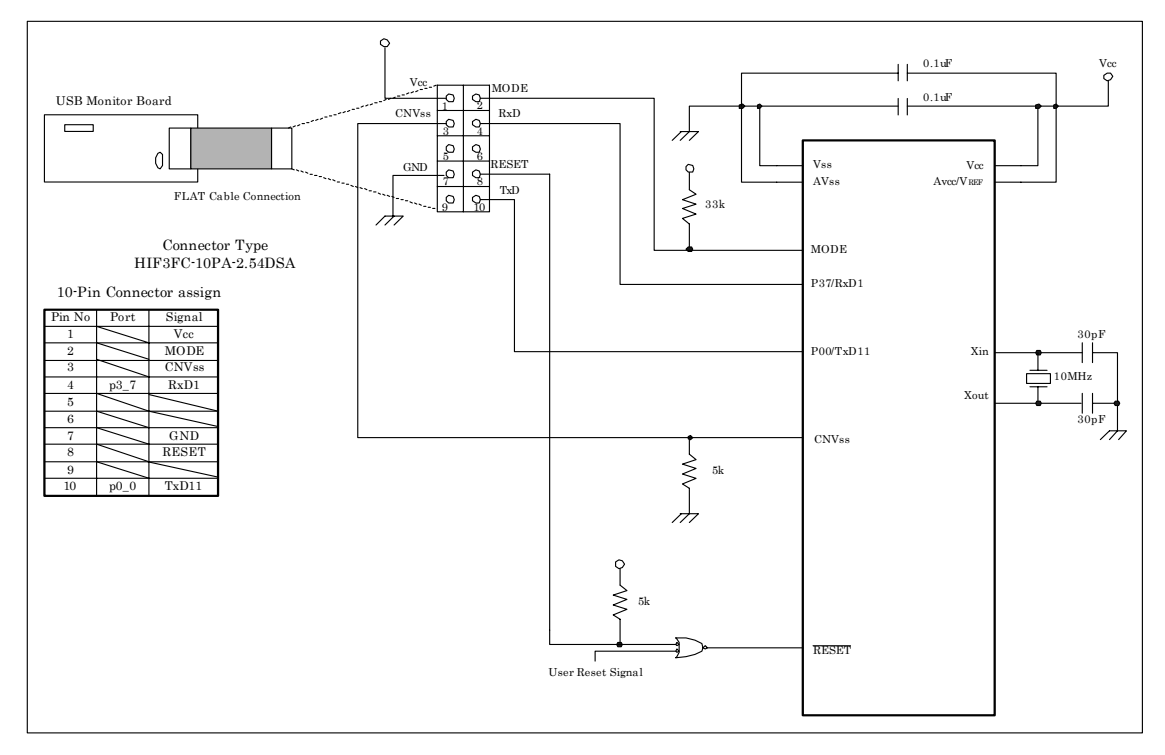

#### **Example Connection for 7542**

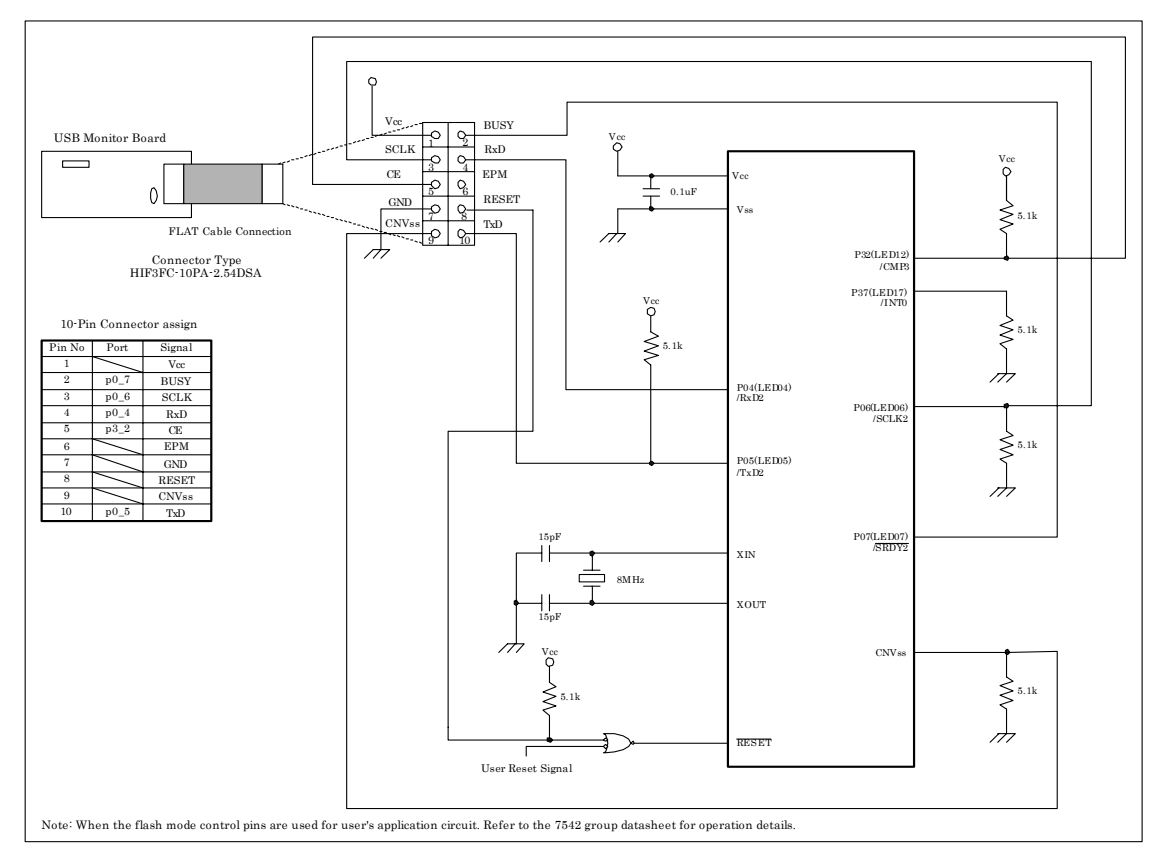

#### Example Connection for 38C2

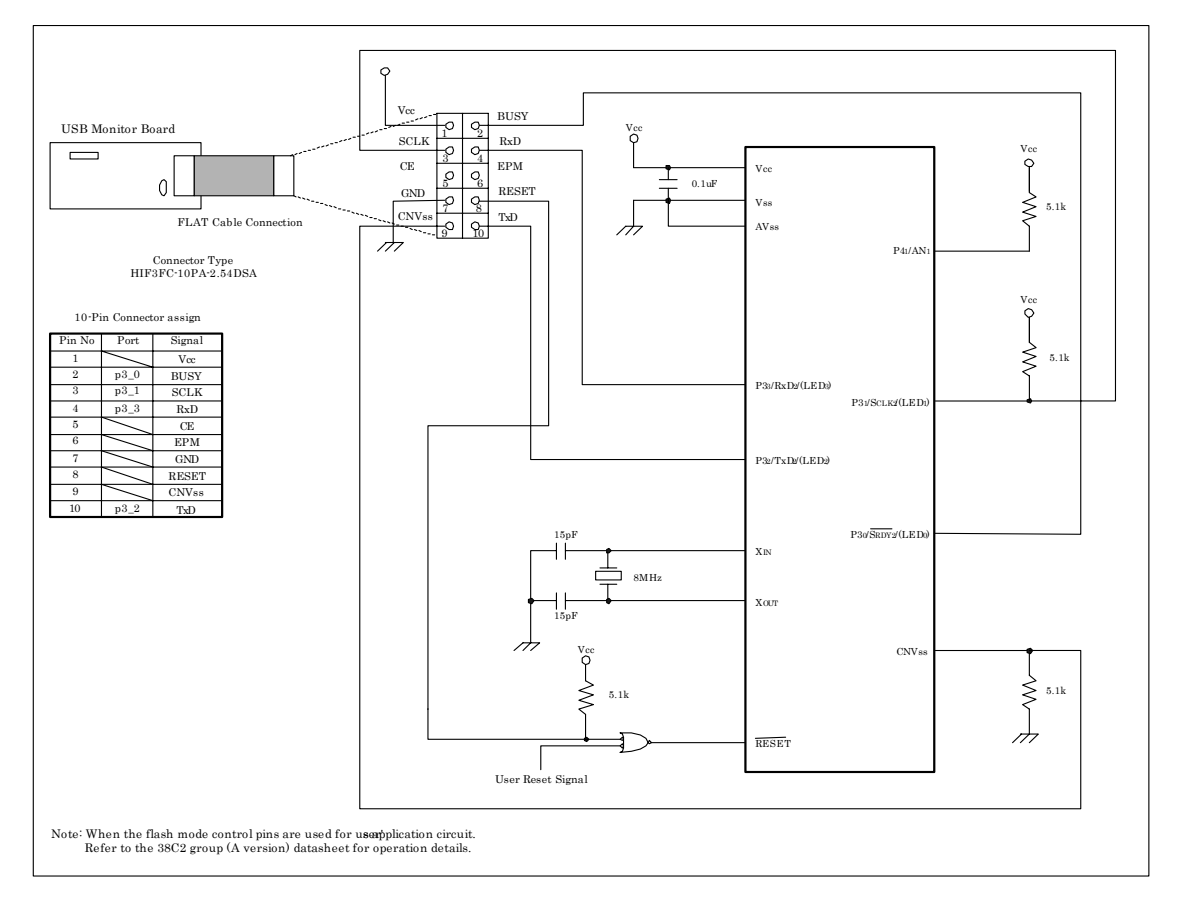

## 7.1.4 Power Source Supply Selector

Specifications of the Power Source Supply Selector (S1: Power Mode) are shown in Table 7-1.

#### Table 7-1 Jumper Settings

| Switch No. | Default State    | Function                                                                                                    |
|------------|------------------|----------------------------------------------------------------------------------------------------|
| S1         | USB<br>(BUSPWRD) | Selects the power supply for the Target MCU.<br>USB (BUSPWRD):<br>The power is supplied from the USB Monitor Board.<br>TARGET (TRGTPWRD):<br>The power is supplied from the Target Board. |

Note: The USB Monitor Board supplies a 5 V power. If a 3.3 V power supply is needed, choose to supply the power from the Target Board.

## 7.1.5 LED Status Indicators

The LED status indicators on the USB Monitor Board are listed in the table below.

| LED No. | Color  | Function                                                                                                    |
|---------|--------|----------------------------------------------------------------------------------------------------|
| STOP    | Red    | When steadily on, the Target MCU is idle.                                                                                                    |
| RUN     | Green  | When steadily on, the Target MCU is running.                                                                                                 |
| STATUS  | Yellow | When flashing (normal), the USB Monitor is normal.                                                                                           |
|         |        | When flashing (fast), the USB Monitor is operating                                                                                           |
|         |        | erratically. (Note)                                                                                                    |
| POWER   | Red    | When steadily on, the Target MCU is being supplied                                                                                           |
| POWER   | Red    | when hashing (last), the USB Moniton's operating<br>erratically. (Note)<br>When steadily on, the Target MCU is being supplied<br>with power. |

Note: If this LED flashes fast, the USB Monitor Board may have gone wild. In such a case, see Section [6. Troubleshooting].

## 7.2 Installation of a USB Driver, and recognition of USB Monitor Board (Manual setup)

## 7.2.1 For USBMON Driver

1) Remove the cover of USB Monitor Board and make a USB Monitor Board (Board) the following setup, before installing USBMON Driver. If a setup is completed, attach a cover in a USB Monitor Board (Board).

Power Source Supply Selector (S1: Power Mode): USB side

MCU Mode Pin (JP1: MCU Mode): Open

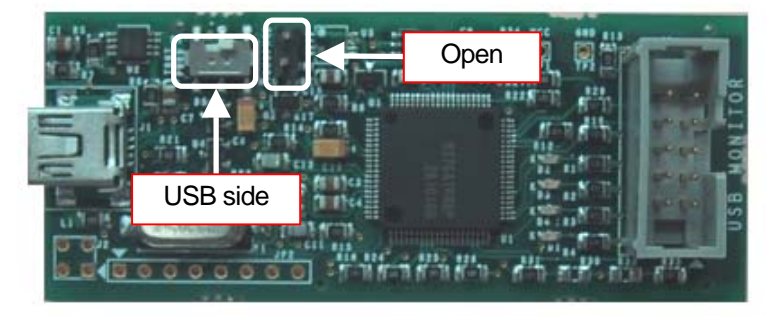

 Connect the USB Monitor Board included with package to the USB port of your host computer (PC). The Power indicator (D1: Power) of USB Monitor Board lights, and a Status indicator (D4: Status) blinks.

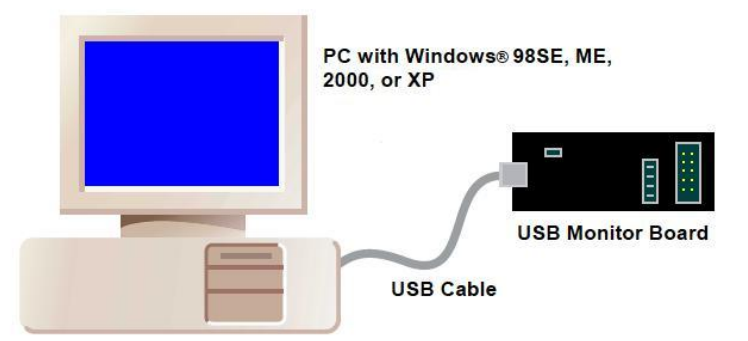

3) Windows system recognizes new hardware. The following installation methods are the examples which used Windows 98SE. Although the installation methods difer a little for every operating system, it is installable by the almost same operation. 4) Recognition of new hardware displays an install wizard. So click the <Next> button.

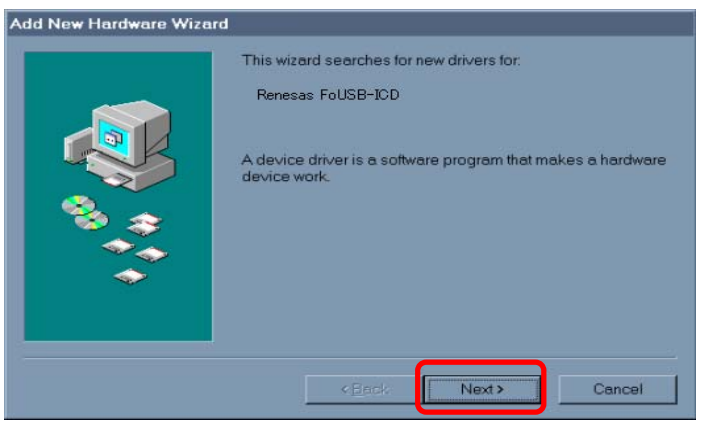

5) Select the method to search for your new hardware. Normally, choose "Search for the best

driver for your device (Recommended)" and click the <Next> button.

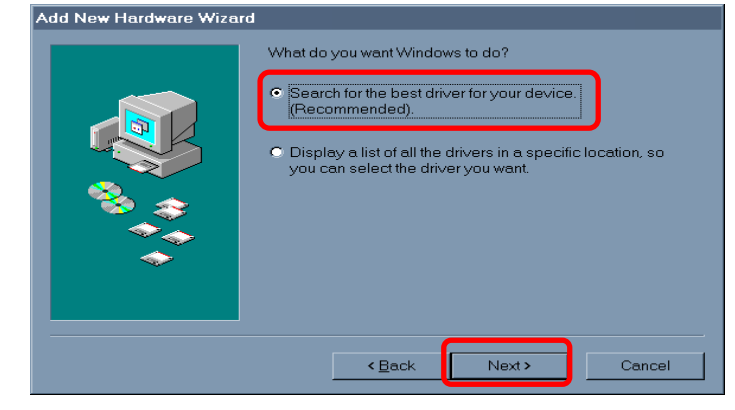

6) Select the check box labeled "Specify a location". Then specify the folder into which you've installed FoUSB files ("USB Drivers" folder) and click the <Next> button.

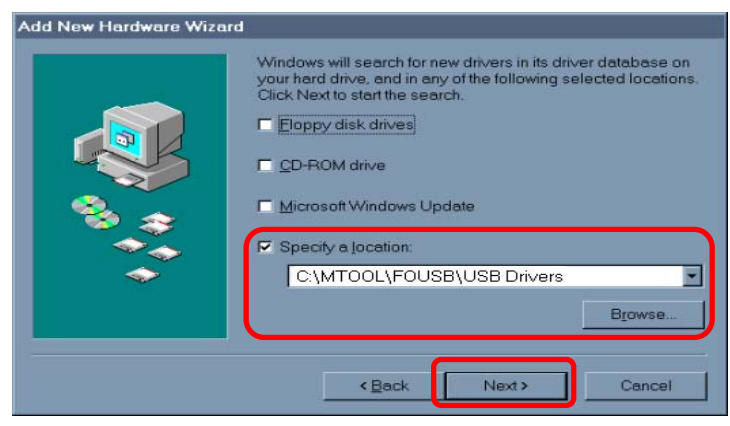

7) When the Windows system has been prepared to install the driver the wizard shown in Figure 7-3 appears. So click the <Next> button.

|     | Windows driver file search for the device:                                                                                             |
|-----|----------------------------------------------------------------------------------------------------|
|     | Renesas FoUSB-ICD                                                                                                    |
|     | Windows is now ready to install the best driver for this device.<br>Click Back to select a different driver, or click Next to continue |
| 8 e | Location of driver:                                                                                                    |
|     |                                                                                                    |
|     |                                                                                                    |
|     |                                                                                                    |
|     | <back next=""> Cancel</back>                                                                                                    |

Figure 7-3 USBMON Driver-1

8) When the Windows system has finished installing the driver, the wizard shown in Figure 7-4 appears. So click the <Finish> button.

| Add New Hardware Wizard |                                                                                      |
|-------------------------|--------------------------------------------------------------------------------------|
|                         | Renesas FoUSB-ICD                                                                    |
|                         | Windows has finished installing the software that your new hardware device requires. |
|                         | KBack Finish Cancel                                                                  |
|                         |                                                                                      |

Figure 7-4 USBMON Driver-2

Installation of a USBMON Driver, and recognition fo USB Monitor Board have been finished.
 Separate USB Monitor Board from your host computer (PC).

## 7.2.2 For FoUSB Driver

 Remove the cover of USB Monitor Board and make a USB Monitor Board (Board) the following setup, before installing FoUSB Driver. If a setup is completed, attach a cover in a USB Monitor Board (Board).

Power Source Supply Selector (S1: Power Mode): USB side MCU Mode Pin (JP1: MCU Mode): Shorted

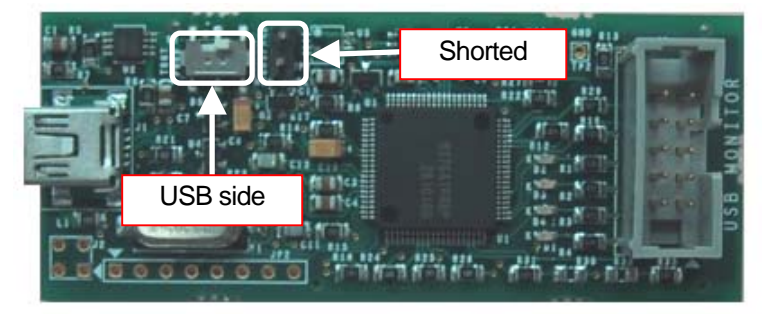

2) Connect the USB Monitor Board included with the package to the USB port of your host computer (PC). The Power indicator (D1: Power) of USB Monitor Board lights.

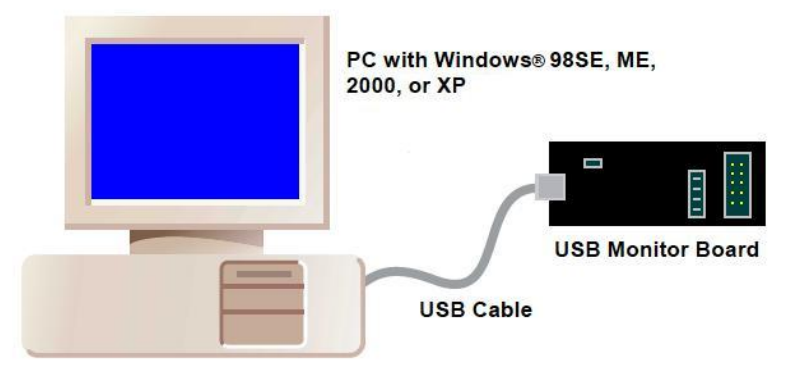

3) Windows system recognizes new hardware. The following installation methods are the examples which used Windows 98SE. Although the installation methods differ a little for every operating system, it is installable by the almost same operation.

91

4) Recognition of new hardware displayes an install wizard. So click the <Next> button.

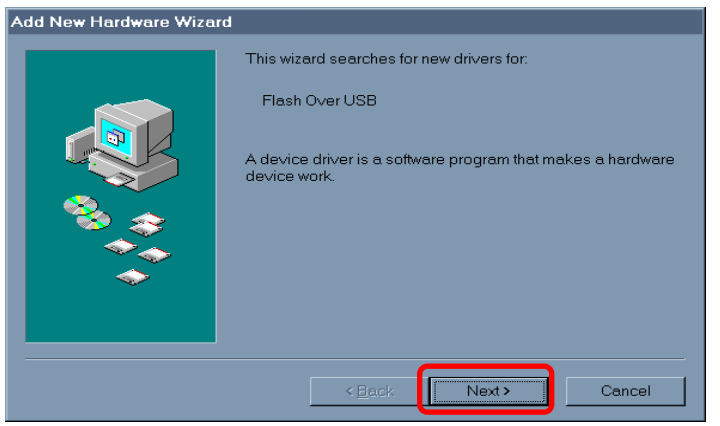

5) Select the method to search for your new hardware. Normally, choose "Search for the best driver for your device (Recommended)" and click the <Next> button.

| Add New Hardware Wizard |                                                                                                    |  |
|-------------------------|----------------------------------------------------------------------------------------------------|--|
|                         | What do you want Windows to do?                                                                    |  |
|                         | <ul> <li>Search for the best driver for your device.<br/>(Recommended).</li> </ul>                 |  |
|                         | O Display a list of all the drivers in a specific location, so you can select the driver you want. |  |
|                         |                                                                                                    |  |
| <b>N</b>                |                                                                                                    |  |
|                         |                                                                                                    |  |
|                         | <back next=""> Cancel</back>                                                                       |  |

6) Select the check box labeled "Specify a location". Then specify the folder into which you've installed FoUSB files ("USB Drivers" folder) and click the <Next> button.

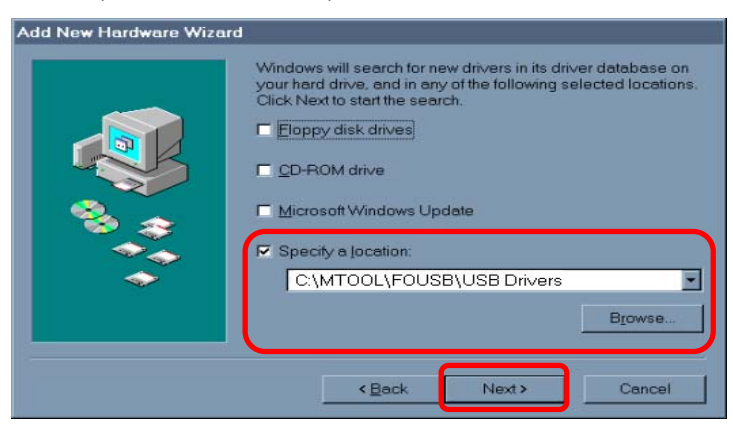

7) When the Windows system has been prepared to install the driver, the wizard shown in Figure 7-5 appears. So click the <Next> button.

| Add New Hardware Wizard    |                                                                                                    |  |
|----------------------------|----------------------------------------------------------------------------------------------------|--|
|                            | Windows driver file search for the device:                                                                                              |  |
|                            | Renesas Flash-Over-USB for M37641F                                                                                                    |  |
|                            | Windows is now ready to install the best driver for this device.<br>Click Back to select a different driver, or click Next to continue. |  |
| \$\$\$                     | Location of driver:                                                                                                    |  |
|                            | C:\MTOOL\FOUSB\USBDRI~1\FOUSB.INF                                                                                                    |  |
|                            |                                                                                                    |  |
|                            |                                                                                                    |  |
| < <u>Back</u> Next> Cancel |                                                                                                    |  |

Figure 7-5 FoUSB Driver-1

8) When the Windows system has finished installing the driver, the wizard shown in Figure 7-6 appears. So click the <Finish> button.

| Add New Hardware Wizar | d                                                                                    |
|------------------------|--------------------------------------------------------------------------------------|
|                        | Renesas Flash-Over-USB for M37641F                                                   |
|                        | Windows has finished installing the software that your new hardware device requires. |
|                        |                                                                                      |
|                        |                                                                                      |
|                        | < Back Finish Cancel                                                                 |

Figure 7-6 FoUSB Driver-2

 Installation of a FoUSB Driver, and recognition fo USB Monitor Board have been finished. Separate USB Monitor Board from your host computer (PC). 10) Remove the cover of USB Monitor Board and make a USB Monitor Board (Board) the following setup. If a setup is completed, attach a cover in a USB Monitor Board (Board). MCU Mode Pin (JP1: MCU Mode): Open

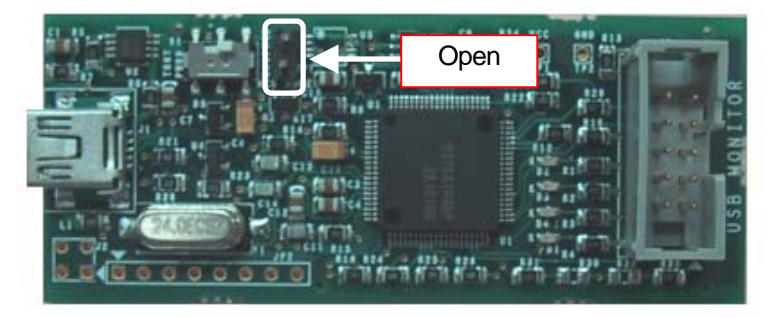

## 7.3 Referencing Electronic Manuals

Electronic Manuals of the Product are in the form of files in PDF (portable document format). To reference them, the user needs Adobe Acrobat Reader. The user can download Adobe Acrobat Reader from the home page of Adobe Systems Incorporated. For latest information as to Adobe Acrobat Reader, go to the following URLs.

http://www.adobe.co.jp/ http://www.adobe.com/

## 7.4 Product Information

The latest information about this product is carried here.

M16C Family http://www.renesas.com/en/m16c 740 Family http://www.renesas.com/en/740

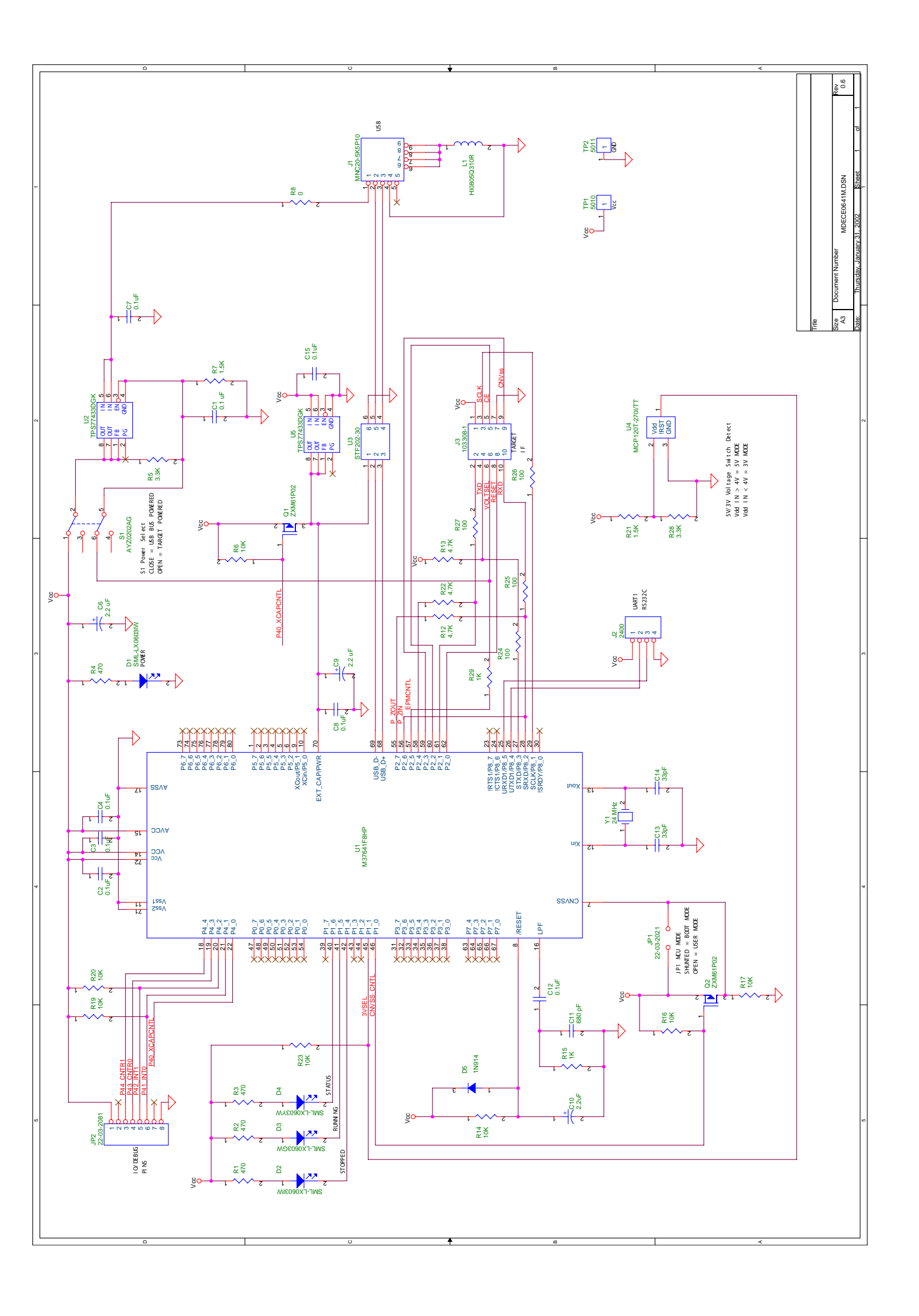

### **REVISION HISTORY**

| D.                  | Date         |         | Description                                                                           |  |
|---------------------|--------------|---------|---------------------------------------------------------------------------------------|--|
| Rev.                |              | Page    | Summary                                                                               |  |
| 2.00 Jul 12, 2003 - |              | -       | Whole page is revised according to the firm name chage                                |  |
| 0.40                | Sep 12, 2003 | 9       | Changed method of USB Driver's installation                                           |  |
| 2.10                |              | 39      | Added limitations on Memory Expansion (M16C/62P)                                      |  |
|                     | Oct 15, 2003 | 8       | Added method of USB Driver's (FoUSB Driver) installation                              |  |
| 2.20                |              | 28      | Added countermeasure when a firmware of USB MCU is erased or damaged                  |  |
|                     |              | 38      | Changed example connection of target board (M16C/26, 28)                              |  |
| 2.30 Nov 05, 2003   |              | 39      | Changed example connection of target board (M16C/26, 28)                              |  |
|                     |              |         | Changed example connection of target board (addition of oscillator                    |  |
| 2.40                | 1 15-0004    | 39      | circuit)                                                                              |  |
| 2.40                | Jan 15, 2004 |         | Added example connection of target board (M16C/1N and M32C/85)                        |  |
|                     |              | 54      | Changed peripheral function related limitations                                       |  |
| 3.00                | Jan 31, 2004 | -       | Chapter orders and composition contents are all reviserd                              |  |
|                     |              | -       | Cover is renewed                                                                      |  |
| 3.01                | Feb 15, 2004 | 5       | Windows NT is deleted from OS which can be used                                       |  |
|                     |              | 59      | Pin assignment is revised                                                             |  |
| 4.00 Jul 30, 2004   |              | -       | Whole page is revised according to the FoUSB version upgrade                          |  |
|                     | Dec 24, 2004 | 6       | Compatible Product List is upgrade                                                    |  |
|                     |              | 10      | Software Break Number List is upgrade                                                 |  |
|                     |              | 24      | "Software License Agreement" screen is added to install procedure                     |  |
| 4.04                |              | 43      | Selectable MCU List is upgrade                                                        |  |
| 4.01                |              | 51 - 53 | Precautions on KD3083 Emulation Memory is added                                       |  |
|                     |              | 59      | Section Title is changed                                                              |  |
|                     |              |         | "5.2.1 Limitations on Special Page Jump" -> "5.2.1 Lmitations on Special Page Vector" |  |
|                     |              |         | Description of Section "5.2.1" is chaged                                              |  |

| Rev. | Date         |         | Description                                                                  |
|------|--------------|---------|------------------------------------------------------------------------------|
|      |              | Page    | Summary                                                                      |
|      | Dec 24, 2004 | 61      | Section "5.2.4 Precautions on Internal Reserved Area Expansion Bit" is added |
|      |              | 62      | Description of Section "5.2.6" is changed                                    |
|      |              | 63, 64  | ROM/RAM Area Table is upgrade                                                |
|      |              | 66      | Description of NMI pin is deleted from Section "5.4"                         |
| 4.01 |              | 68      | Description of Realtime and Reset Vector Table in Section "5.5.3" is changed |
|      |              | 76, 77  | Section "6.13 Debug operation has not worked well" is added                  |
|      |              | 80 - 86 | User reset signal is added to Example connection of target board             |
|      |              | 82      | Example connection of target board (M16C/26, 26A, 28, 29) is changed         |
|      |              | 86      | Example connection of target board (38C2) is added                           |

| USB Flash Writer |                                                           |              |
|------------------|-----------------------------------------------------------|--------------|
| User's Manual    |                                                           |              |
| Publication Date | Rev.1.00                                                  | Oct 23, 2002 |
|                  | Rev.4.01                                                  | Dec 24, 2004 |
| Published by:    | Renesas Solutions Corp.                                   |              |
|                  | 4-1-6, Miyahara, Yodogawa-ku, Osaka City, 532-0003, Japan |              |

©2004 Renesas Technology Corp. and Renesas Solutions Corp., All Rights Reserved. Printed in Japan.

USB Flash Writer User's Manual

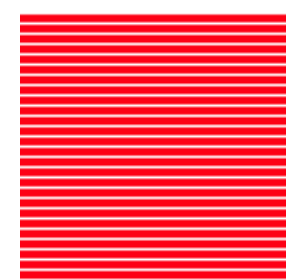

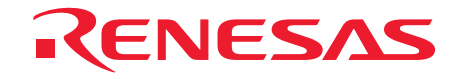

Renesas Solutions Corp.

4-1-6, Miyahara, Yodogawa-ku, Osaka City, 532-0003, Japan